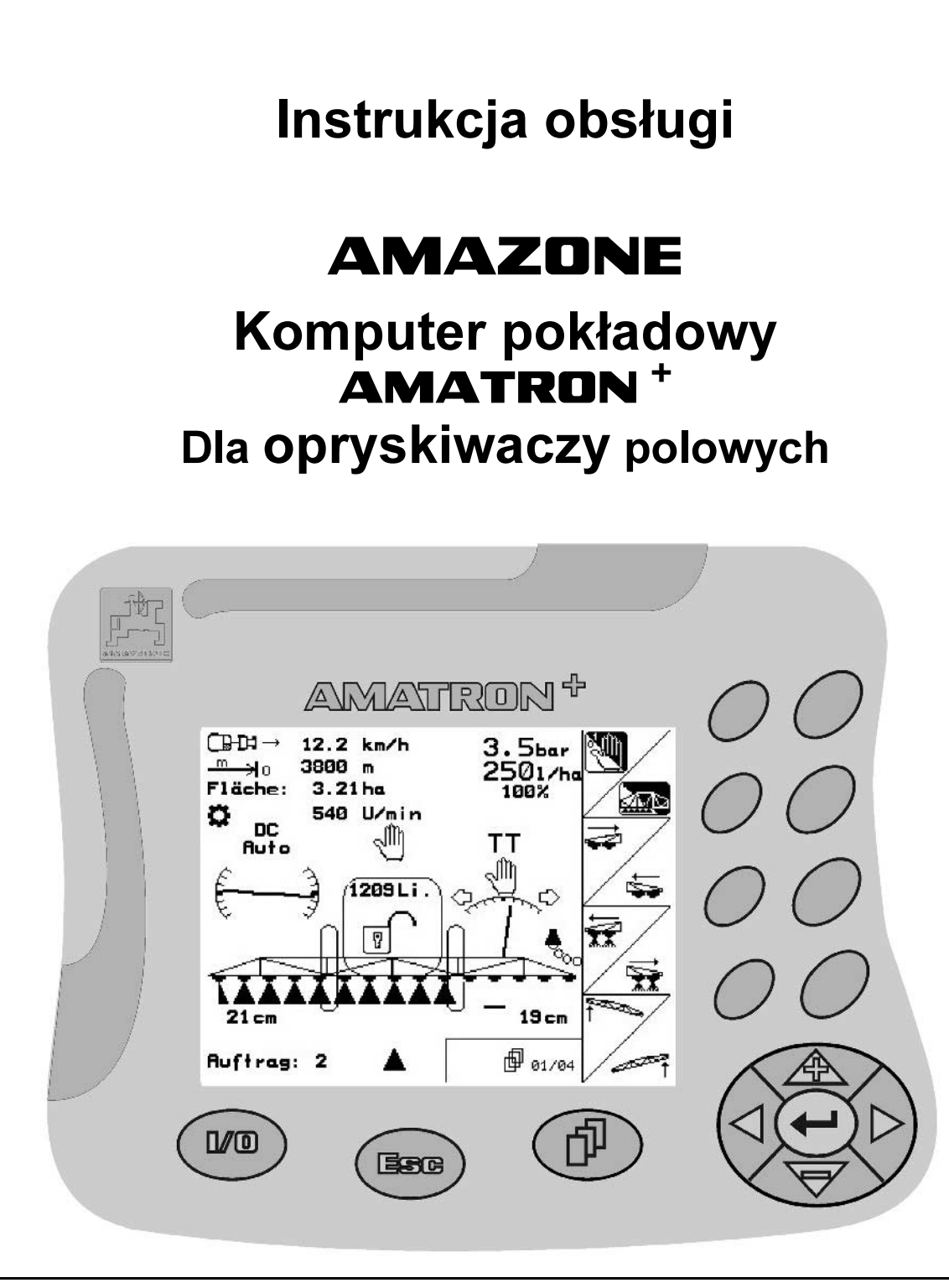

( (

MG 1303 BAG0018.0 (PL) 10.05 Printed in Germany

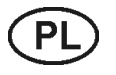

Przed uruchomieniem przeczytać instrukcję obsługi a następnie przestrzegać zasad bezpieczeństwa!

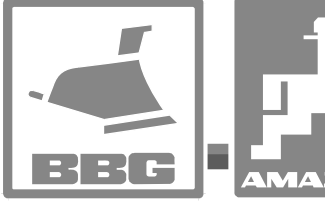

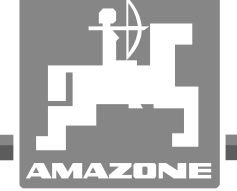

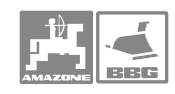

# NIE MOŻNA

Czytać instrukcji obsługi nieuważnie i pobieżnie a potem się tym kierować; nie wystarczy od innych słyszeć, że maszyna jest dobra i na tym polegać przy zakupie oraz wierzyć, że teraz wszystko stanie się samo. Użytkownik doprowadzi wtedy do szkód nie tylko dla siebie samego, lecz także do powstania usterki, której przyczynę zrzuci na maszynę zamiast na siebie. Aby być pewnym sukcesu, należy wniknąć w sedno rzeczy względnie zapoznać się z przeznaczeniem każdego z zespołów maszyny 1 posługiwaniem się nim. Dopiero wtedy można być zadowolonym z siebie i z maszyny. Celem niniejszej instrukcji jest tego osiągnięcie.

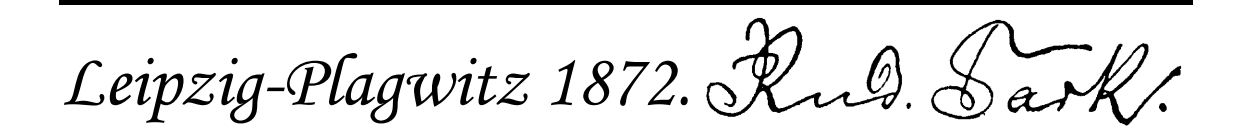

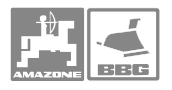

Szanowny Kliencie,

Komputer pokładowy **AMATRON**<sup>+</sup> jest jednym z doskonałych jakościowo produktów z palety AMAZONEN-WERKE, H. Dreyer GmbH & Co. KG.

Aby móc w pełni wykorzystać zalety Państwa nowo nabytego komputera pokładowego w połączeniu z opryskiwaczem polowym **AMAZONE** należy przed uruchomieniem maszyny starannie przeczytać niniejszą instrukcję obsługi a następnie dokładnie jej przestrzegać.

Prosimy upewnić się, że wszyscy, którzy pracują Państwa maszyną zapoznali się z instrukcją obsługi jeszcze przed uruchomieniem maszyny.

Instrukcja niniejsza dotyczy komputera pokładowego **AMATRON**<sup>+</sup>.

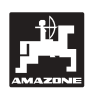

AMAZONEN-WERKE H.DREYER GmbH & Co. KG

Copyright © 2004 H. DREYER GmbH & Co. KG

Postfach 51

D-49202 Hasbergen-Gaste

Germany

Wszystkie prawa zastrzeżone

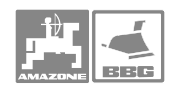

| 1                                                                                                    | Dane dotyczące maszyny i celu jej zastosowania                                                                                                    | . 6                                                                                                    |
|----------------------------------------------------------------------------------------------------|----------------------------------------------------------------------------------------------------|----------------------------------------------------------------------------------------------------|
| 1.1                                                                                                    | Producent                                                                                                    | . 6                                                                                                    |
| 1.2                                                                                                    | Deklaracja zgodności                                                                                                    | . 6                                                                                                    |
| 1.3                                                                                                    | Informacje przy zamawianiu części zamiennych                                                                                                    | . 6                                                                                                    |
| 1.4                                                                                                    | Oznakowanie                                                                                                    | . 6                                                                                                    |
| 1.5                                                                                                    | Użycie zgodne z przeznaczeniem                                                                                                    | . 7                                                                                                    |
| 2                                                                                                    | Ogólne wskazówki dotyczące bezpieczeństwa                                                                                                    | . 8                                                                                                    |
| 2.1                                                                                                    | Obowiązki i odpowiedzialność                                                                                                    | . 8                                                                                                    |
| 2.2                                                                                                    | Przedstawienie wskazówek dotyczących bezpieczeństwa                                                                                                    | 10                                                                                                    |
| 3                                                                                                    | Pierwszy montaż <b>AMATRON</b> <sup>+</sup>                                                                                                    | 11                                                                                                    |
| 3.1                                                                                                    | Konsola i komputerem                                                                                                    | 11                                                                                                    |
| 3.2                                                                                                    | Przyłączenie maszyny                                                                                                    | 11                                                                                                    |
| 3.2.1                                                                                                    | Przyłączenie maszyny                                                                                                    | 11                                                                                                    |
| 3.2.2                                                                                                    | Przewód łączeniowy do akumulatora                                                                                                    | 12                                                                                                    |
| 4                                                                                                    | Opis produktu                                                                                                    | 13                                                                                                    |
| 4.1                                                                                                    | Hierarchia AMATRON <sup>+</sup>                                                                                                    | 14                                                                                                    |
| 4.2                                                                                                    | Opis terminalu obsługowego                                                                                                    | 15                                                                                                    |
| 4.2.1<br>4.2.2                                                                                                    | Ekran i przyciski tunkcyjne<br>Przyciski na przedniej stronie urządzenia                                                                                                    | 15<br>16                                                                                                    |
| 4.2.3                                                                                                    | Przyciski na tylnej stronie urządzenia                                                                                                    | 17                                                                                                    |
| 4.3                                                                                                    | Włączanie AMATRON <sup>+</sup>                                                                                                    | 17                                                                                                    |
| 4.4                                                                                                    | Wprowadzanie do <b>AMATRON</b> <sup>+</sup>                                                                                                    | 18                                                                                                    |
| 4.4.1                                                                                                    | Wprowadzanie tekstu i cyfr                                                                                                    | 19                                                                                                    |
| 442                                                                                                    | Wybor opcji                                                                                                    | 20                                                                                                    |
| 44.3                                                                                                    | W//aczanie / W//aczanie tunkcii (Flinkcia Toddie)                                                                                                    | 211                                                                                                    |
| 4.4.3<br>5                                                                                                    | Vvłączanie / wyłączanie funkcji (Funkcja Toggle)                                                                                                    | 20<br>21                                                                                                    |
| 4.4.3<br><b>5</b>                                                                                                    | Uruchomienie                                                                                                    | 20<br><b>21</b><br>21                                                                                                    |
| 4.4.3<br>5<br>5.1<br>5.2                                                                                                    | Włączanie / wyłączanie funkcji (Funkcja Toggie)                                                                                                    | 20<br><b>21</b><br>21<br>21                                                                                                  |
| 4.4.3<br>5.1<br>5.2<br>5.3                                                                                                    | Włączanie / wyłączanie funkcji (Funkcja Toggie)                                                                                                    | 20<br><b>21</b><br>21<br>21<br>21                                                                                            |
| 4.4.3<br>5.1<br>5.2<br>5.3<br>5.3.1                                                                                                    | Włączanie / wyłączanie funkcji (Funkcja Toggie)                                                                                                    | 20<br>21<br>21<br>21<br>22<br>22                                                                                             |
| 4.4.3<br>5.1<br>5.2<br>5.3<br>5.3.1<br>5.3.2                                                                                                    | Włączanie / wyłączanie funkcji (Funkcja Toggie).         Uruchomienie.         Ekran startowy.         Menu główne.         Menu zleceń         Zakładanie zlecenia / uruchomienie wzgl. wywołanie zapisanych zleceń         Zlecenie zewnętrzne                                                                                                    | 20<br>21<br>21<br>21<br>22<br>22<br>23                                                                                       |
| 4.4.3<br>5.1<br>5.2<br>5.3<br>5.3.1<br>5.3.2<br>5.4<br>5.4                                                                                                    | Włączanie / wyłączanie funkcji (Funkcja Toggie)         Uruchomienie         Ekran startowy         Menu główne         Menu zleceń         Zakładanie zlecenia / uruchomienie wzgl. wywołanie zapisanych zleceń         Zlecenie zewnętrzne         Menu danych maszyny                                                                                                    | 20<br>21<br>21<br>22<br>22<br>23<br>24                                                                                       |
| 4.4.3<br>5.1<br>5.2<br>5.3<br>5.3.1<br>5.3.2<br>5.4<br>5.4.1<br>5.4.2                                                                                                    | Włączanie / wyłączanie funkcji (Funkcja Toggie)         Uruchomienie         Ekran startowy         Menu główne         Menu zleceń         Zakładanie zlecenia / uruchomienie wzgl. wywołanie zapisanych zleceń         Zlecenie zewnętrzne         Menu danych maszyny         Pochylenie – kalibracja przestawiania         Kalibracja Distance Control                                                                                                    | 20<br>21<br>21<br>22<br>22<br>23<br>24<br>28<br>29                                                                           |
| 4.4.3<br>5.1<br>5.2<br>5.3<br>5.3.1<br>5.3.2<br>5.4<br>5.4.1<br>5.4.2<br>5.4.3                                                                                                    | Włączanie / wyłączanie funkcji (Funkcja Toggie)         Uruchomienie         Ekran startowy         Menu główne         Menu zleceń         Zakładanie zlecenia / uruchomienie wzgl. wywołanie zapisanych zleceń         Zlecenie zewnętrzne         Menu danych maszyny         Pochylenie – kalibracja przestawiania         Kalibracja Distance Control         Impulsy na litr                                                                                                    | 20<br>21<br>21<br>22<br>22<br>23<br>24<br>28<br>29<br>31                                                                     |
| 4.4.3<br>5.1<br>5.2<br>5.3<br>5.3.1<br>5.3.2<br>5.4<br>5.4.1<br>5.4.2<br>5.4.3<br>5.4.3.1                                                                                                    | Włączanie / wyłączanie funkcji (Funkcja Toggie)         Uruchomienie         Ekran startowy         Menu główne         Menu zleceń         Zakładanie zlecenia / uruchomienie wzgl. wywołanie zapisanych zleceń         Zlecenie zewnętrzne         Menu danych maszyny         Pochylenie – kalibracja przestawiania         Kalibracja Distance Control         Impulsy na litr         Ustalenie impulsów na litr – miernik przepływu.                                                                                                    | 20<br>21<br>21<br>22<br>23<br>24<br>28<br>29<br>31<br>32                                                                     |
| 4.4.3<br>5.1<br>5.2<br>5.3<br>5.3.1<br>5.3.2<br>5.4<br>5.4.1<br>5.4.2<br>5.4.3<br>5.4.3.1<br>5.4.3.2<br>5.4.3.2<br>5.4.3.2<br>5.4.3.2                                                                                                    | Włączanie / wyłączanie funkcji (Funkcja Toggie).         Uruchomienie.         Ekran startowy.         Menu główne         Menu zleceń         Zakładanie zlecenia / uruchomienie wzgl. wywołanie zapisanych zleceń         Zlecenie zewnętrzne         Menu danych maszyny.         Pochylenie – kalibracja przestawiania         Kalibracja Distance Control         Impulsy na litr         Ustalenie impulsów na litr – miernik przepływu.         Ręczne wprowadzenie impulsów na litr – miernik przepływu.                                                                                                    | 20<br>21<br>21<br>22<br>22<br>23<br>24<br>28<br>29<br>31<br>32<br>32<br>32<br>33                                             |
| 4.4.3<br>5.1<br>5.2<br>5.3<br>5.3.1<br>5.3.2<br>5.4<br>5.4.1<br>5.4.2<br>5.4.3<br>5.4.3.1<br>5.4.3.2<br>5.4.3.1<br>5.4.3.2<br>5.4.3.3<br>5.4.3.4                                                                                                    | Włączanie / wyłączanie funkcji (Funkcja Toggie).         Uruchomienie.         Ekran startowy.         Menu główne         Menu zleceń         Zakładanie zlecenia / uruchomienie wzgl. wywołanie zapisanych zleceń         Zlecenie zewnętrzne         Menu danych maszyny.         Pochylenie – kalibracja przestawiania         Kalibracja Distance Control         Impulsy na litr         Ustalenie impulsów na litr – miernik przepływu.         Ręczne wprowadzenie impulsów na litr – miernik przepływu         Wyrównanie miernika powrotu z miernikiem przepływu         Reczne wprowadzanie impulsów na litr – miernik powrotu                                                                                                    | 20<br>21<br>21<br>22<br>23<br>24<br>28<br>29<br>31<br>32<br>32<br>33<br>34                                                   |
| 4.4.3<br>5.1<br>5.2<br>5.3<br>5.3.1<br>5.3.2<br>5.4<br>5.4.1<br>5.4.2<br>5.4.3<br>5.4.3.1<br>5.4.3.2<br>5.4.3.2<br>5.4.3.4<br>5.4.3.4<br>5.4.3.4<br>5.4.3.4                                                                                                    | Włączanie / wyłączanie runkcji (Funkcja roggie).         Uruchomienie.         Ekran startowy.         Menu główne         Menu zleceń         Zakładanie zlecenia / uruchomienie wzgl. wywołanie zapisanych zleceń         Zlecenie zewnętrzne         Menu danych maszyny.         Pochylenie – kalibracja przestawiania         Kalibracja Distance Control         Impulsy na litr         Ustalenie impulsów na litr – miernik przepływu         Ręczne wprowadzenie impulsów na litr – miernik przepływu         Wyrównanie miernika powrotu z miernikiem przepływu         WOM – wymagana liczba obrotów                                                                                                    | 20<br>21<br>21<br>22<br>22<br>23<br>24<br>28<br>29<br>31<br>32<br>32<br>33<br>34<br>34                                       |
| 4.4.3<br>5.1<br>5.2<br>5.3<br>5.3.1<br>5.3.2<br>5.4.1<br>5.4.2<br>5.4.3<br>5.4.3.1<br>5.4.3.2<br>5.4.3.1<br>5.4.3.2<br>5.4.3.3<br>5.4.3.4<br>5.4.3.4<br>5.4.4.1<br>5.4.4.1                                                                                                    | Włączanie / wyłączanie funkcji (Funkcja Toggle). Uruchomienie. Ekran startowy. Menu główne . Menu zleceń . Zakładanie zlecenia / uruchomienie wzgl. wywołanie zapisanych zleceń . Zlecenie zewnętrzne . Menu danych maszyny. Pochylenie – kalibracja przestawiania . Kalibracja Distance Control . Impulsy na litr . Ustalenie impulsów na litr – miernik przepływu. Ręczne wprowadzenie impulsów na litr – miernik przepływu . Ręczne wprowadzenie impulsów na litr – miernik przepływu . Wyrównanie miernika powrotu z miernikiem przepływu . WoM – wymagana liczba obrotów . Wprowadzenie wymaganej liczby obrotów WOM .                                                                                                    | 20<br>21<br>21<br>22<br>22<br>23<br>24<br>28<br>29<br>31<br>32<br>23<br>33<br>34<br>35<br>25                                 |
| 4.4.3<br><b>5</b><br>5.1<br>5.2<br>5.3<br>5.3.1<br>5.3.2<br>5.4<br>5.4.1<br>5.4.2<br>5.4.3<br>5.4.3.1<br>5.4.3.2<br>5.4.3.1<br>5.4.3.2<br>5.4.3.4<br>5.4.3.4<br>5.4.3.4<br>5.4.4.1<br>5.4.4.1<br>5.4.4.2<br>5.4.4.3                                                                                                    | Wrączanie / wyrączanie funkcji (Funkcja Toggie).         Uruchomienie.         Ekran startowy.         Menu główne         Menu zleceń         Zakładanie zlecenia / uruchomienie wzgl. wywołanie zapisanych zleceń         Zlecenie zewnętrzne         Menu danych maszyny.         Pochylenie – kalibracja przestawiania         Kalibracja Distance Control         Impulsy na litr         Ustalenie impulsów na litr – miernik przepływu.         Ręczne wprowadzenie impulsów na litr – miernik przepływu         Ręczne wprowadzenie impulsów na litr – miernik powrotu.         WOM – wymagana liczba obrotów.         Wprowadzenie wymaganej liczby obrotów WOM.         Zapamiętanie liczby impulsów na obrót WOM dla różnych ciągników.         Zapaniętanie liczby alarmowei dla liczby obrotów WOM.                                                                                                    | 20<br>21<br>21<br>22<br>22<br>23<br>24<br>29<br>31<br>32<br>33<br>34<br>35<br>35<br>36                                       |
| 4.4.3<br><b>5</b><br>5.1<br>5.2<br>5.3<br>5.3.1<br>5.3.2<br>5.4<br>5.4.1<br>5.4.2<br>5.4.3<br>5.4.3.1<br>5.4.3.2<br>5.4.3.3<br>5.4.3.4<br>5.4.3.4<br>5.4.4.1<br>5.4.4.2<br>5.4.4.2<br>5.4.4.3<br>5.4.4.3<br>5.4.4.3<br>5.4.5                                                                                                    | Uruchomienie                                                                                                    | <b>21</b><br>21<br>22<br>22<br>23<br>24<br>28<br>29<br>31<br>22<br>23<br>32<br>32<br>33<br>34<br>35<br>35<br>36<br>37        |
| 4.4.3<br><b>5</b><br>5.1<br>5.2<br>5.3<br>5.3.1<br>5.3.2<br>5.4.1<br>5.4.2<br>5.4.3<br>5.4.3.1<br>5.4.3.2<br>5.4.3.1<br>5.4.3.2<br>5.4.3.4<br>5.4.3.4<br>5.4.4.1<br>5.4.4.2<br>5.4.4.1<br>5.4.4.2<br>5.4.4.3<br>5.4.4.5<br>5.4.5<br>5.4.5<br>5.4.5<br>1.5<br>5.4.5<br>5.4.5<br>5.5<br>5                                                                                                    | Wrączanie / wyrączanie funkcji (Funkcja Toggie).         Uruchomienie.         Ekran startowy.         Menu główne         Menu zleceń         Zakładanie zlecenia / uruchomienie wzgl. wywołanie zapisanych zleceń         Zlecenie zewnętrzne         Menu danych maszyny.         Pochylenie – kalibracja przestawiania         Kalibracja Distance Control         Impulsy na litr         Ustalenie impulsów na litr – miernik przepływu         Ręczne wprowadzenie impulsów na litr – miernik przepływu         Ręczne wprowadzanie impulsów na litr – miernik powrotu.         WOM – wymagana liczba obrotów.         Wprowadzenie wymaganej liczby obrotów WOM         Zapamiętanie liczby impulsów na obrót WOM dla różnych ciągników.         Zapis granicy alarmowej dla liczby obrotów WOM         Impulsy na 100m         Ręczne wprowadzanie wartości Impulsów na 100m                                                                                                    | <b>21</b> 21 22 23 24 29 31 32 33 4 35 36 37 38 37 38                                                                        |
| 4.4.3<br>5.1<br>5.2<br>5.3<br>5.3.1<br>5.3.2<br>5.4.1<br>5.4.2<br>5.4.3<br>5.4.3.1<br>5.4.3.2<br>5.4.3.1<br>5.4.3.2<br>5.4.3.3<br>5.4.3.4<br>5.4.4.1<br>5.4.4.2<br>5.4.4.1<br>5.4.4.2<br>5.4.4.1<br>5.4.4.2<br>5.4.4.1<br>5.4.4.2<br>5.4.5.1<br>5.4.5.1<br>5.4.5.2<br>5.4.5.1<br>5.4.5.2                                                                                                    | Wrączanie / wyrączanie funkcji (Funkcja Toggie).         Uruchomienie.         Ekran startowy         Menu główne         Menu zleceń         Zakładanie zlecenia / uruchomienie wzgl. wywołanie zapisanych zleceń         Zlecenie zewnętrzne         Menu danych maszyny         Pochylenie – kalibracja przestawiania         Kalibracja Distance Control         Impulsy na litr         Ustalenie impulsów na litr – miernik przepływu         Ręczne wprowadzenie impulsów na litr – miernik przepływu         Wyrównanie miernika powrotu z miernikiem przepływu         WOM – wymagana liczba obrotów         WOM – wymagana liczba obrotów         WOM – sigranie impulsów na obrót WOM dla różnych ciągników         Zapamiętanie liczby impulsów na obrót WOM         Impulsy na 100m         Ręczne wprowadzanie wartości Impulsów na 100m         Ustalenie impulsów na 100 m poprzez jazdę kalibrażową         Zapaniętanie impulsów na 100 m poprzez jazdę kalibrażową                                                                                                    | <b>21</b> 21 22 23 24 29 31 22 33 34 35 36 37 38 39                                                                          |
| 4.4.3<br>5.1<br>5.2<br>5.3<br>5.3.1<br>5.3.2<br>5.4.1<br>5.4.2<br>5.4.3<br>5.4.3.1<br>5.4.3.2<br>5.4.3.1<br>5.4.3.2<br>5.4.3.3<br>5.4.3.4<br>5.4.4.1<br>5.4.4.2<br>5.4.4.1<br>5.4.4.2<br>5.4.4.3<br>5.4.4.1<br>5.4.4.2<br>5.4.4.3<br>5.4.5.1<br>5.4.5.2<br>5.4.5.1<br>5.4.5.2<br>5.4.5.1<br>5.4.5.2<br>5.4.5.1<br>5.4.5.2<br>5.4.5.1<br>5.4.5.2<br>5.4.5.1                                                                                                    | Vrączanie / wyrączanie runkcji (Punkcja Toggie)                                                                                                    | <b>21</b> 21 22 22 23 24 29 31 22 23 33 34 35 36 37 38 39 39                                                                 |
| 4.4.3<br><b>5</b><br>5.1<br>5.2<br>5.3<br>5.3.1<br>5.3.2<br>5.4.1<br>5.4.2<br>5.4.3<br>5.4.3.1<br>5.4.3.2<br>5.4.3.3<br>5.4.3.4<br>5.4.4.1<br>5.4.4.2<br>5.4.4.3<br>5.4.4.1<br>5.4.4.2<br>5.4.4.3<br>5.4.5.1<br>5.4.5.1<br>5.4.5.1<br>5.4.5.2<br>5.4.6<br>5.4.8<br>5.4.8<br>5.4.8<br>5.4.8<br>5.4.8<br>5.4.8<br>5.4.8<br>5.4.8<br>5.4.8<br>5.4.5<br>5.4.5<br>5.5 | Wrączanie / wyłączanie funkcji (Funkcja Toggie).         Uruchomienie.         Ekran startowy.         Menu główne.         Menu zleceń.         Zakładanie zlecenia / uruchomienie wzgl. wywołanie zapisanych zleceń.         Zlecenie zewnętrzne.         Menu danych maszyny.         Pochylenie – kalibracja przestawiania         Kalibracja Distance Control.         Impulsy na litr         Ustalenie impulsów na litr – miernik przepływu.         Ręczne wprowadzenie impulsów na litr – miernik przepływu.         Wyrównanie miernika powrotu z miernikiem przepływu.         WOM – wymagana liczba obrotów.         WOM – wymagana liczba obrotów.         Worowadzenie wymaganej liczby obrotów WOM.         Zapamiętanie liczby impulsów na obrót WOM dla różnych ciągników.         Zapis granicy alarmowej dla liczby obrotów WOM.         Impulsy na 100m.         Ręczne wprowadzanie wartości Impulsów na 100m         Ustalenie impulsów na 100 m poprzez jazdę kalibrażową.         Zapis impulsów na 100 m dla różnych ciągników.         Stałe włączanie / wyłączanie podziału szerokości.         Objaśnienia do działania "wybranej pojedynczej części szerokości". | <b>20</b><br><b>21</b><br>21<br>22<br>22<br>22<br>24<br>29<br>32<br>23<br>32<br>33<br>43<br>35<br>36<br>37<br>38<br>39<br>41 |
| 4.4.3<br>5.1<br>5.2<br>5.3<br>5.3.1<br>5.3.2<br>5.4.1<br>5.4.2<br>5.4.3.1<br>5.4.3.2<br>5.4.3.1<br>5.4.3.2<br>5.4.3.3<br>5.4.3.4<br>5.4.4.1<br>5.4.4.2<br>5.4.4.1<br>5.4.4.2<br>5.4.4.1<br>5.4.4.2<br>5.4.4.1<br>5.4.4.2<br>5.4.4.1<br>5.4.4.2<br>5.4.4.1<br>5.4.4.2<br>5.4.5.1<br>5.4.5.1                                                                                                    | Vrączanie / wyrączanie funkcji (Funkcja Toggie).<br>Uruchomienie.<br>Ekran startowy<br>Menu główne<br>Menu główne<br>Zakładanie zlecenia / uruchomienie wzgl. wywołanie zapisanych zleceń<br>Zlecenie zewnętrzne<br>Menu danych maszyny.<br>Pochylenie – kalibracja przestawiania<br>Kalibracja Distance Control<br>Impulsy na litr<br>Ustalenie impulsów na litr – miernik przepływu.<br>Ręczne wprowadzenie impulsów na litr – miernik przepływu.<br>Wyrównanie miernika powrotu z miernikiem przepływu.<br>Ręczne wprowadzanie impulsów na litr – miernik powrotu.<br>WOM – wymagana liczba obrotów.<br>Wprowadzenie wymaganej liczby obrotów WOM.<br>Zapamiętanie liczby impulsów na obrót WOM dla różnych ciągników.<br>Zapis granicy alarmowej dla liczby obrotów WOM<br>Impulsy na 100m.<br>Ręczne wprowadzanie wartości Impulsów na 100m<br>Ustalenie impulsów na 100 m oprzez jazdę kalibrażową.<br>Zapis impulsów na 100 m dla różnych ciągników.<br>Stałe włączanie / wyłączanie pojedynczej części szerokości".<br>Napełnianie zbiornika roboczego wodą                                                                                                    | <b>21</b> 21 22 22 24 29 32 23 34 35 36 37 88 39 40 42                                                                       |
| 4.4.3<br><b>5</b><br>5.1<br>5.2<br>5.3<br>5.3.1<br>5.3.2<br>5.4.1<br>5.4.2<br>5.4.3.1<br>5.4.3.2<br>5.4.3.1<br>5.4.3.2<br>5.4.3.3<br>5.4.4.1<br>5.4.4.2<br>5.4.4.2<br>5.4.4.3<br>5.4.4.1<br>5.4.4.2<br>5.4.4.3<br>5.4.5.1<br>5.4.5.1<br>5.4.5.2<br>5.4.5.1<br>5.4.5.1<br>5.4.5.2<br>5.4.5.1<br>5.4.5.2<br>5.4.6<br>5.4.7<br>5.4.8<br>5.4.9<br>5.4.10<br>5.4.12<br>5.4.5.1<br>5.4.5.1                                                                                                    | Vrączanie / wyrączanie runkcji (Funkcja Toggie).<br>Uruchomienie                                                                                                    | <b>20</b><br><b>21</b><br>21<br>2222<br>248<br>29<br>3223<br>334<br>355<br>367<br>388<br>390<br>412<br>42                    |

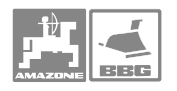

| 5.5.1<br>5.5.2<br>5.5.2.1<br>5.5.2.2<br>5.5.2.3<br>5.5.2.4<br>5.5.2.5<br>5.6 | Wprowadzenie symulowanej prędkości (przy uszkodzonym czujniku drogi)<br>Wprowadzenie bazowych danych maszyny<br>Konfiguracja Trail Tron<br>Konfiguracja czujnika napełnienia<br>Wprowadzenie dysz dla części szerokości<br>Konfiguracja Distance Control<br>Konfiguracja amortyzacji hydropneumatycznej<br>Setup terminala |    |
|------------------------------------------------------------------------------|----------------------------------------------------------------------------------------------------|----|
| 6                                                                            | Praca w polu                                                                                                    | 56 |
| 6.1                                                                          | Sposób postępowania przy pracy                                                                                                    | 56 |
| 6.2                                                                          | Wskazania menu pracy                                                                                                    | 57 |
| 6.3                                                                          | Funkcje w menu pracy                                                                                                    |    |
| 6.3.1                                                                        | Włączenie / wyłączenie oprysku.                                                                                                    |    |
| 0.3.Z<br>633                                                                 | Włeczona oś kierująca / dyszel                                                                                                    |    |
| 6.3.4                                                                        | Distance Control                                                                                                    |    |
| 6.3.5                                                                        | Sekcje szerokości                                                                                                    | 61 |
| 6.3.6                                                                        | Pole wyboru funkcji (Wstępny wybór składania )                                                                                                    | 61 |
| 6.3.7                                                                        | Jednostronne składanie lanc ze wstępnym wyborem składania                                                                                                    | 61 |
| 6.3.8                                                                        | Ustawienie wysokości lanc (składanie Profi)                                                                                                    |    |
| 6310                                                                         | Składanie lanc (składanie Profi)                                                                                                    |    |
| 6.3.11                                                                       | Przestawienie pochylenia bocznych wysięgników (tylko składanie Profi II)                                                                                                    |    |
| 6.3.12                                                                       | Przestawianie pochylenia                                                                                                    | 66 |
| 6.3.13                                                                       | Znakowanie pianą                                                                                                    | 68 |
| 6.3.14                                                                       | Napełnianie zbiornika cieczy roboczej                                                                                                    |    |
| 6.3.15<br>6.3.16                                                             | Dysze krancowe                                                                                                    | 80 |
| 6317                                                                         | Amortyzacja hydropneumatyczna (tylko UX)                                                                                                    |    |
| 64                                                                           | Pola funkcyine dla różnych tynów lanc opryskiwacza                                                                                                    | 70 |
| 6.4.1                                                                        | Lance opryskiwacza z / bez elektrycznego przestawiania pochylenia                                                                                                    |    |
| 6.4.2                                                                        | Lance opryskiwacza ze składaniem Profi I                                                                                                    | 71 |
| 6.4.3                                                                        | Wstępny wybór składania                                                                                                    | 75 |
| 7                                                                            | Sekcje szerokości-przełączniki AMACLICK                                                                                                    | 77 |
| 7.1                                                                          | Zamontowanie                                                                                                    | 77 |
| 7.2                                                                          | Funkcja                                                                                                    | 77 |
| 8                                                                            | Wielofunkcyjny uchwyt                                                                                                    | 79 |
| 8.1                                                                          | Montaż                                                                                                    |    |
| 8.2                                                                          | Funkcje                                                                                                    | 79 |
| 9                                                                            | Usterki                                                                                                    | 80 |
| 9.1                                                                          | Alarm                                                                                                    |    |
| 92                                                                           | Menu POMOC                                                                                                    | 81 |
| 9.3                                                                          | Awaria czujnika drogi (Imp/100m)                                                                                                    |    |
|                                                                              |                                                                                                    |    |

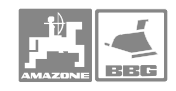

# 1 Dane dotyczące maszyny i celu jej zastosowania

Dane dotyczące maszyny i celu jej zastosowania w maszynach zawieszanych **Amazone**.

# 1.1 Producent

### AMAZONEN-WERKE

H. DREYER GmbH & Co. KG Postfach 51, D-49202 Hasbergen-Gaste

# 1.2 Deklaracja zgodności

Komputer spełnia wymagania dyrektywy EMV- 89/336/EWG.

# 1.3 Informacje przy zamawianiu części zamiennych

Przy zamawianiu części zamiennych podawać numer fabryczny komputera pokładowego

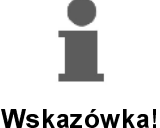

Wymagania bezpieczeństwa technicznego spełnione będą wtedy, jeśli do napraw używane będą tylko oryginalne części zamienne **AMAZDNE.** Stosowanie innych części wyłącza odpowiedzialność za powstałe szkody!

# 1.4 Oznakowanie

Tabliczka znamionowa na urządzeniu

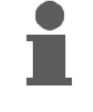

Całe oznakowanie posiada wartość dokumentu i nie może ono być zmieniane ani doprowadzane do stanu nieczytelnego!

Wskazówka!

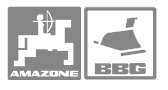

# 1.5 Użycie zgodne z przeznaczeniem

Komputer ten przeznaczony jest do zwykłej pracy w rolnictwie jako narzędzie wskaźnikowe, nadzorujące i sterujące w kombinacji z **AMAZDNE UF01, UX,SX i UG nova**.

Każde inne zastosowanie jest niezgodne z przeznaczeniem. Za wynikłe w rezultacie tego szkody producent nie odpowiada. Ryzyko ponosi wyłącznie użytkownik.

Do zgodnego z przeznaczeniem użycia maszyny należy też zachowanie zalecanych przez jej producenta warunków pracy, konserwacji i napraw oraz stosowanie wyłącznie oryginalnych części zamiennych.

Maszyny mogą być obsługiwane, konserwowane i naprawiane tylko przez wyszkolony i zaznajomiony z zagrożeniami personel.

Należy przestrzegać obowiązujących przepisów o zapobieganiu wypadkom oraz bezpieczeństwa technicznego, medycyny pracy i zasad ruchu drogowego.

Mimo wielkich starań przy produkcji naszych maszyn nie można, nawet przy prawidłowym postępowaniu wykluczyć odchyleń wysiewu. Mogą one być powodowane np. przez:

- Zapchania (np. Obcymi ciałami, fragmentami worków, złogami brudu itp.).
- Zużycie części ścieralnych.
- Uszkodzenie czynnikami zewnętrznymi.
- Złe liczby obrotów i prędkości jazdy.
- Złe ustawienie maszyny (niewłaściwe jej zamontowanie).

Zawsze przed rozpoczęciem i podczas pracy sprawdzić prawidłowość działania maszyny i dokładność wysiewu.

Pretensje za szkody nie powstałe samoczynnie na maszynie nie będą uwzględniane. Obejmuje to również odpowiedzialność za straty powstałe w następstwie błędów wysiewu.

Dokonywanie samowolnych zmian w maszynie mogą prowadzić w następstwie do szkód, a wszelka odpowiedzialność dostawcy z tego tytułu jest wykluczona.

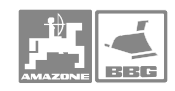

# 2 Ogólne wskazówki dotyczące bezpieczeństwa

Rozdział ten zawiera wskazówki ważne dla bezpiecznego posługiwania się maszyną.

# 2.1 Obowiązki i odpowiedzialność

Jak najdokładniej przestrzegać zasad bezpieczeństwa z tej instrukcji i postępować zgodnie z nimi

|                             | Znajomość podstawowych wskazówek dotyczących bezpieczeństwa<br>oraz przepisów bezpieczeństwa jest warunkiem do bezpiecznej i<br>bezawaryjnej pracy maszyny.                                                                                                    |
|-----------------------------|----------------------------------------------------------------------------------------------------|
| Obowiązek użytkownika       |                                                                                                    |
|                             | Użytkownik zobowiązuje się do dopuszczenia do pracy maszyną i<br>przy niej wyłącznie personelu, który                                                                                                    |
|                             | <ul> <li>zaznajomiony jest z podstawowymi przepisami BHP i o zapobieganiu wypadkom przy pracy.</li> <li>wprowadzony w pracę z / na maszynie.</li> <li>przeczytał i zrozumiał niniejszą instrukcję obsługi.</li> <li>Odnośnie stosowania materiałów roboczych oraz w szczególności zapobiegania wypadkom należy przestrzegać dyrektywy 89/655/EWG oraz przepisów VSG 1.1, VSG 3.1.</li> </ul> |
| Obowiązek użytkownika       |                                                                                                    |
|                             | Wszystkie osoby zatrudnione przy pracy z / na maszynie,<br>zobowiązują się przed rozpoczęciem pracy:                                                                                                    |
|                             | <ul> <li>przestrzegać obowiązujących przepisów bezpieczeństwa pracy i zapobiegania wypadkom,</li> <li>przeczytać i przestrzegać zasad z rozdziału "Ogólne wskazówki dotyczące bezpieczeństwa" w tej instrukcji.</li> <li>Pytania otwarte prosimy kierować do producenta.</li> </ul>                                                                                                    |
| Zagrozenia przy posługiwani | u się maszyną                                                                                                    |
|                             | Maszyna zbudowana jest zgodnie ze stanem techniki i regułami<br>bezpieczeństwa technicznego. Jednakże przy użytkowaniu maszyny<br>mogą powstawać zagrożenia i niekorzystne wpływy                                                                                                    |
|                             | dla zdrowia i życia obsługującego i osób trzecich,                                                                                                    |
|                             | • dla maszyny,                                                                                                    |
|                             | dla innych wartości rzeczowych.                                                                                                    |
|                             | Maszyny należy używać tylko                                                                                                    |
|                             | zgodnie z jej przeznaczeniem.                                                                                                    |
|                             | <ul> <li>w stanie nienagannego bezpieczeństwa technicznego.</li> </ul>                                                                                                    |
|                             | Niezwłocznie usuwać usterki, jakie mogą niekorzystnie wpływać na<br>stan bezpieczeństwa technicznego                                                                                                    |
|                             |                                                                                                    |

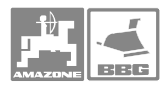

### Gwarancja i odpowiedzialność

Obowiązujące są nasze "Ogólne warunki sprzedaży i dostaw". Są one do dyspozycji użytkownika najpóźniej od chwili zawarcia umowy. Świadczenia gwarancyjne i pretensje z tytułu odpowiedzialności za szkody osób i straty rzeczowe są wykluczone, jeżeli szkody powstały z jednego lub więcej wymienionych poniżej powodów:

używanie maszyny niezgodnego z jej przeznaczeniem.

- nieumiejętne montowanie, uruchomienie, praca i konserwacja maszyny.
- praca maszyną z uszkodzonymi urządzeniami zabezpieczającymi z niewłaściwie założonymi lub nieprawidłowo działającymi urządzeniami zabezpieczającymi i osłonami.
- nieprzestrzeganie wskazówek instrukcji obsługi dotyczących uruchomienia, pracy i konserwacji.
- dokonywanie samowolnych zmian w budowie maszyny.
- wadliwa obserwacja tych części maszyny, które ulegają zeszlifowaniu.
- nieumiejętne wykonanie naprawy.
- przypadki katastrof na skutek działania ciał obcych lub siły wyższej.

# Przepisy bezpieczeństwa dla dodatkowych instalacji urządzeń / komponentów elektrycznych i elektronicznych

Maszyna wyposażona jest w komponenty i części elektroniczne, na które może mieć wpływ emisja elektromagnetyczna innych zespołów. Wpływ taki może prowadzić do stworzenia zagrożenia dla ludzi, jeśli nie będą przestrzegane poniższe wskazówki dotyczące bezpieczeństwa.

Przy dodatkowym instalowaniu urządzeń i / lub komponentów elektrycznych i elektronicznych na maszynie z przyłączeniem ich do instalacji pokładowej użytkownik musi na własną odpowiedzialność sprawdzić, czy instalacja taka nie spowoduje usterek elektroniki pojazdu lub innych komponentów.

Należy przede wszystkim uważać, aby instalowane zespoły elektryczne i elektroniczne odpowiadały wymaganiom dyrektywy EMV 89/336/EWG i były oznakowane znakiem CE.

Dla montowanych dodatkowo systemów komunikacyjnych (np. telefonów komórkowych, radiostacji) spełnione muszą być dodatkowo następujące warunki:

Montować wyłącznie urządzenia zgodne z obowiązującymi w kraju przepisami (homologowane w Polsce).

Urządzenia instalować na stałe.

Przestrzegać podanego przez producenta maszyny dopuszczalnego poboru prądu przez montowane dodatkowo okablowanie i urządzenia.

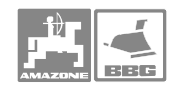

# Wskazówki dotyczące bezpieczeństwa podczas napraw

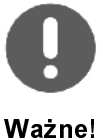

Przy wykonywaniu elektrycznych prac spawalniczych na ciągniku i dołączonej maszynie odłączyć przewody od alternatora i akumulatora.

# 2.2 Przedstawienie wskazówek dotyczących bezpieczeństwa

|                    | Wskazówki dotyczące bezpieczeństwa oznakowane są symbolem i<br>słowem sygnalizującym. Słowo sygnalizujące opisuje ciężar<br>grożącego niebezpieczeństwa i ma następujące znaczenia: |
|--------------------|----------------------------------------------------------------------------------------------------|
| $\wedge$           | <u>Bezpośrednie</u> niebezpieczeństwo zagrożenia życia i zdrowia ludzi (ciężkie zranienia lub śmierć).                                                                              |
| Niebezpieczeństwo! | Nie przestrzeganie tej wskazówki ma ciężkie następstwa<br>polegające na zagrożeniu zdrowia, aż do niebezpiecznych dla<br>życia zranień.                                             |
| Δ                  | <u>Możliwe</u> niebezpieczeństwo zagrożenia życia i zdrowia ludzi.                                                                                                    |
| Ostrzeżenie!       | Nie przestrzeganie tej wskazówki ma ciężkie następstwa<br>polegające na zagrożeniu zdrowia, aż do niebezpiecznych dla<br>życia zranień.                                             |
| $\wedge$           | <u>Możliwe</u> sytuacje niebezpieczne (lżejsze zranienia lub szkody rzeczowe).                                                                                                    |
| Ostrożnie!         | Nie przestrzeganie tej wskazówki może powodować lżejsze<br>zranienia osób lub prowadzić do strat rzeczowych.                                                                        |
| •                  | Zobowiązanie do specjalnego zachowania się lub czynności<br>umiejętnego obchodzenia się z maszyną.                                                                                  |
| Ważne!             | Nie przestrzeganie tej wskazówki prowadzić może do<br>uszkodzenia maszyny lub otoczenia.                                                                                            |
|                    | Wskazuje na szczególne przydatne dla użytkowania informacje.                                                                                                    |
| ĺ                  | Te wskazówki pomogą Państwu optymalnie wykorzystać<br>wszystkie funkcje waszej maszyny.                                                                                             |
| Wskazówka!         |                                                                                                    |
|                    |                                                                                                    |

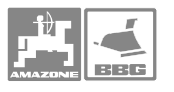

# 3 Pierwszy montaż **AMATRON**<sup>+</sup>

# 3.1 Konsola i komputerem

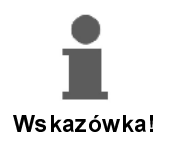

Podstawowe wyposażenie ciągnika (Rys. 1/1) (konsola z rozdzielaczem) musi być zamontowana w kabinie w polu widzenia kierowcy, z prawej strony tak, aby nie drgała i aby posiadała przewodzące przyłącze. Odległość od radiostacji względnie anteny radiostacji musi wynosić minimum 1 m.

Uchwyt z komputerem (Rys. 1/2) założony będzie na rurę konsoli.

Optymalny kąt obserwacji ekranu ustawia się przez obrót komputera.

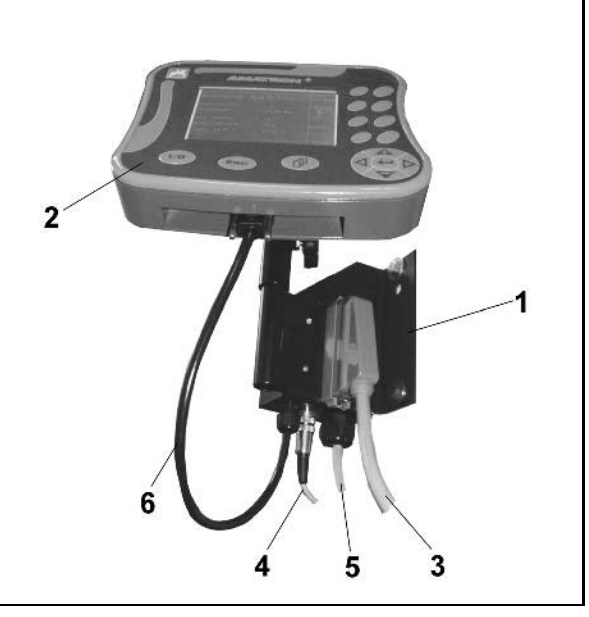

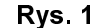

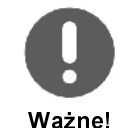

Uważać, aby obudowa komputera posiadała przez konsolę przewodzące połączenie z nadwoziem. Przy montażu należy w miejscach mocowania usunąć farbę, aby uniknąć gromadzenia się ładunków elektrostatycznych.

# 3.2 Przyłączenie maszyny

### 3.2.1 Przyłączenie maszyny

Zamontowany na ciągniku opryskiwacz dołączyć poprzez wtyczkę maszyny (Rys. 1/3).

**Tylko UF D1:** Kabel sygnału (Rys. 1/4) od gniazda diagnozowania lub od czujnika X przyłączyć do podstawowego wyposażenia ciągnika.

Przewód akumulatora (Rys. 1/5) dołączyć do akumulatora ciągnika. Wskazówki, co do zasilania w prąd.

Wtyczkę przewodu łączącego (Rys. 1/6) włożyć w środkowe 9-biegunowe gniazdo podrzędne D (Rys. 2/1).

Gniazdo szeregowe (Rys. 2/2 ) umożliwia dołączenie terminala GPS.

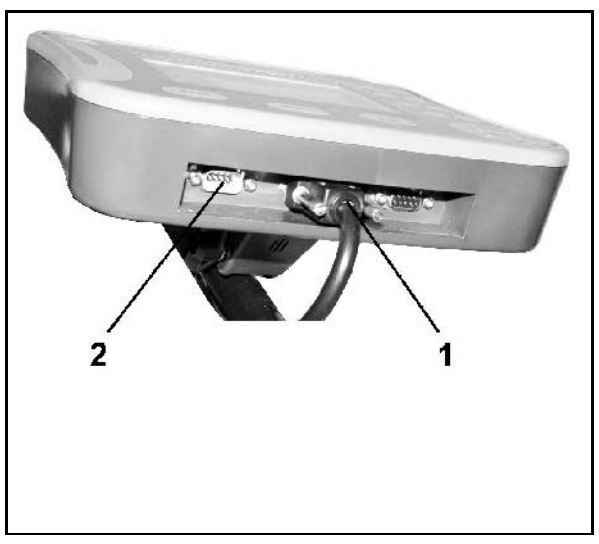

Rys. 2

# 3.2.2 Przewód łączeniowy do akumulatora

Wymagane napięcie akumulatora wynosi 12 V i musi być pobierane bezpośrednio z akumulatora względnie z 12 Volt rozrusznika.

- Ułożyć i zamocować od kabiny ciągnika do akumulatora ciągnika przewód łączący z akumulatorem. Przewód ten nie może się załamywać na ostrych krawędziach.
- Przewód łączący z akumulatorem skrócić do koniecznej długości.
- Zdjąć z końca przewodu płaszcz (Rys. 3/1) na długości ok. 250 do 300 mm.
- Odizolować oddzielnie końcówki przewodu na dł. 5 mm..
- Żyłę niebieską (masa) włożyć w luźne ucho łączące (Rys. 4/1).
- Zacisnąć szczypcami.
- Żyłę brązową (+ 12 Volt) wprowadzić w wolny koniec złącza wtykowego (Rys. 4/2).
- Zacisnąć szczypcami.
- Złącze wtykowe (Rys. 4/2) włożyć w źródło ciepła (zapalniczka lub strumień gorącego powietrza lutownicy) tak, aż wydostanie się klej.

Przyłączyć przewody do akumulatora ciągnika:

- Brązową żyłę przewodu do +.
- Niebieską żyłę przewodu do -.

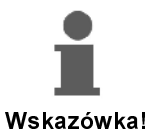

Przed przyłączeniem **AMATRON**<sup>+</sup> do ciągnika z kilkoma akumulatorami należy w instrukcji obsługi ciągnika lub u producenta ciągnika sprawdzić, do którego a akumulatorów należy przyłączyć komputer!

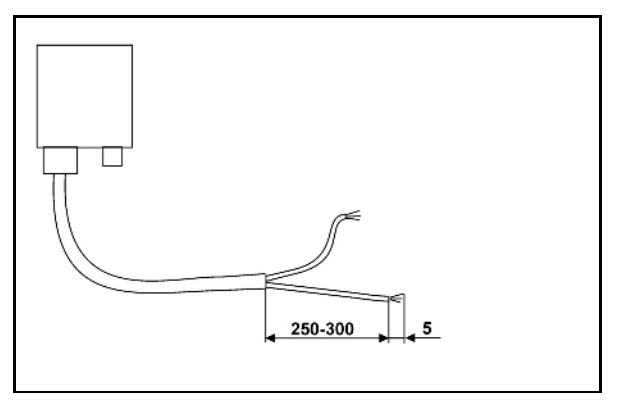

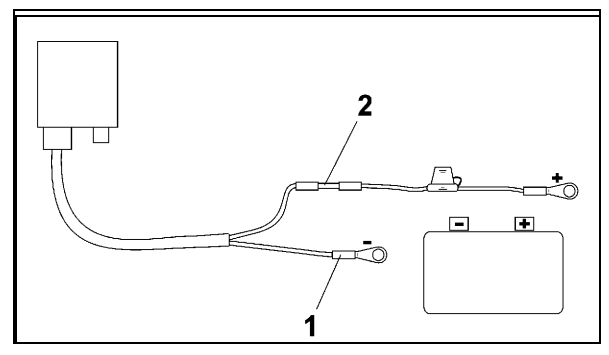

Rys. 4

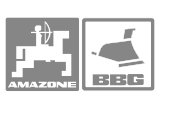

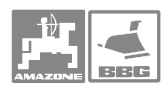

# 4 Opis produktu

### Opis terminala AMATRON+:

Przez teminal obsługowy AMATRON<sup>+</sup> następuje

- wprowadzanie danych specyficznych dla maszyny.
- wprowadzanie danych dotyczących zlecenia.
- sterowanie opryskiwaczem dla zmiany wydatku cieczy roboczej podczas pracy.
- obsługa wszystkich funkcji lanc opryskiwacza.
- obsługa funkcji specjalnych.
- nadzór opryskiwacza podczas pracy.

**AMATRON**<sup>+</sup> steruje komputerem pokładowym maszyny. Komputer pokładowy otrzymuje przy tym wszystkie niezbędne informacje i przejmuje regulację dozowania w odniesieniu do powierzchni [l/ha] w zależności od wprowadzonej dawki oprysku (wartość żądana) i chwilowej prędkości jazdy [km/h].

### Der **AMATRON**<sup>+</sup> ustala:

- chwilową prędkość jazdy [km/h].
- chwilowy wydatek cieczy w [l/ha] wzgl. [l/min].
- pozostały do przejechania odcinek do całkowitego opróżnienia zbiornika cieczy roboczej w [m].
- rzeczywistą pojemność zbiornika cieczy roboczej [I].
- ciśnienie oprysku.
- Liczbę obrotów WOM (tylko z gniazdem diagnozowania i NE 629).

# Der **AMATRON**<sup>+</sup> zapisuje w pamięci dla uruchomionego zlecenia:

- dzienne i całkowite zużycie cieczy roboczej w [l].
- opryskaną powierzchnię dzienną i całkowitą [ha].
- dzienny i całkowity czas oprysku [h].
- przeciętną wydajność pracy [ha/h].

**AMATRON<sup>+</sup>** składa się z menu głównego i 4 menu niższego poziomu zlecenie, dane maszyny, setup i praca,.

- Menu zlecenie
- → W **menu zlecenie** zakłada się zlecenia i zapisuje dane ustalone dla zleceń w ilości do 20.
- Menu danych maszyny
- → W **menu danych maszyny** wprowadza się poprzez wybór lub kalibrację, ustawienia specyficzne dla maszyny,.
- Menu setup
- → W menu setup wprowadzanie i wydawanie danych diagnostycznych oraz wprowadzenie bazowych danych maszyny. Prace te zastrzeżone są wyłącznie dla serwisu.
- Menu praca
- → W menu praca pokazywane są podczas pracy wszystkie niezbędne dane. Z menu praca dokonywana jest także obsługa opryskiwacza podczas pracy.

Terminal:

Niniejsza instrukcja jest aktualna dla stanu oprogramowania:

Maszyna:

| 5                  |                    |
|--------------------|--------------------|
| MHX- wersja: 4.X.5 | IOP- wersja: 3.1.0 |
| IOP- wersja:3.2.0  | BIN- wersja: 2.3.0 |

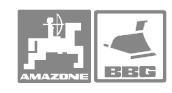

# 4.1 Hierarchia **AMATRON**<sup>+</sup>

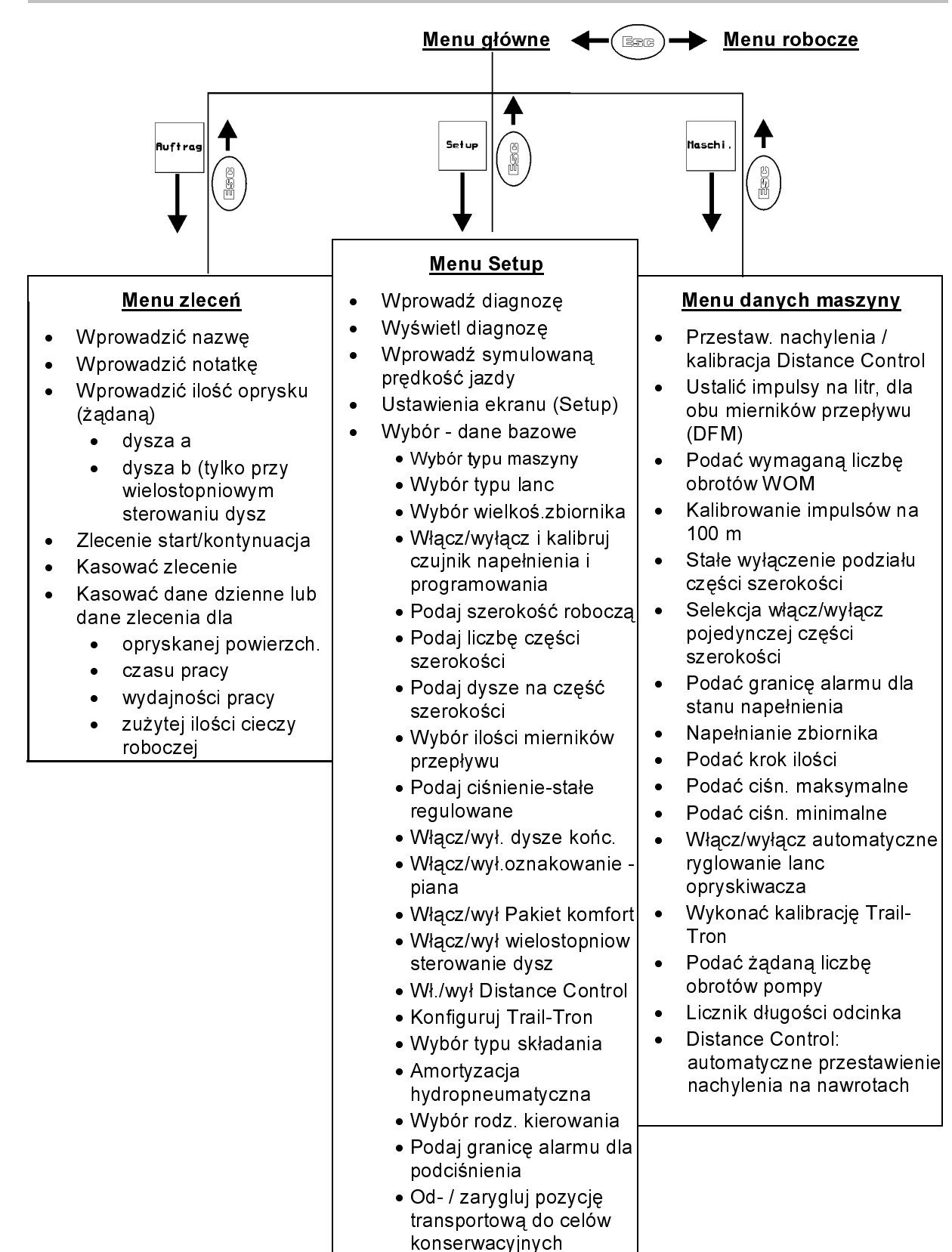

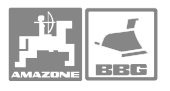

# 4.2 Opis terminalu obsługowego

# 4.2.1 Ekran i przyciski funkcyjne

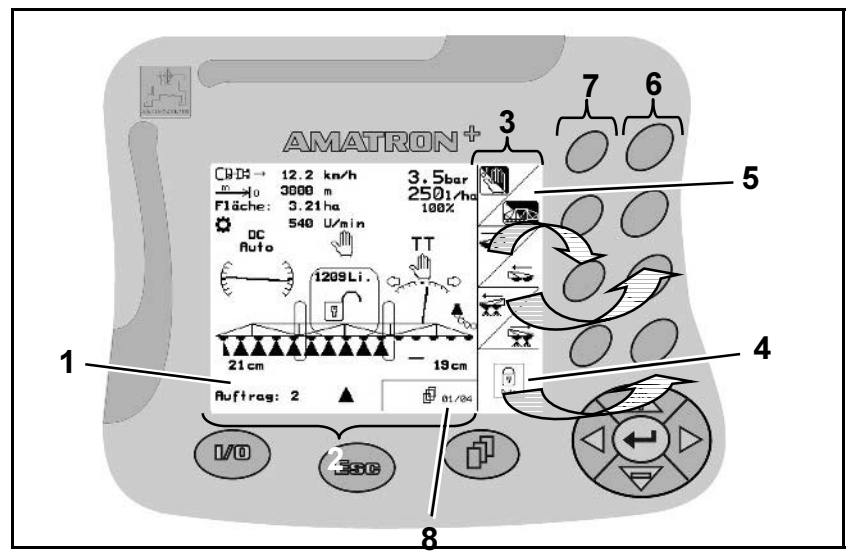

### Rys. 5

- Rys. 5/...
- (1) Ekran. Ekran składa się z ekranu roboczego (2) i pól funkcyjnych (3).
- (2) Ekran roboczy. Ekran roboczy pokazuje wybraną w danym momencie funkcję opryskiwacza, oraz chwilową prędkość jazdy [km/h], długość przejechanego odcinka [m], opryskaną powierzchnię [ha] i chwilową liczbę obrotów WOM [U/min].
- (3) Funkcje, które uwidocznione są po prawej krawędzi ekranu (pole kwadratowe (4) lub podzielone przekątną pole kwadratowe (5) sterowane są przez oba rzędy przycisków po prawej stronie ekran.

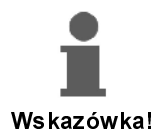

# Pokazywane pola funkcyjne zależą od typu maszyny oraz jej każdorazowego wyposażenia.

- (4) Gdy pojawia się na ekranie kwadratowe, nie podzielone pole, to przyporządkowany do niego jest prawy przycisk (6).
- (5) Gdy pola podzielone są przekątną,
- to lewy przycisk przyporządkowany jest do pola górnego lewego (7).
- a prawy przycisk przyporządkowany jest do pola dolnego prawego (6).
- (6) Prawy rząd przycisków funkcyjnych.
- (7) Lewy rząd przycisków funkcyjnych.
- (8) Przeglądanie symboli. Gdy na ekranie pojawi się symbol przeglądania, można wywołać, pozostałe strony menu.

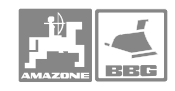

# 4.2.2 Przyciski na przedniej stronie urządzenia

Włączenie (I) / wyłączenie (0) (Rys. 6). Über diese Taste schalten Sie den **AMATRON**<sup>+</sup> ein- und aus.

Przy włączonym **AMATRON**<sup>+</sup> na ekranie pojawia się.

Przy wyłączonym **AMATRON**<sup>+</sup> ekran gaśnie.

Przycisk ten ma kilka funkcji:

- Powrót do poprzedniego menu.
- Przełączanie między menu głównym i menu roboczym.

przytrzymać przycisk minimum 1 sek., aby zmienić na menu Praca.

• Przerywanie wprowadzania.

Przeglądanie pozostałego menu (możliwe tylko wtedy, gdy na ekranie pojawi się

symbol, np. 伊 01/02 (strona 1 z 2) (Rys. 8/8).

# Rys. 9/...

- (1) Kursor na ekranie w prawo.
- (2) Kursor na ekranie w lewo.
- (3) Zwiększanie ilości oprysku o krok ustawiony wcześniej (np. o 10%). Kursor na ekranie do góry.
- (4) Redukcja ilości oprysku o krok ustawiony wcześniej (np. o 10%). Kursor na ekranie w dół.
- (5) Wprowadzenie wybranych cyfr i liter.
   Potwierdzenie alarmów krytycznych.
   100%-ilość w menu roboczym.

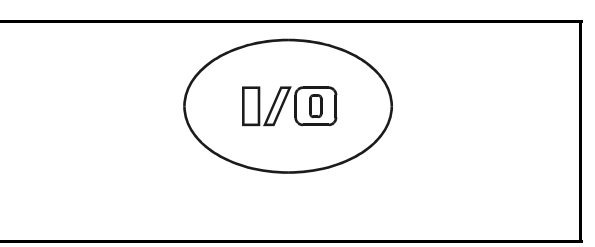

Rys. 6

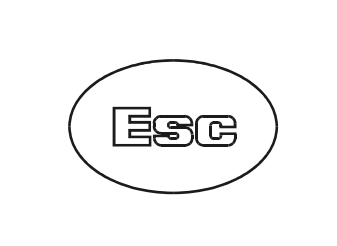

Rys. 7

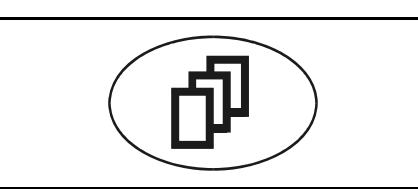

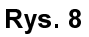

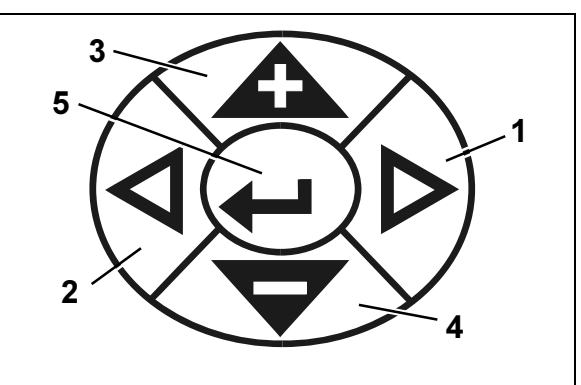

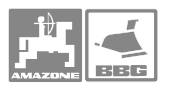

# 4.2.3 Przyciski na tylnej stronie urządzenia

Na tylnej stronie urządzenia znajduje się przycisk Shift (Rys. 10/1).

Przycisk ten aktywny jest tylko w menu Praca i w menu Zlecenie! Wskazów ka!

W menu Praca odpowiednio zmienią się pola

funkcji oraz przyporządkowanie przycisków funkcyjnych (Rys. 11).(możliwe tylko wtedy, gdy

na ekranie pojawił się [Shift]).

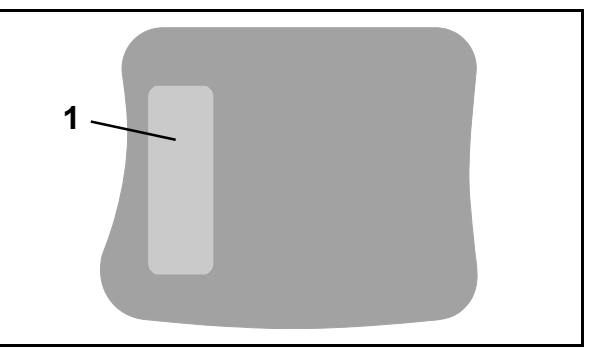

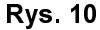

Shift ⊂ਸ਼ਮੇ → 8.9 km/h 6.4bar m 2365 m ÷lo. Fläche: 6.59ha 2501/н 100% 201 540 U/min 🖉 O 540U/mi Auto Auto Ó Ś 2356 Li  $\overline{\nabla}$ 8 94 i. Auftrag: 5 1 01/02

Rys. 11

# 4.3 Włączanie **AMATRON**<sup>+</sup>

1. Nacisnąć przycisk

Po włączeniu **AMATRON**<sup>+</sup> 0%-przy dołączonym komputerze pokładowym, na terminalu pojawi się menu startowe (Rys. 12) i pokazana będzie wersja oprogramowania – Nr.

Po ok. 2 sek. **AMATRON**<sup>+</sup> automatycznie przejdzie do menu głównego.

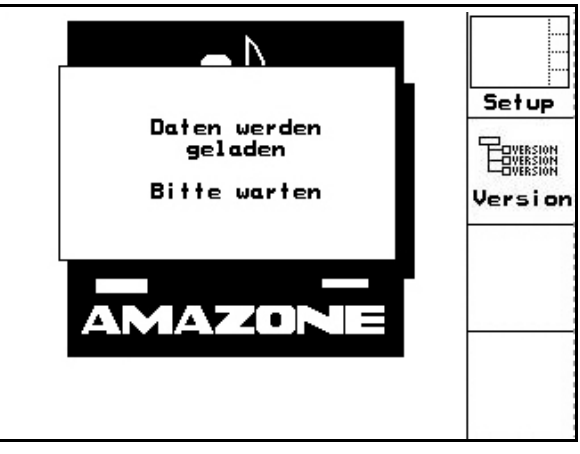

Rys. 12

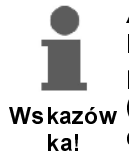

**AMATRON**<sup>+</sup> wczytuje dane z komputera maszyny, pojawia się pokazany obok ekran startowy Wskazów (Rys. 13). Wczytanie nowych danych następuje przy

- Zainstalowaniu nowego • komputera pokładowego,
- Użyciu nowego terminala AMATRON<sup>+</sup>,
- Po RESECIE terminalu AMATRON<sup>+</sup>

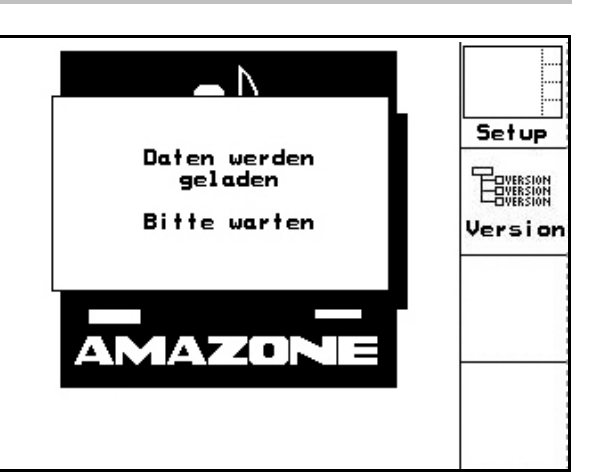

**Rys. 13** 

#### 4.4 Wprowadzanie do **AMATRON**<sup>+</sup>

Dla obsługi AMATRON<sup>+</sup> w instrukcji tej pojawiać się będą pola funkcyjne; aby pokazać, że do obsługi pokazywanego pola należy Wskazów użyć należącego doi niego ka! przycisku.

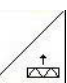

Przykład: Pole funkcyjne 🗵

Opis w instrukcji obsługi:

Podać lance opryskiwacza.

Czynność:

2. Obsługujący używa przycisku Z przyporządkowanego do pola funkcyjnego (Rys. 14/1), aby podać lance opryskiwacza.

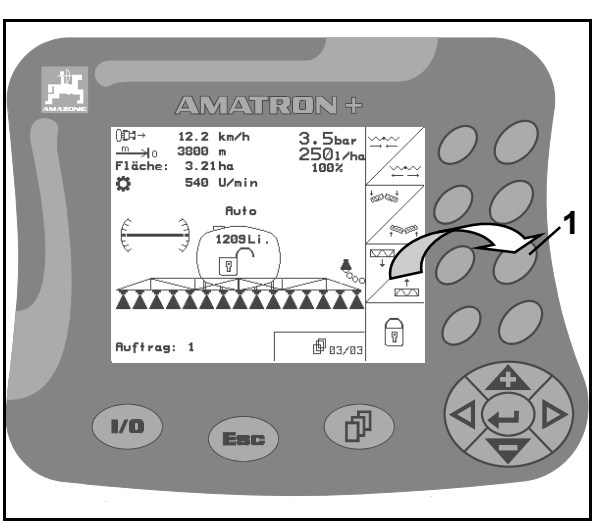

Rys. 14

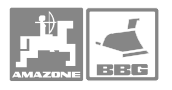

## 4.4.1 Wprowadzanie tekstu i cyfr

Wprowadzanie tekstu (Rys. 15/1) pojawia się na ekranie (Rys. 15/2) zawsze wtedy, gdy jest to konieczne dla **AMATRON**<sup>+</sup>.

W dolnej części ekranu pojawia się pole wyboru (Rys. 15/3) z literami, cyframi i strzałkami z linii (Rys. 15/4) wprowadzania, przedstawiającymi (tekst lub cyfry)..

1. W polu wyboru wybrać żądane litery albo żądane cyfry (Rys. 15/3) za pomocą

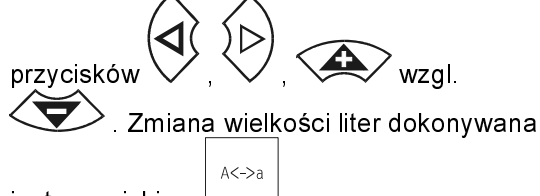

jest przyciskiem

- Nacisnąć przycisk (Rys. 15/5), i wybrane litery lub cyfry przejęte zostaną do linii wprowadzania (Rys. 15/4).
- → Kursor przeskoczy o jedno miejsce dalej.
- 3. Kroki 1 i 2 powtarzać tak długo, aż tekst w linii wprowadzan<u>ia będ</u>zie gotów.

Przyciskiem kasuje się kompletną linię wprowadzania.

Strzałki ← → w polu wyboru (Rys. 15/3) umożliwiają poruszanie się w linii tekstu (Rys. 15/4).

Strzałka ← w polu wyboru (Rys. 15/3) kasuje ostatnie wprowadzenie.

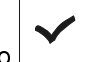

Pola funkcyjnego używać po to, aby przekazać do AMATRON<sup>+</sup> przygotowaną linię wprowadzania.

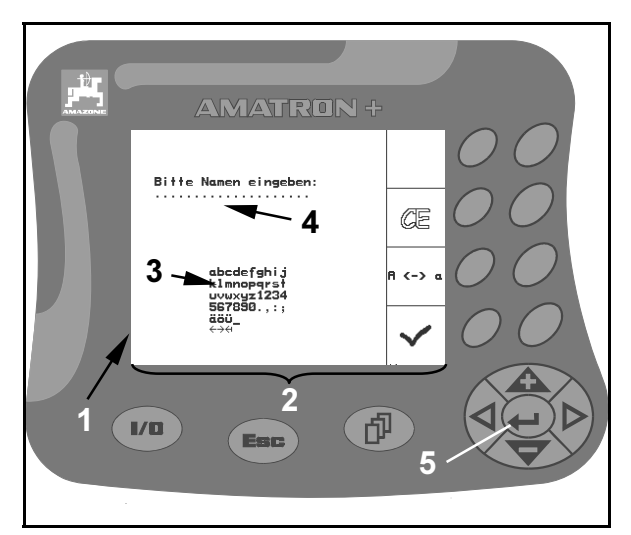

Rys. 15

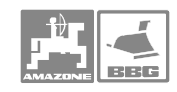

## Opis produktu

# 4.4.2 Wybór opcji

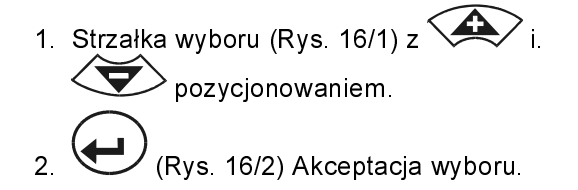

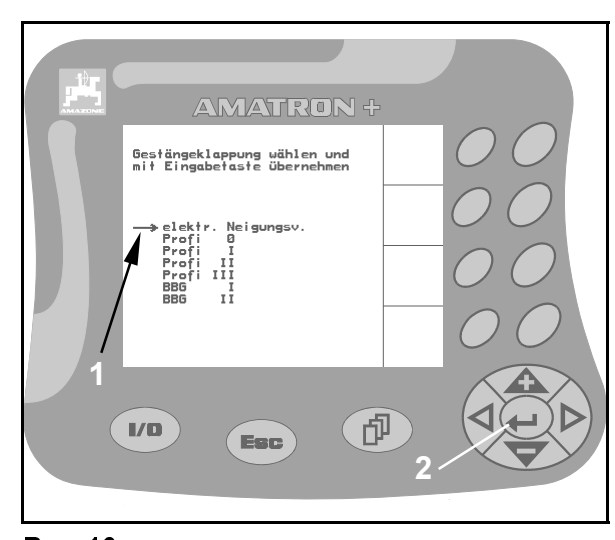

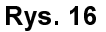

# 4.4.3 Włączanie / wyłączanie funkcji (Funkcja Toggle)

Włączanie / wyłączanie funkcji:

- 1. Przycisnąć raz przycisk funkcji (Rys. 17/1).
- → Na ekranie pojawi się "ein" i funkcja jest włączona.
- Jeszcze raz nacisnąć przycisk funkcji (Rys. 17/1).
- → Ina ekranie pojawi się "aus" i funkcja jest wyłączona.

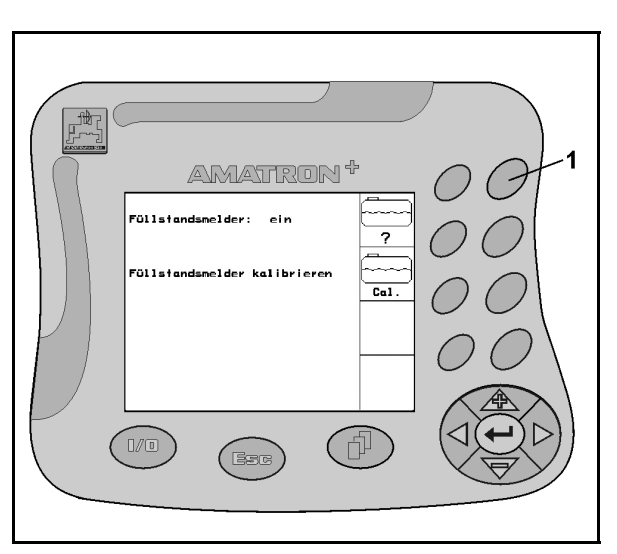

Rys. 17

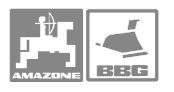

# 5 Uruchomienie

# 5.1 Ekran startowy

Po włączeniu **AMATRON⁺** □/1) przy dołączonym komputerze pokładowym, na terminalu pojawi się menu startowe i pokazana będzie wersja oprogramowania –Nr...

Po ok. 2 sek. **AMATRON**<sup>+</sup> automatycznie przejdzie do menu głównego.

Jeśli po włączeniu **AMATRON<sup>+</sup>** ładowane będą dane z komputera pokładowego maszyny np. przy

- Zainstalowaniu nowego komputera pokładowego,
- Użyciu nowego terminala AMATRON<sup>+</sup>,
- Po RESECIE terminalu AMATRON<sup>+</sup>-Ekran startowy wyglądał będzie tak.

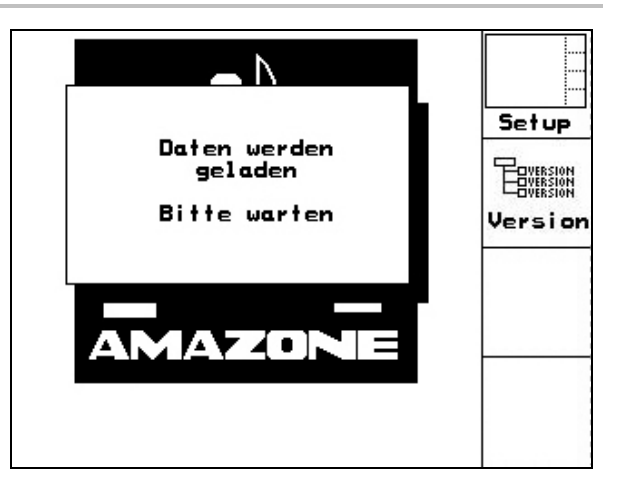

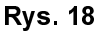

# 5.2 Menu główne

Menu główne pokazuje

- Wybrany typ maszyny.
- Numer uruchomionego zlecenia.
- Wprowadzoną, żądaną wielkość ilości oprysku [l/ha].
- Impulsy na litr dla 1 miernika przepływu.
- Wielkość zbiornika cieczy roboczej w litrach.
- Wprowadzoną szerokość roboczą dla lanc opryskiwacza [m].

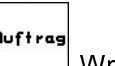

Menu zleceń Wprowadzanie danych dla zlecenia (patrz strona 22).

Menu danych maszyny Wprowadzanie specyficznych danych maszyny lub danych indywidualnych (patrz strona 23).

Menu Setup Wprowadzanie i odczytywanie danych dla serwisu przy konserwacji lub usterkach (patrz strona 43).

Pole funkcyjne "Hilfe" (Pomoc) wywołuje się

symbolem () wybierać między

. W oknie pomocy można zy

- Pomocą w zakresie obsługi
- Pomocą do meldunków o usterkach

| Maschinentyp:      | UX         | fluftrag |
|--------------------|------------|----------|
| Auftrags-Nr.:      | 3          |          |
| Sollmenge:         | 250 1/ha   | Maschi.  |
| Impulse pro Liter: | 665        | -        |
| Behältergrösse:    | 5200 Liter |          |
| Arbeitsbreite:     | 24.00 m    |          |
|                    | 8          | Setup    |
|                    | Hilfe      |          |

Rys. 19

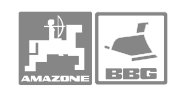

#### 5.3 Menu zleceń

W menu zleceń

- Można zakładać i uruchamiać względnie kontynuować poszczególne zlecenia.
- Zapisane dane dotyczące zlecenia można wywołać. może być zapisanych maksymalnie 20 zleceń (nr. zlecenia. 1 do 20).

Wywołać menu zlecenia, pojawią się dane ostatnio uruchomionego zamówienia.

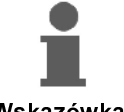

Przy uruchomieniu względnie kontynuacji zlecenia, aktualne zlecenie zostanie automatycznie zakończone i zapisane.

Wskazówka

#### 5.3.1 Zakładanie zlecenia / uruchomienie wzgl. wywołanie zapisanych zleceń

1. Wywołać jakiekolwiek zlecenie lub żądany nr പ്പ zlecenia symbolem

2. Dane zlecenia kasować polem funkcyjnym

<u>lioschen</u>, jeśli chce się założyć nowe zlecenie. Kroki 2 do 5 należy pominąć, jeśli chce się kontynuować wybrane zlecenie.

- 3. Wywołać pole funkcyjne i wprowadzić nazwe.
- 4. Wywołać pole funkcyjne 2 Notiz i wprowadzić notatke.
- 1/ha 5. Wywołać pole funkcyjne i wprowadzić żądaną ilość oprysku. starter
- 6. Wywołać pole funkcyjne i wystartować względnie kontynuować zlecenie.
- $\rightarrow$  Dla tego zlecenia będą teraz ustalone i zapamiętane:
  - Opryskana powierzchnia [ha]
  - Całkowity czas oprysku [h]
  - Przeciętna wydajność pracy [ha/h]
  - Zużyta całkowita ilość cieczy roboczej [I]
  - Opryskana powierzchnia dzienna (ha/Tag) w [ha]
  - Zużyta dzienna ilość cieczy roboczej (Menge/Tag) w [I]
  - Dzienny czas oprysku (Stunden/Tag) w [h]

Auftrags-Nr.: 1 gestartet Name **Betriebsanleitung** Name: Notiz Notiz: Amazonen Werke Sollmenge: 2501/ha 1/ha fertige ha: Stunden: 36.52 ha starten 3.6 h 10.05ha/h Durchschnitt: 9130 Li. ausgeb.Menge: löschen ha/Tag: Menge/Tag: 3.21 ha 802 Li. 0.3 h Tases-daten löschen Stunden/Tag: 1/28

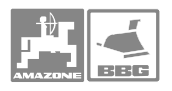

Tagesdaten löschen

- 7. Wywołać pole funkcyjne i można wykasować dane dzienne dla
  - Opryskanej powierzchni (ha/Tag)
  - Zużytej w ciągu dnia ilości cieczy roboczej (Menge/Tag)
  - Dziennego czasu oprysku (Stunden/Tag)

# 5.3.2 Zlecenie zewnętrzne

Poprzez komputer PDA można do **AMATRON**<sup>+</sup> przekazać a następnie uruchomić zlecenie zewnętrzne.

Zlecenie takie zawsze otrzyma numer 21.

Przekaz danych odbywa się przez port seryjny.

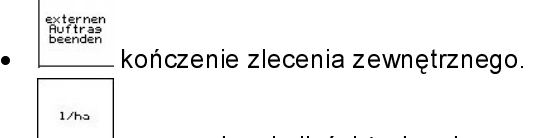

• wprowadzanie ilości żądanej.

| Auftrags-Nr.: | 20051 |      | externen<br>Auftrag<br>beenden |
|---------------|-------|------|--------------------------------|
| Sollmenge:    | 250   | 1/ha | 1/ba                           |
| fertige ha:   | 0.00  | ha   | 17113                          |
| Stunden:      | 0.0   | h    |                                |
| ausgeb.Menge: | Ø     | Li.  |                                |
|               |       |      |                                |
|               |       |      |                                |
|               |       |      |                                |

Rys. 21

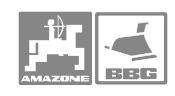

# 5.4 Menu danych maszyny

Dane dotyczące maszyny są wprowadzone do **AMATRON**<sup>+</sup> już fabrycznie.

W menu danych maszyny należy

 Przed pierwszym uruchomieniem sprawdzić i ewentualnie skorygować dane specyficzne dla maszyny (dopasować ustawienia /wykonać kalibrację).

- <mark>ம</mark>ு <sub>01/04</sub>
- Przez pole funkcyjne wywołać ekran - "Kalibracja nachylenia" - kalibrowanie (opcja) (patrz strona 27)
  - "Kalibracja Distance Control" (opcja) (patrz strona 28).

| T | 1.5  |
|---|------|
| L | 1961 |
| L | 24.1 |
|   | 0.1  |

 Przez pole funkcyjne <sup>ca1</sup>, wywołać ekran "Ustalenie / wprowadzenie impulsów na litr" (DFM 1 i DFM 2) (patrz strona 31).

| ~ | 222 |
|---|-----|
| 0 | ?   |
| - | ÷.  |

 Przez pole funkcyjne wywołać ekran "Wprowadzanie liczby obrotów WOM" (patrz strona 34).

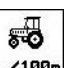

 Przez pole funkcyjne <sup>I./189m</sup> wywołać ekran "Wprowadzanie lub automatyczna kalibracja wartości impulsów na 100m" (patrz strona 37).

| Neigungsverstellung          | kalibrieren    | ×                      |
|------------------------------|----------------|------------------------|
| Impulse pro Liter:           | 665            | ر<br>دما .             |
| Zapfwellensoll-<br>drehzahl: | 540U/min       | <b>ö</b> ?             |
| Impulse pro 100m:            | 13005<br>01/03 | 5 <b>-0</b><br>1./100m |

Rys. 22

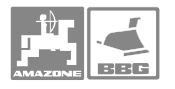

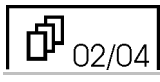

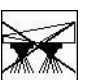

 Przez pole funkcyjne można na stałe wyłączyć część szerokości roboczej.
 Pokazana cyfra (Rys. 23) informuje o ilości stale wyłączonych części szerokości (Cyfra 0 = nie wyłączona żadna szerokość). (patrz strona 39).

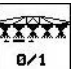

- Przez pole funkcyjne włączenie / wyłączenie funkcji "Wybór pojedynczej części szerokości roboczej". (patrz strona 39).
- → Ina ekranie pojawi się albo słowo "ein" (Rys. 23/2) (funkcja włączona) albo "aus" (funkcja wyłączona).
- Przez pole funkcyjne napełnienia dla włączenia alarmu. Podać alarmową granicę stanu napełnienia.
- → Podczas oprysku włącza się sygnał alarmu, jeśli w zbiorniku pozostaje ilość cieczy podana jako granica alarmowa (tutaj 200 litrów).

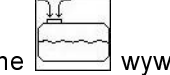

 Przez pole funkcyjne wywołać funkcję "Napełnianie zbiornika" (patrz strona 40).

| abgeschaltete<br>Teilbreiten:        | Ø        | X                     |
|--------------------------------------|----------|-----------------------|
| selektieren einzelne<br>Teilbreiten: | r<br>ein | ¥ <u>x</u> ¥XX<br>0/1 |
| Füllstands-<br>alarmgrenze:          | 200Liter | Alarm                 |
| Behälter nachfüllen                  | 62/03    |                       |

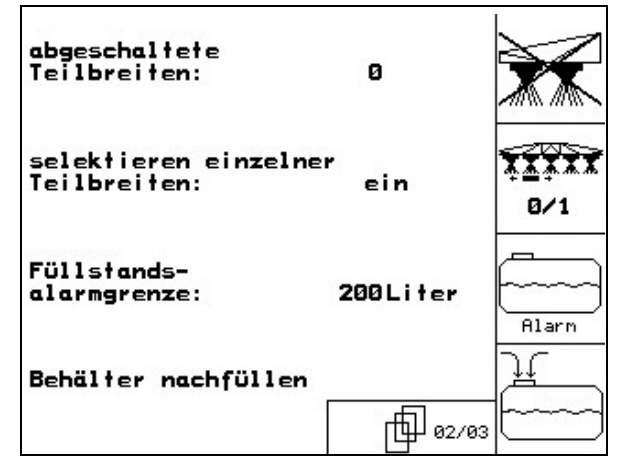

Rys. 24

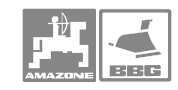

## Uruchomienie

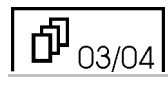

Przez pole funkcyjne wywołać wprowadzanie wielkości kroku ilości. Wprowadzić żądaną wielkość kroku ilości (tu 10 %).

 $\rightarrow$  Jeśli podczas oprysku naciśnie się przycisk

lub , na po każdym naciśnięciu przycisku zmieni się ilość oprysku o wprowadzoną wielkość kroku (tu zawsze o 10 %).

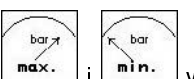

- Przez pola funkcyjne max- i min- wywołać wprowadzanie maksymalnego i minimalnego dopuszczalnego ciśnienia oprysku dla dysz zamontowanych na lancach. Wprowadzić maksymalne i minimalne dopuszczalne wartości ciśnienia dla zamontowanych dysz.
- → Przy przekroczeniu podczas oprysku dopuszczalnego ciśnienia w górę lub w dół, załącza się sygnał alarmowy.
- Automatyczne włączanie i wyłączanie ryglowania lanc odbywa się przez pole

T funkcyjne

| Mengenschritt:      | 10%        | Menge<br>in % |
|---------------------|------------|---------------|
| max. Druck:         | 10bar      | bar T<br>Max. |
| min. Druck:         | 1 bar      | min.          |
| automatisches Verri | iegeln:aus | Auto          |

#### **பு** 04/04 00+ Streckenzähler: ein m Włączanie / wyłączanie licznika odcinka. Do pracy w ścieżkach technologicznych pokazywany jest odcinek na automatische Neigungsver-stellung am Vorgewende: uwrociach. Licznik odcinka zaczyna liczyć, ein gdy "Spritzen"(oprysk) jest wyłączony. **Ì** włączanie / wyłączanie automatycznej Trail Tron kalibrieren zmiany nachylenia na uwrociach

al

- Aby dokonać kalibracji Trail-Tron, użyć patrz niżej.
- (2)? • Tylko **UX**: Poprzez pole funkcyjne wywołać wprowadzanie żądanej liczby obrotów pompy.

ΠDH 540U/min Pumpensolldrehzahl: 1 04/04

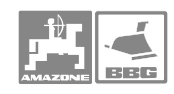

# 5.4.1 Pochylenie – kalibracja przestawiania

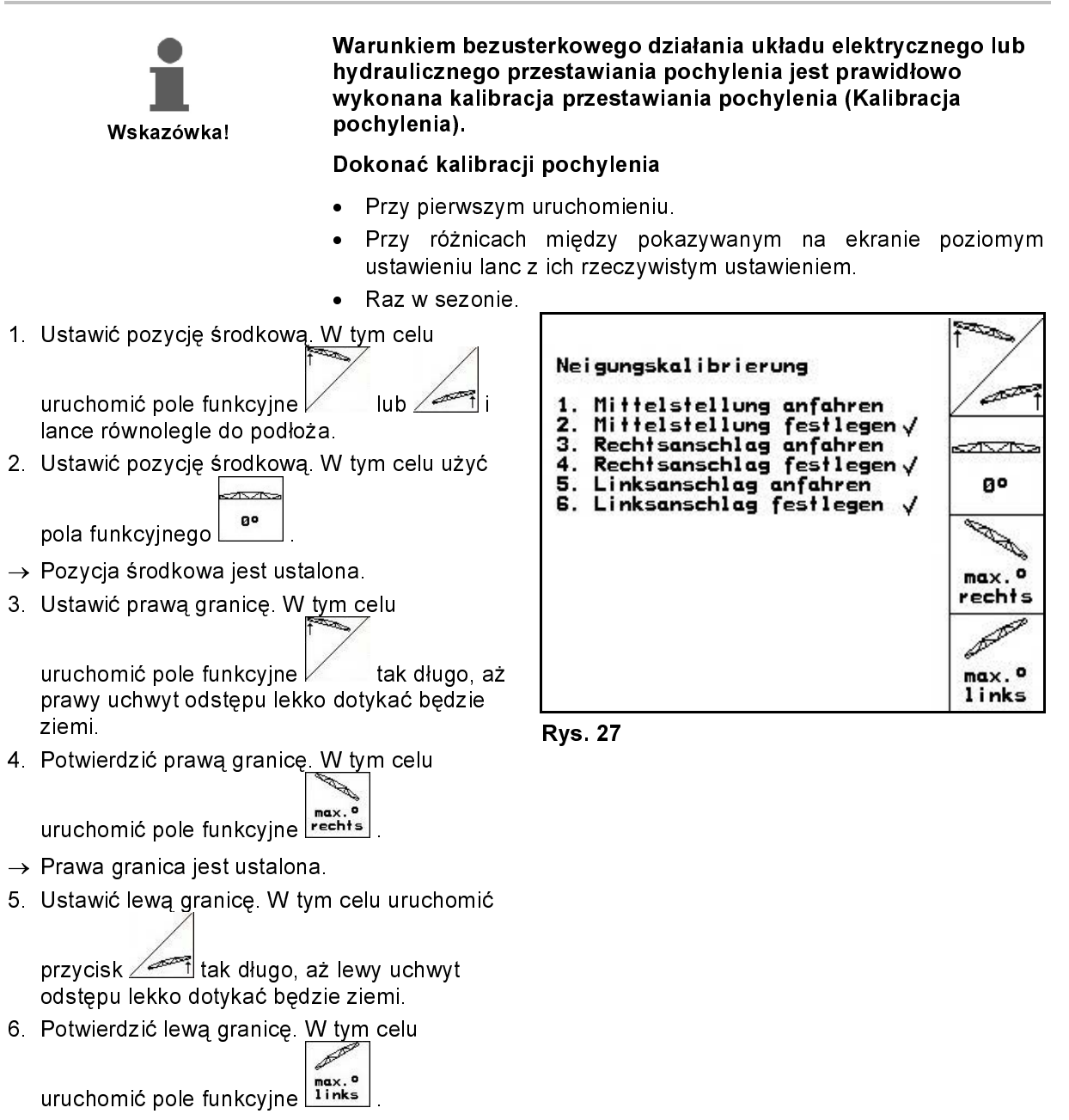

28

 $\rightarrow$  Lewa granica jest ustalona.

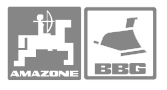

# 5.4.2 Kalibracja Distance Control

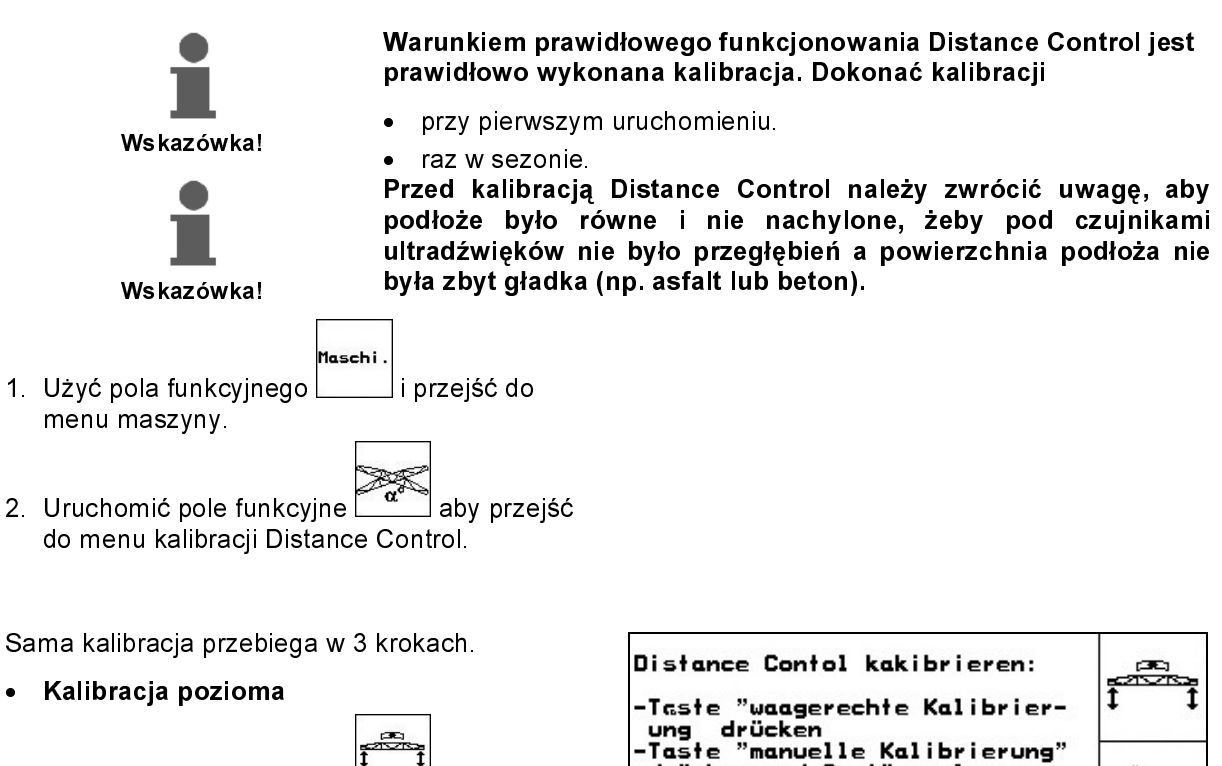

- Uruchomić pole funkcyjne aby wystartować kalibrację poziomą.
- 2. poprzez i ustawić lance poziomo. Pokazywana będzie aktualna wysokość obu czujników (Rys. 29).

→ na ekranie pojawi się "Balken jetzt

waagerecht" (belka jest poziomo), nacisnąć

aby przejąć pozycję poziomą.

Distance Contol kakibrieren: -Taste "waagerechte Kalibrierung drücken -Taste "manuelle Kalibrierung" drücken und Gestänge langsam an der linken Seite von Hand nach unten drücken (bis ca. 40cm über dem Boden), Signalton abwarten und Gestänge loslassen -Gestänge von Hand wieder in waagerechte Stellung bringen und Taste "automatische Kalibrierung" drücken !!ACHTUNG!! vom Gestänge zurücktreten

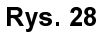

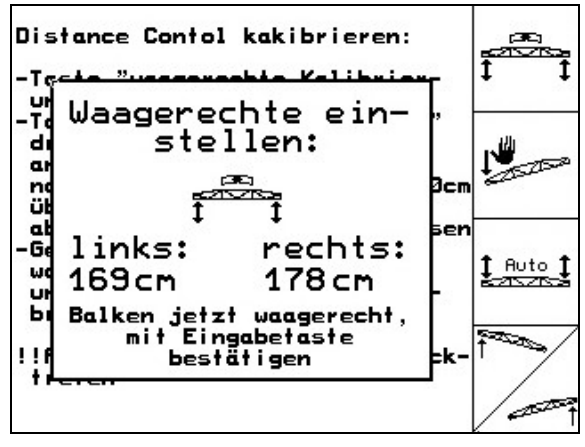

Rys. 29

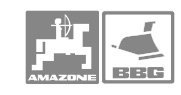

Ręczne dokonanie kalibracji

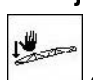

- 1. Użyć pola funkcyjnego aby wystartować kalibrację ręczną.
- 2. Lewy wysięgnik lancy nacisnąć ręką w dół tak, aż koniec znajdzie się ok. 40cm nad ziemią. Pozycję taką zachować przez ok. 5 sekund.
  - $\rightarrow$  **AMATRON**<sup>+</sup> poinformuje sygnałem dźwiękowym, że rozpoznał pozycję.
- 3. Zwolnić lancę i poczekać, aż na ekranie pojawi się "Balken jetzt waagerecht"(Belka jest poziomo).
- 4. Jeśli lanca nie wróci automatycznie do pozycji środkowej (na przykład na skutek tarć w układzie jej zawieszenia), należy przestawić ją do pozycji środkowej ręką.
- 5. Pozycję środkową potwierdzić przyciskiem

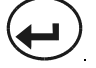

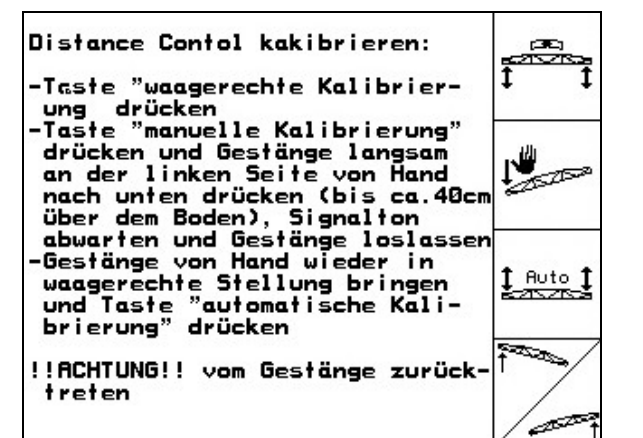

### **Rys. 30**

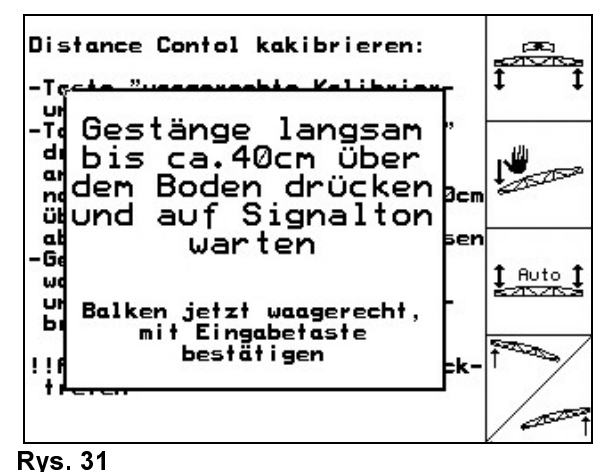

### Kalibracja automatyczna

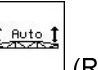

1. Użyć pola funkcyjnego (Rys. 30), aby uruchomić kalibrację automatyczną.

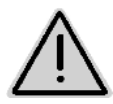

Przy automatycznej kalibracji nikt nie może przebywać w zasięgu ruchu lanc. Niebezpieczeństwo Niebezpi zranienia przez samoczynnie poruszające się lance!

eczeństwo

- $\rightarrow$  Lanca zostanie najpierw automatycznie podniesiona z lewej i prawej strony a następnie ustawiona zostanie pozycja pozioma.
- → Gdy automatyczna kalibracja zakończy się, to ekran wyglądać będzie następująco (Rys. 32).

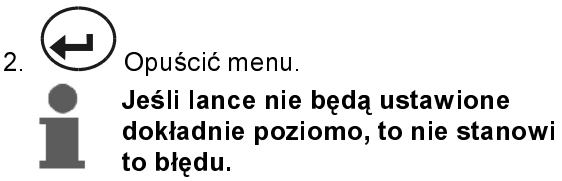

Wskazówka!

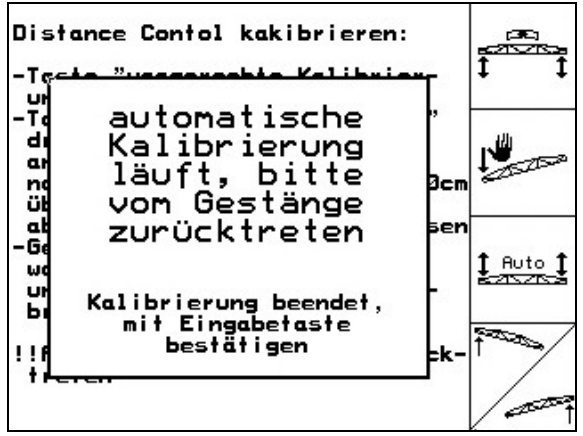

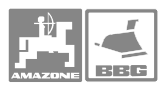

# 5.4.3 Impulsy na litr

Wskazówka!

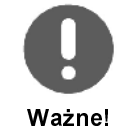

- AMATRON<sup>+</sup> potrzebuje dla miernika przepływu / miernika powrotu, wartości kalibrażowej "Impulsy na litr"
  - do ustalenia i regulacji wielkości oprysku [l/ha].
  - Do ustalenia dziennego i całkowitego zużycia cieczy roboczej [I].
- Wartość kalibrażową "Impulsy na litr" gdy wartość ta nie jest znana, należy ustalić przez kalibrację miernika przepływu / miernika powrotu.
- Jeśli wartość kalibrażowa "Impulsy na litr " dla miernika przepływu / miernika powrotu jest dokładnie znana, to można wprowadzić ją do AMATRON<sup>+</sup> ręcznie.
- Dla dokładnego przeliczenia ilości oprysku w [l/ha] należy co najmniej raz w roku ustalać dla miernika przepływu wartość kalibrażową "Impulsy na litr".
- Wartość kalibrażową "Impulsy na litr" dla miernika przepływu należy ustalić:
  - Po demontażu miernika przepływu.
  - Po dłuższej pracy, gdyż w mierniku przepływu mogą gromadzić się resztki substancji używanych do oprysku.
  - Przy różnicach między żądaną ilością oprysku a rzeczywistą ilością oprysku [l/ha].
- Dla dokładnego przeliczenia wydatku cieczy roboczej w [l] należy co najmniej raz w roku wyrównać miernik przepływu z miernikiem powrotu.
- Miernik powrotu z miernikiem przepływu wyrównać:
  - Po ustaleniu wartości kalibrażowej "Impulsy na litr" dla miernika przepływu.
  - Po demontażu miernika powrotu.

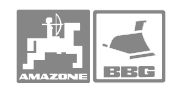

## 5.4.3.1 Ustalenie impulsów na litr – miernik przepływu

- Zbiornik opryskiwacza napełnić czystą wodą (ok. 1000 l) aż do umieszczonych po obu stronach zbiornika oznaczeń napełnienia.
- 2. Włączyć WOM i napędzać pompę z obrotami roboczymi (np. 450 U/min).

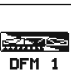

- 3. Uruchomić pole funkcyjne
- → Kalibracja zostanie włączona.
- 4. Włączyć lance i wylać przez nie co najmniej 500 l wody (wg wskaźnika napełnienia).
- → Wyświetlacz na bieżąco pokaże ustaloną wartość "Impulsy" dla wypryskanej ilości wody.
- 5. Wyłączyć lance i WOM.
- Ustalić dokładnie wypryskaną ilość wody przez jej uzupełnienie do poprzedniego stanu, oznaczeń po obu stronach zbiornika.
  - Z pomocą naczynia pomiarowego,
  - Przez zważenie lub
  - Wodomierzem.
- Wprowadzić wartość dla ustalonej ilości wody, np. 550 l.
- 8. Nacisnąć ei kalibracja jest zakończona.
- → AMATRON<sup>+</sup> automatycznie przelicza wartość "impulsy na litr", pokazuje wartość kalibrażową i zapamiętuje ją.

### 5.4.3.2 Ręczne wprowadzenie impulsów na litr – miernik przepływu

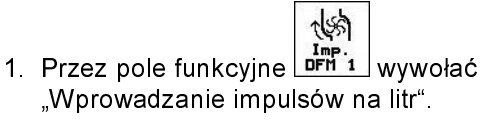

 Wprowadzić wartość kalibrażową "Impulsy na litr".

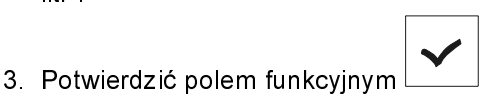

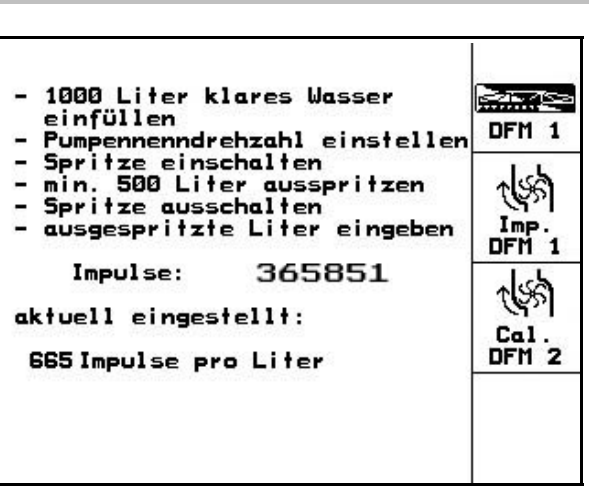

Rys. 34

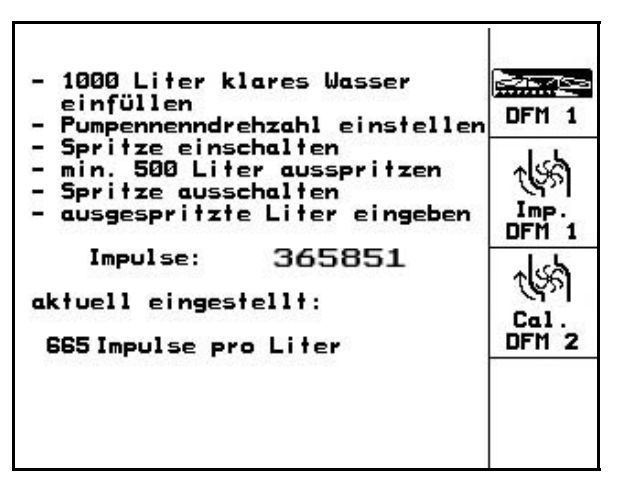

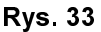

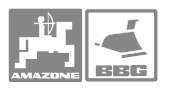

### 5.4.3.3 Wyrównanie miernika powrotu z miernikiem przepływu

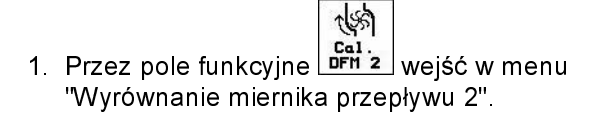

2. Zbiornik opryskiwacza napełnić czystą wodą

(ok. 1000 l) aż do umieszczonych po obu stronach zbiornika oznaczeń napełnienia.

3. Włączyć WOM i napędzać pompę z obrotami

4. Aby uruchomić wyrównanie, włączyć pole

roboczymi (np. 450 U/min).

Abg1. DFM 2

starter

| - 1000 Liter klares Wasser<br>einfüllen<br>- Pumpennenndrehzahl einstellen                                       | DFM 1         |
|----------------------------------------------------------------------------------------------------|---------------|
| - Spritze einschalten<br>- min. 500 Liter ausspritzen<br>- Spritze ausschalten<br>- ausgespritzte Liter eingeben |               |
| Impulse: 365851<br>aktuell eingestellt:<br>665Impulse pro Liter                                                  | Cal.<br>DFM 2 |
|                                                                                                    |               |

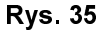

- 1000 Liter klares Wasser oder Spritzmittel einfüllen - Pumpennenndrehzahl einstellen - Abgleich starten - min. 100 Liter durch 1.Durchflussmesser fliessen lassen - Abgleich beenden Impulse DFM 1: 665 Imp./Liter Durchfluss DFM 1: 0Liter aktuell eingestellt: Impulse DFM 2: 0Imp./Liter

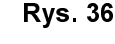

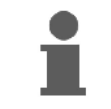

Wyrównanie można wykonać tylko, gdy, "Oprysk" jest wyłączony

Wskazó 🖉 🏧

funkcyjne

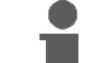

Gdy pojawi się pokazany obok napis, wyrównanie jest zakończone.

Wskazów ka!

- 5. Nacisnąć vi wyrównanie miernika powrotu jest zakończone.
- → AMATRON<sup>+</sup> automatycznie przeliczy wartość kalibrażową "Impulsy DFM 2", pokaże wartość kalibrażową i zapisze ją.

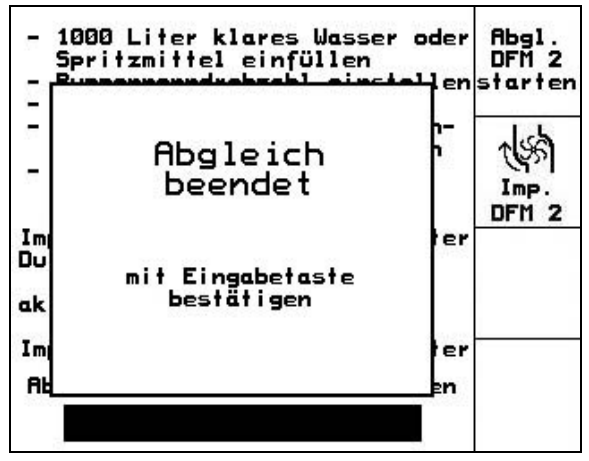

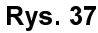

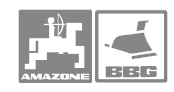

### 5.4.3.4 Ręczne wprowadzanie impulsów na litr – miernik powrotu

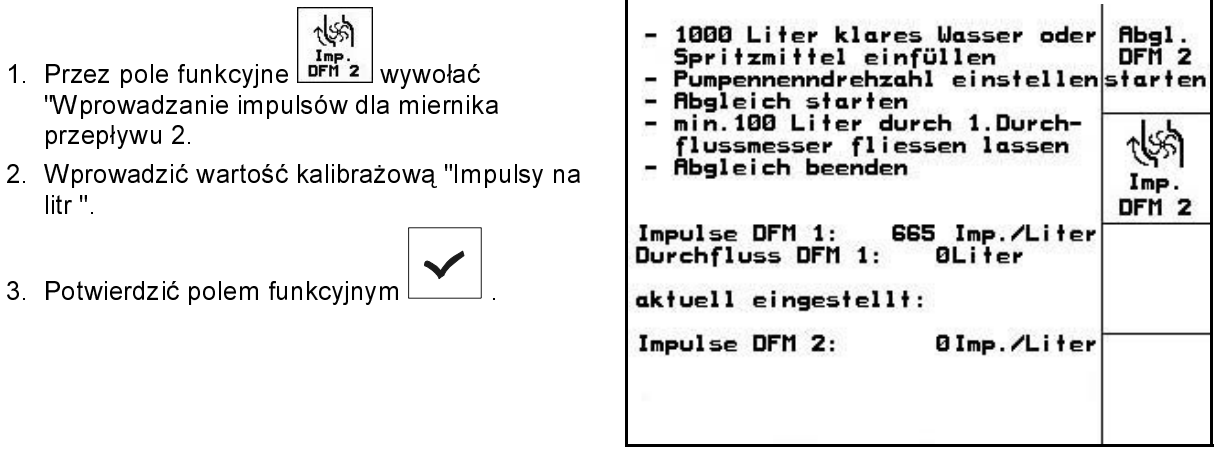

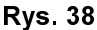

### 5.4.4 WOM – wymagana liczba obrotów

- Dla 3 ciągników mogą zostać zapamiętane
  - Wymagane liczby obrotów WOM.
  - Impulsy na jeden obrót WOM.
- Przy wyborze zapamiętanego ciągnika, równocześnie przejęte zostaną odpowiednie wartości dla żądanych liczb obrotów WOM oraz impulsów na 100 m.
- **AMATRON**<sup>+</sup> nadzoruje żądaną liczbę obrotów WOM. Podczas oprysku przy przekroczeniu ustalonej granicy w górę lub w dół, załącza sygnał alarmowy.

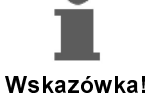

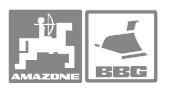

### 5.4.4.1 Wprowadzenie wymaganej liczby obrotów WOM

- Polem funkcyjnym wywołać
   Wprowadzanie żądanej liczby obrotów WOM".
- Wprowadzić żądaną liczbę obrotów WOM np. 540 U/min.
  - Wprowadzić wartość "0", jeżeli
  - Nie ma czujnika liczby obrotów WOM.
  - Nie jest żądany nadzór <u>liczby</u> obrotów.
- 3. Uruchomić pole funkcyjne
- 4. Wprowadzić granicę alarmu dla nadzoru liczb obrotów. (patrz strona 35).

| Zapfwellensoll-<br>drehzahl:          | 540U/min       | <b>₽</b><br>U∕min                  |
|---------------------------------------|----------------|------------------------------------|
| Impulse pro Zapf-<br>wellenumdrehung: | 3 Impulse      | C<br>I./U.<br>Speicher             |
| Alarmgrenze:                          | + 10%<br>- 25% | Speiche<br>Alarn<br>Alarn<br>Alarn |

Rys. 39

### 5.4.4.2 Zapamiętanie liczby impulsów na obrót WOM dla różnych ciągników

Poprzez pole funkcyjne speicher wywołać wprowadzenie "Proszę wybrać ciągnik".

| Zapfwellensoll-<br>drehzahl:          | 540U/min       | ( <b>∂</b><br>U∕min                    |
|---------------------------------------|----------------|----------------------------------------|
| Impulse pro Zapf-<br>wellenumdrehung: | 3 Impulse      | <b>Ö</b><br>I./U.<br>Speicher          |
| Alarmgrenze:                          | + 10%<br>- 25% | Speicher<br>+%<br>Alarn<br>-%<br>Alarn |

### Uruchomienie

Wskazów ka!

5.4.4.3

2. Wyboru żądanego ciągnika dokonać strzałką

(Rys. 41/1) za pomocą przycisków

- Przez pole funkcyjne wywołać
   "Wprowadzenie impulsów na obrót WOM".
- 4. Wprowadzić impulsy na obrót WOM dla wybranego ciągnika, np. 2 imp./obrót.

Przez pole funkcyjne

5. Potwierdzić polem funkcyjnym

Zapis granicy alarmowej dla liczby obrotów WOM Podczas oprysku włącza się dźwiękowy sygnał alarmowy, jeśli aktualna granica alarmowa dla liczby obrotów WOM zostanie

przekroczona w górę lub w dół.

można

hlepp

zmienić nazwę wybranego ciągnika.

Wskazówka!

- Kazowka!
- Przez pole funkcyjne wywołać
   "Wprowadzenie maksymalnego odchylenia dla górnej granicy liczby obrotów WOM ".
- Wprowadzić maksymalnie dopuszczalną granicę odchylenia od żądanej liczby obrotów np. + 10% (najwyższa dopuszczalna liczba obrotów WOM: 540 U/min + 10% = 594 U/min).
- 3. Potwierdzić polem funkcyjnym
- 4. Powtórzyć kroki 1 do 3 dla pola funkcyjnego

np. - 25% (Najniższa dopuszczalna liczba obrotów WOM: 540 U/min - 25% = 405 U/min).

| Zapfwellensoll-<br>drehzahl:          | 540U/min       | <b>Ç</b><br>U∕min                |
|---------------------------------------|----------------|----------------------------------|
| Impulse pro Zapf-<br>wellenumdrehung: | 3 Impulse      | C<br>I./U.<br>Speicher           |
| Alarmgrenze:                          | + 10%<br>- 25% | Speicher<br>+X<br>Alarn<br>Alarn |

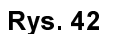

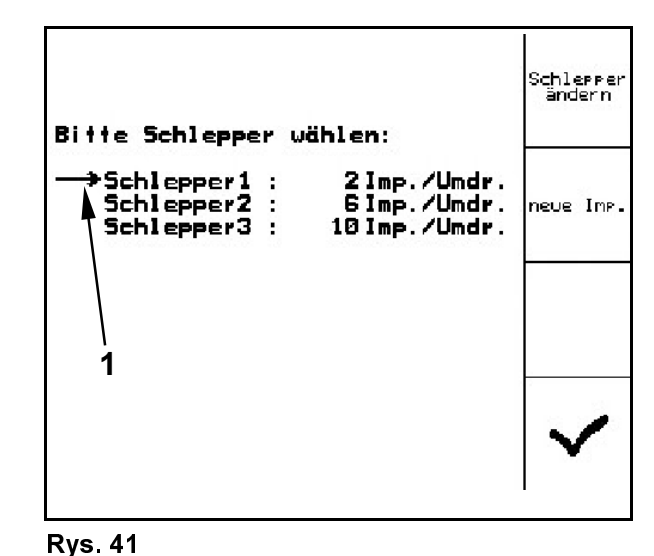

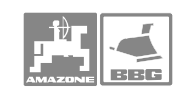
### 5.4.5 Impulsy na 100m

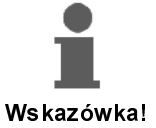

- AMATRON<sup>+</sup> potrzebuje wartości impulsów na 100 m do ustalenia
  - rzeczywistej prędkości jazdy [km/h].
  - długości przejechanego odcinka [m] dla aktualnego zlecenia.
  - opryskanej powierzchni.
- Wartość kalibrażową "Impulsy na 100m" można wprowadzić do AMATRON<sup>+</sup> ręcznie, jeśli jest ona dokładnie znana.
- Wartość kalibrażową "Impulsy na 100m" ustalić na podstawie jazdy kalibrażowej, jeśli wartość ta nie jest znana.
- AMATRON<sup>+</sup> może zapamiętać wartości kalibrażowe "Impulsy na 100m" dla 3 różnych ciągników. (patrz strona 38).
   AMATRON<sup>+</sup> przejmie potem wartość kalibrażową dla wybranego ciągnika.
- Dla dokładnego przeliczenia rzeczywistej prędkości jazdy w [km/h], długości przejechanego odcinka [m] wzgl. Opryskanej powierzchni w [ha] należy ustalić wartość kalibrażową "Impulsy na 100m" od czujnika drogi.
- Dokładnego ustalenia wartości kalibrażowej "Impulsy na 100m" dokonuje się zasadniczo przez jazdę kalibrażową:
  - Przed pierwszym uruchomieniem.
  - Przy dołączeniu innego ciągnika, względnie po zmianie wielkości jego opon.
  - Przy różnicach występujących między rzeczywistą i ustaloną prędkością jazdy / długością przejechanego odcinka.
  - Przy różnicach między ustaloną a rzeczywistą wielkością powierzchni opryskanego pola.
  - Przy różnych stosunkach glebowych.
- Wartość kalibrażową "Impulsy na 100m" należy ustalać w warunkach rzeczywiście panujących na polu. Gdy oprysk obywa się z włączonym napędem wszystkich kół, to przy ustalaniu wartości kalibrażowej, napęd ten również musi być włączony.

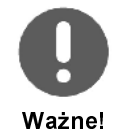

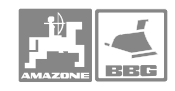

### Uruchomienie

### 5.4.5.1 Ręczne wprowadzanie wartości Impulsów na 100m

- Przez pole funkcyjne wywołać "proszę wprowadzić impulsy na 100 m ".
- 2. Ręcznie wprowadzić wartość kalibrażową "Impulsy na 100m".
- 3. Potwierdzić polem funkcyjnym

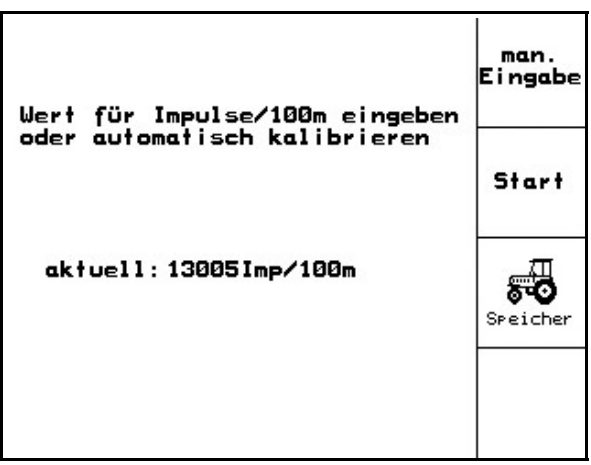

Rys. 43

### 5.4.5.2 Ustalenie impulsów na 100 m poprzez jazdę kalibrażową

- 1. Na polu odmierzyć odcinek długości dokładnie 100 m.
- Oznaczyć punk początkowy i końcowy (Rys. 44).

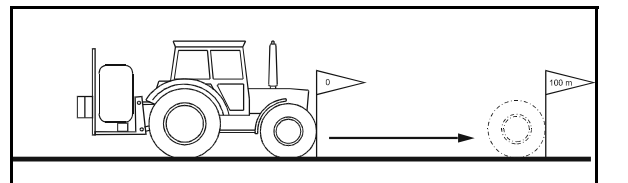

- Rys. 44
- 3. Wywołać pole funkcyjne i wystartować jazdę kalibrażową.

Start

- 4. Przejechać dokładnie wymierzony odcinek od początku do końca.
- $\rightarrow$  Ekran na bieżąco pokazuje biegnące impulsy.
- 5. Zatrzymać się dokładnie w punkcie końcowym.

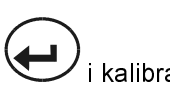

- Nacisnąć przycisk vietnicki i kalibracja jest zakończona.
- → AMATRON<sup>+</sup> przejmuje liczbę ustalonych impulsów i automatycznie wylicza wartość kalibrażową "Impulsy na 100m" (tu 13005 Imp/100m).

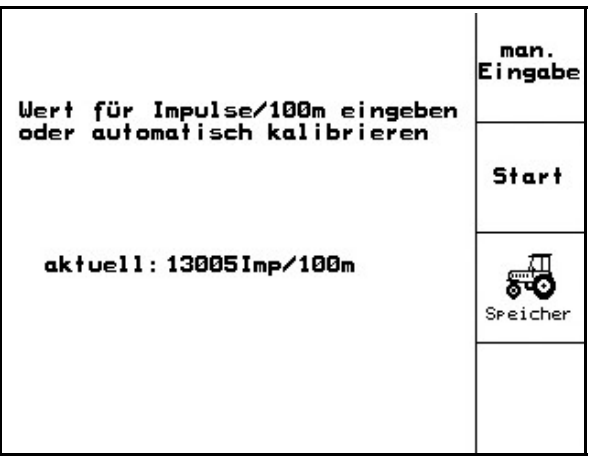

Rys. 45

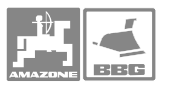

Schlepper ändern

neve Imp.

# 5.4.6 Zapis impulsów na 100 m dla różnych ciągników

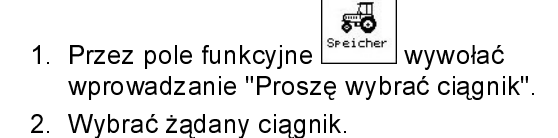

Przez pole funkcyjne wywołać "Proszę wprowadzić nazwę ciągnika". Jeśli to konieczne, zmienić nazwę ciągnika.

- 4. Przez pole funkcyjne wywołać "Proszę wprowadzić impulsy na 100 m dla tego ciągnika".
- 5. Wprowadzić ręcznie wartość kalibrażową "Impulsy na 100m".
- 6. Potwierdzić polem funkcyjnym

# 5.4.7 Stałe włączanie / wyłączanie podziału szerokości

- Wybrać żądaną część szerokości, którą chce się włączyć lub wyłączyć.
- 2. Nacisnąć przycisk
- → Obok wybranej części szerokości pojawi się słowo "ein" (część szerokości włączona) lub "aus" (część szerokości wyłączona).
- Powtórzyć kroki 1 i 2, jeśli chce się włączyć / wyłączyć dalsze części szerokości.

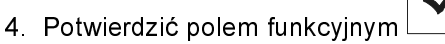

→ Przy oprysku, części szerokości oznaczone "aus" są stale wyłączone. Mit den Pfeiltasten die Teilbreite auswählen und mit "Enter" ein- / ausschalten Teilbreite 1: aus Teilbreite 2: ein Teilbreite 3: ein Teilbreite 4: ein 5: Teilbreite ein

Bitte Schlepper wählen:

Schlepper2

Schlepper1 : 13005Imp/100m

Schlepper3 : 2682Imp/100m

532Imp/100m

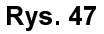

Rys. 46

Jeśli chce się znowu pracować z włączonymi częściami szerokości, które są aktualnie wyłączone, to wskazówka! należy je znowu włączyć!

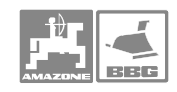

## 5.4.8 Objaśnienia do działania "wybranej pojedynczej części szerokości"

Gdy funkcja "Wybrać pojedynczą część szerokości" jest włączona, to w menu Praca dodatkowo pojawia się pozioma kreska (Rys. 48/1) poniżej części szerokości. Część szerokości oznakowana tą kreską (tu wyłączona) i daje się dowolnie włączyć lub wyłączyć

przyciskiem , np. przy oprysku gniazd chwastów. Przyciskiem można włączyć lub wyłączyć dowolną część szerokości, gdy poziomą kreskę (Rys. 48/1) odpowiednio

4  $\triangleright$ przesunie się przyciskami

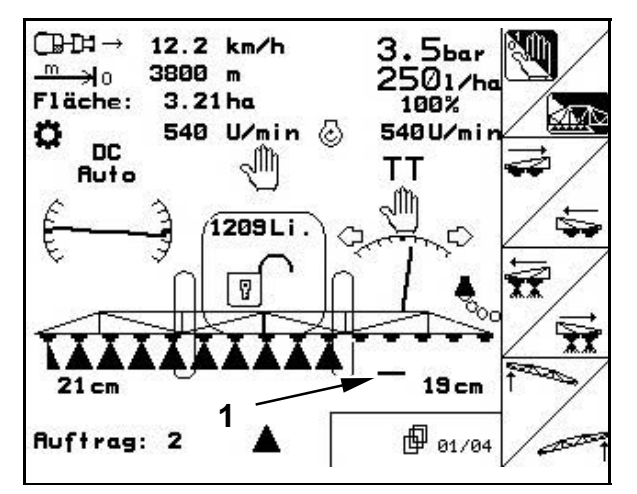

Rys. 48

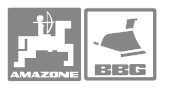

## 5.4.9 Napełnianie zbiornika roboczego wodą

### Z czujnikiem stanu napełnienia

- 1. Przez pole funkcyjne wywołać z menu Praca lub menu Dane maszyny, pokazany obok wskaźnik napełnienia.
- 2. Ustalić dokładną ilość napełnienia wodą.
- Wprowadzić graniczną wielkość meldunku dla maksymalnie uzupełnianej ilości wody (tu 1801 litrów).
- → Przy uzupełnianiu zbiornika opryskiwacza wodą załączy się sygnał alarmowy, gdy osiągnięta zostanie wprowadzona granica. Nadzorowanie uzupełnianej ilości pozwala uniknąć niepotrzebnych resztek cieczy roboczej, gdy granica alarmu będzie dokładnie dopasowana do koniecznej ilości uzupełnienia.
- 4. Zbiornik opryskiwacza napełniać wodą przez otwór do napełniania.
- → Podczas napełniania ustalona zostanie uzupełniana ilość wody i pokazana obok słowa "nachgefüllt:" (uzupełnianie) (tu 355 Liter).
- 5. Napełnianie zakończyć najpóźniej w momencie włączenia się alarmu.

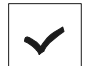

- Polem funkcyjnym , potwierdzić przejęcie przez AMATRON<sup>+</sup> wartość dla aktualnego stanu napełnienia zbiornika (tu 1352 Liter).
- → Z aktualnym stanem napełnienia AMATRON<sup>+</sup> przeliczy długość odcinka, który można będzie opryskać z nowo napełnionym zbiornikiem.

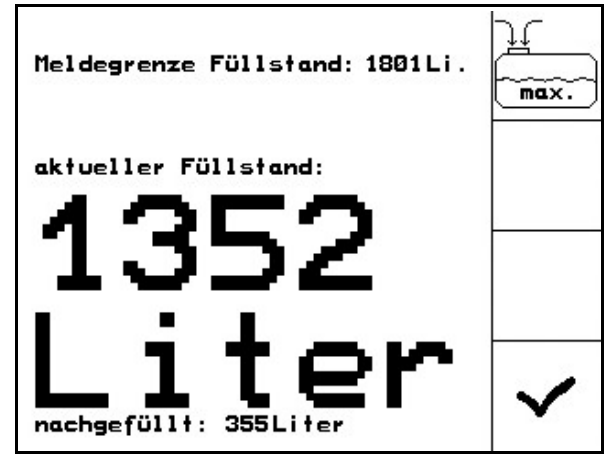

Rys. 49

### Uruchomienie

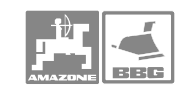

### Bez czujnika stanu napełnienia

|     | <u>H</u> |   |
|-----|----------|---|
| jne |          | ٧ |

- Przez pole funkcyjne wywołać z menu Praca lub menu Dane maszyny, pokazany obok wskaźnik napełnienia.
- 2. Ustalić dokładną ilość napełnienia wodą.
- Napełnić zbiornik wodą przez otwór do napełniania.
- 4. Odczytać aktualny stan napełnienia na wskaźniku napełnienia.
- 5. Geben Sie den Wert für den aktuellen Füllstand ein.

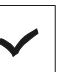

- uruchomić pole funkcyjne , aby wartość aktualnego stanu napełnienia zbiornika została przejęta przez AMATRON<sup>+</sup>.
- → Z tym, aktualnym stanem napełnienia AMATRON<sup>+</sup> przeliczy pozostały odcinek, jaki da się przejechać po nowym napełnieniu zbiornika.

# 5.4.10 Wykonanie kalibracji Trail-Tron

1. Ustawić pozycję środkową. Uruchomić pole

funkcyjne lub i ciągnioną oś kierującą / dyszel, ustawić tak aby koła opryskiwacza biegły dokładnie po śladach kół ciągnika.

2. Potwierdzić pozycję środkową. Uruchomić w

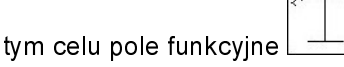

3. Ustawić końcową pozycję prawą. W tym celu

uruchomić pole funkcyjne <u>uni na tak długo</u>, aż siłownik hydrauliczny osi kierującej / dyszla przesunie się do oporu.

4. Potwierdzić pozycję końcową prawą.

|                |         |        |          | 14 |
|----------------|---------|--------|----------|----|
| Uruchomić w ty | /m celu | pole f | unkcyjne | -  |

5. Ustawić końcową pozycję lewą. W tym celu

uruchomić pole funkcyjne na tak długo, aż siłownik hydrauliczny osi kierującej / dyszla przesunie się do oporu.

6. Potwierdzić końcową pozycję lewą.

Uruchomić w tym celu pole funkcyjne

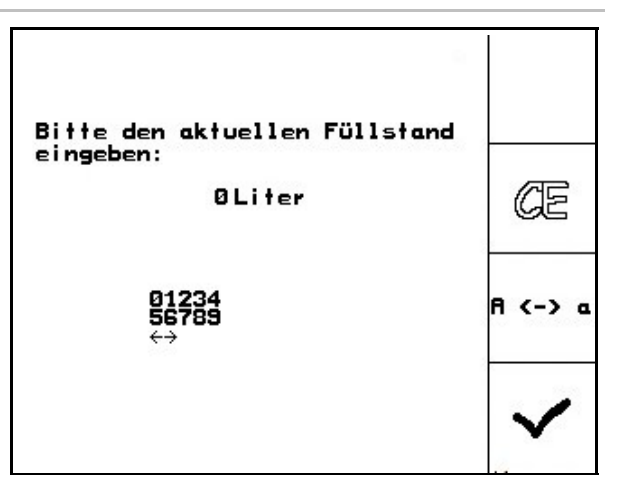

Rys. 50

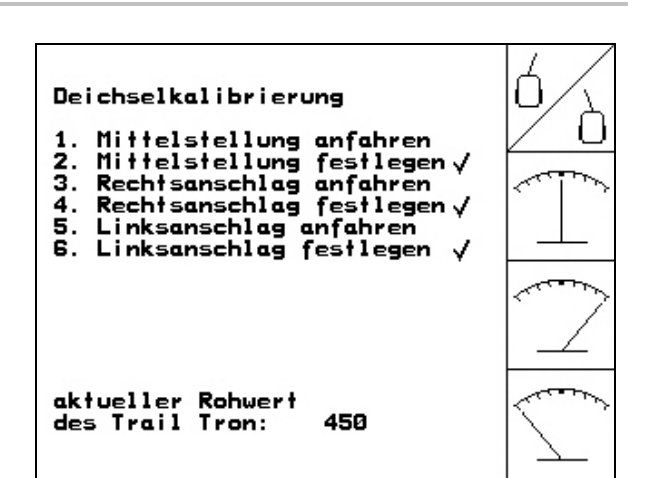

Rys. 51

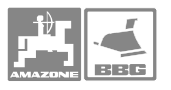

# 5.4.11 Wprowadzanie żądanych liczb obrotów pomp

### Tylko dla **UX**:

- Przez pole funkcyjne wywołać "Proszę wprowadzić żądaną liczbę obrotów pompy".
- Wprowadzić żądaną liczbę obrotów pompy, np. 540 U/min. Jeśli nadzór żądanej liczby obrotów pompy jest wyłączony, to wprowadzić wartość "0".

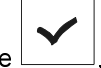

 uruchomić pole funkcyjne ⊥, aby
 AMATRON<sup>+</sup> mógł przejąć wprowadzoną, żądaną liczbę obrotów pompy.

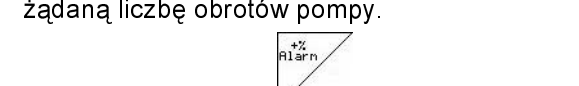

- Przez pole funkcyjne wywołać "Proszę maksymalne odchylenie" dla załączenia alarmu zbyt wysokich obrotów pompy.
- Wprowadzić maksymalnie dopuszczalne odchylenie od żądanej liczby obrotów pompy, np. + 10% (maksymalnie dopuszczalna liczba obrotów pompy: 540 U/min+ 10% = 594 U/min).
- Uruchomić pole funkcyjne , **AMATRON**<sup>+</sup> mógł przejąć maksymalnie dopuszczalne odchylenie dla alarmu zbyt wysokiej liczby obrotów pompy.
- 7. Powtórzyć kroki 4 do 6 dla przycisku

funkcyjnego

| Pumpensolldrehzahl: | 540U/min   | ⊘?<br>U∕min            |
|---------------------|------------|------------------------|
|                     |            |                        |
| Alarmgrenze: +<br>- | 10%<br>15% | Harm<br>Alarm<br>Alarm |

Rys. 52

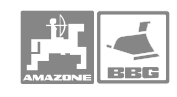

### 5.5 Menu Setup

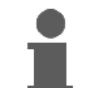

Ustawienia w menu Setup są pracą warsztatową i mogą być dokonywane tylko przez Wskazówka! wykwalifikowany fachowy personel!!

W menu setup dokonuje się

- wprowadzania i wyświetlania danych \_ diagnostycznych dla serwisu w przypadku konserwacji lub usterek.
- zmienia się ustawienia dla ekranu.
- wybiera się i wprowadza bazowe dane maszyny lub włącza się i wyłącza wyposażenie specjalne (tylko dla serwisu).

Zmiana ustawień w menu Setup:

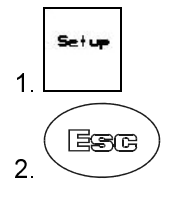

Strona 1 menu Setup

- Całkowita opryskana powierzchnia w [ha].
- Całkowita zużyta ilość cieczy roboczej [litry].

->00110

- Całkowity czas oprysku w polu [h].
- ←00110 • Pola funkcyjne służą do 1 wprowadzania odbioru danych i diagnostycznych i są zastrzeżone tylko dla serwisu

km/h

- Przez pole funkcyjne wywołać wprowadzenie symulowanej prędkości jazdy "sim. km/h" przy uszkodzonym czujniku drogi (patrz strona 44).
- Przez pole funkcyjne wywołać menu niższego poziomu, Maszyna – dane bazowe. (patrz strona 45).
  - Setup
- Informacje dla setup terminala

|                     |               | → <b>□</b> □□                                                                               |
|---------------------|---------------|---------------------------------------------------------------------------------------------|
| Gesamtdaten seit Ir | nbetriebnahme |                                                                                             |
| Gesamtfläche:       | 12368 ha      | km∕h<br>sim.                                                                                |
| Gesamtliter:        | 3698 L i .    |                                                                                             |
| Gesamtspritzzeit:   | 1241 h        |                                                                                             |
| sim.km/h:           | 0.0km/h       |                                                                                             |
|                     |               | Setup                                                                                       |
|                     | 01/02         | 1<br>1<br>1<br>1<br>1<br>1<br>1<br>1<br>1<br>1<br>1<br>1<br>1<br>1<br>1<br>1<br>1<br>1<br>1 |

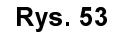

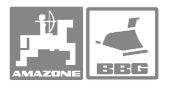

@02/02

RESET

wywołać funkcję Przez pole funkcyjne RESET. Wszystkie wprowadzone przez użytkownika dane np. zlecenia, dane maszyny, wartości kalibrażowe i dane Setup zostaną utracone. Przywrócenie danych fabrycznych dla ustawień maszyny.

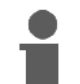

Wskazówka!

### Zanotować sobie

- Impulsy na litr.
- Impulsy na 100m.
- Impulsy na obrót WOM.
- Dane dotyczące zleceń.

Należy od nowa wprowadzić wszystkie dane bazowe dla maszyny.

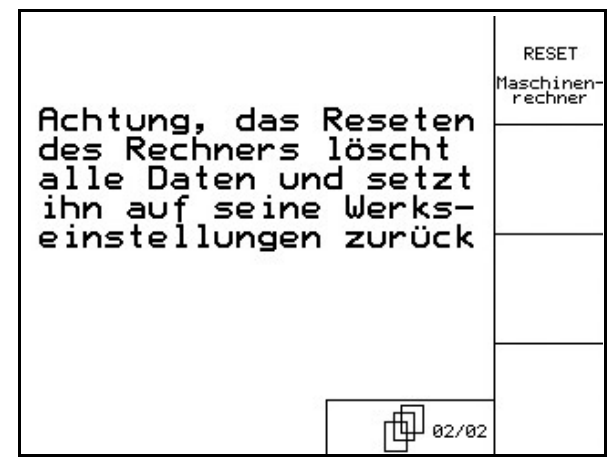

Rys. 54

#### 5.5.1 Wprowadzenie symulowanej prędkości (przy uszkodzonym czujniku drogi)

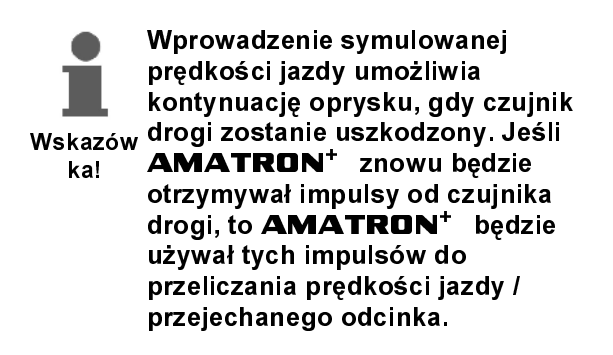

1. Ściągnąć kabel sygnałowy z podstawowego wyposażenia ciągnika.

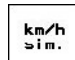

- 2. Przez pole funkcyjne wywołać "Proszę wprowadzić symulowaną prędkość jazdy". Wprowadzić symulowaną prędkość jazdy 8,0 km/h.
- 3. uruchomić pole funkcyjne
- $\rightarrow$  w menu Praca pojawi się kontrastowy symbol prędkości 🕮 → .

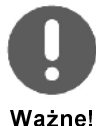

Podczas oprysku trzeba dokładnie utrzymywać wprowadzona prędkość jazdy (np. 8,0 km/h) gdyż Ważne! regulacja wydatku cieczy roboczej będzie przebiegała zawsze dla wprowadzonej prędkości jazdy.

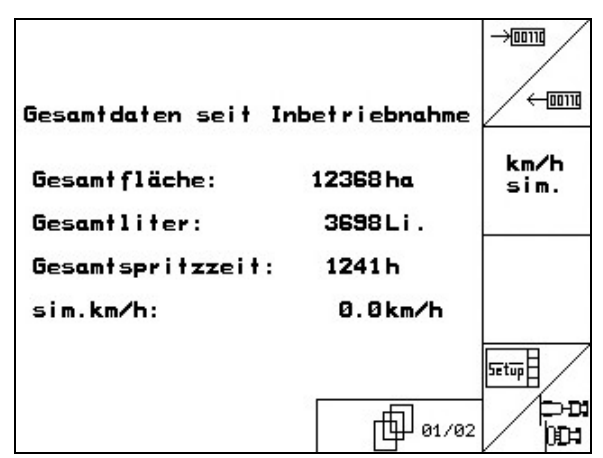

Rvs. 55

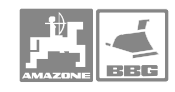

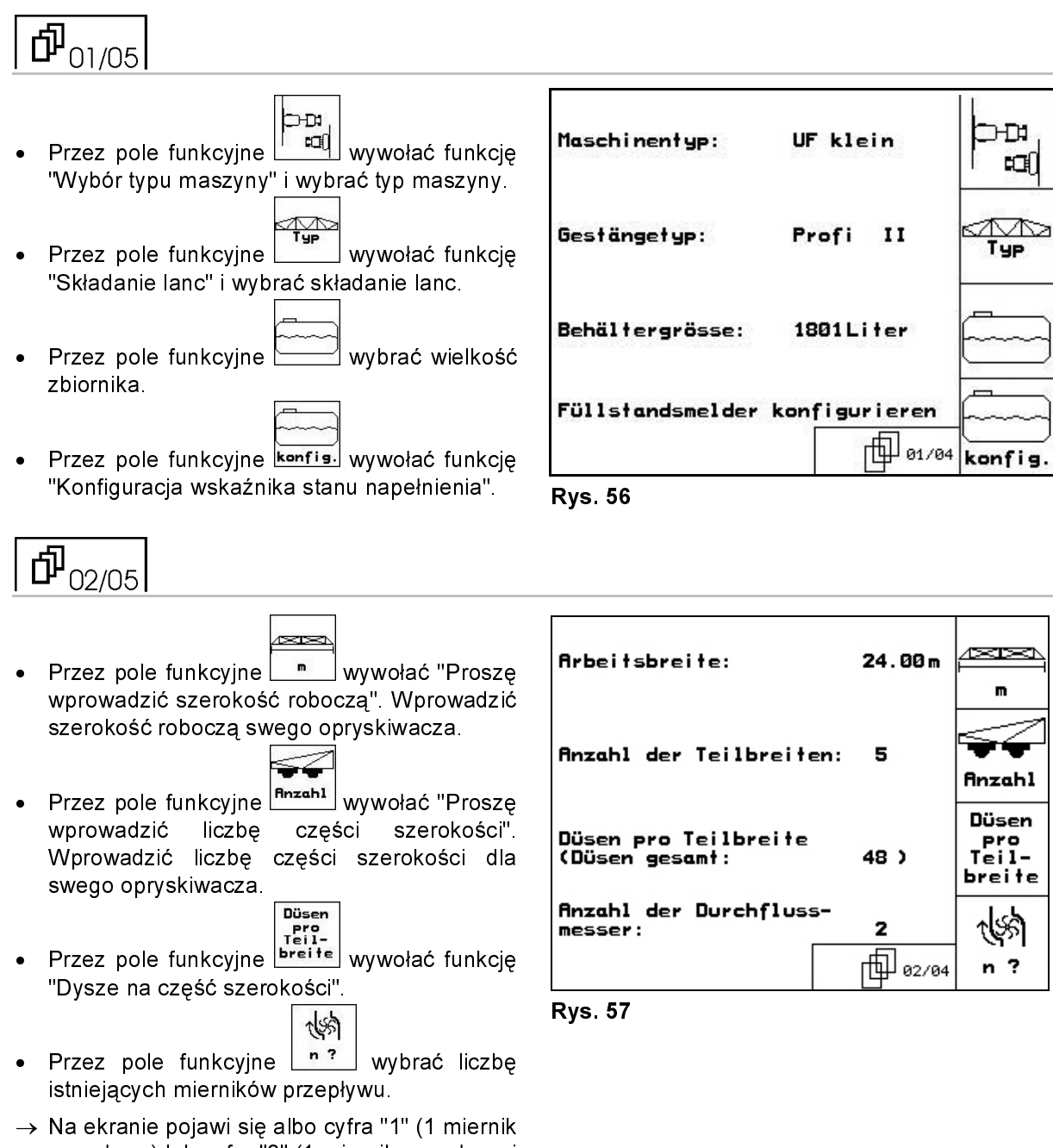

#### 5.5.2 Wprowadzenie bazowych danych maszyny

przepływu) lub cyfra "2" (1 miernik przepływu i

1 miernik powrotu).

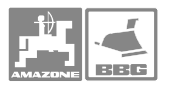

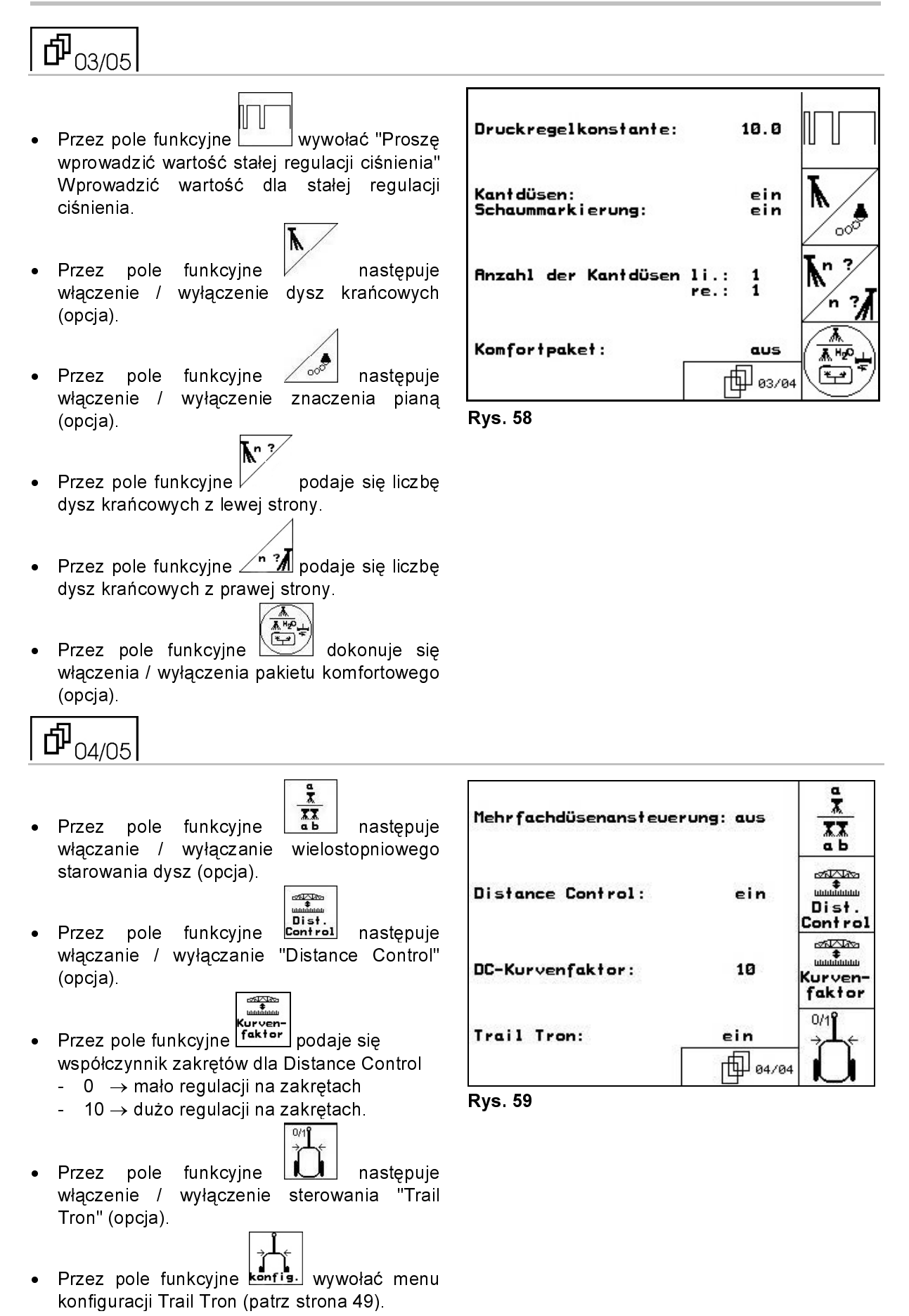

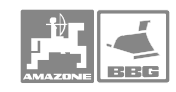

### Uruchomienie

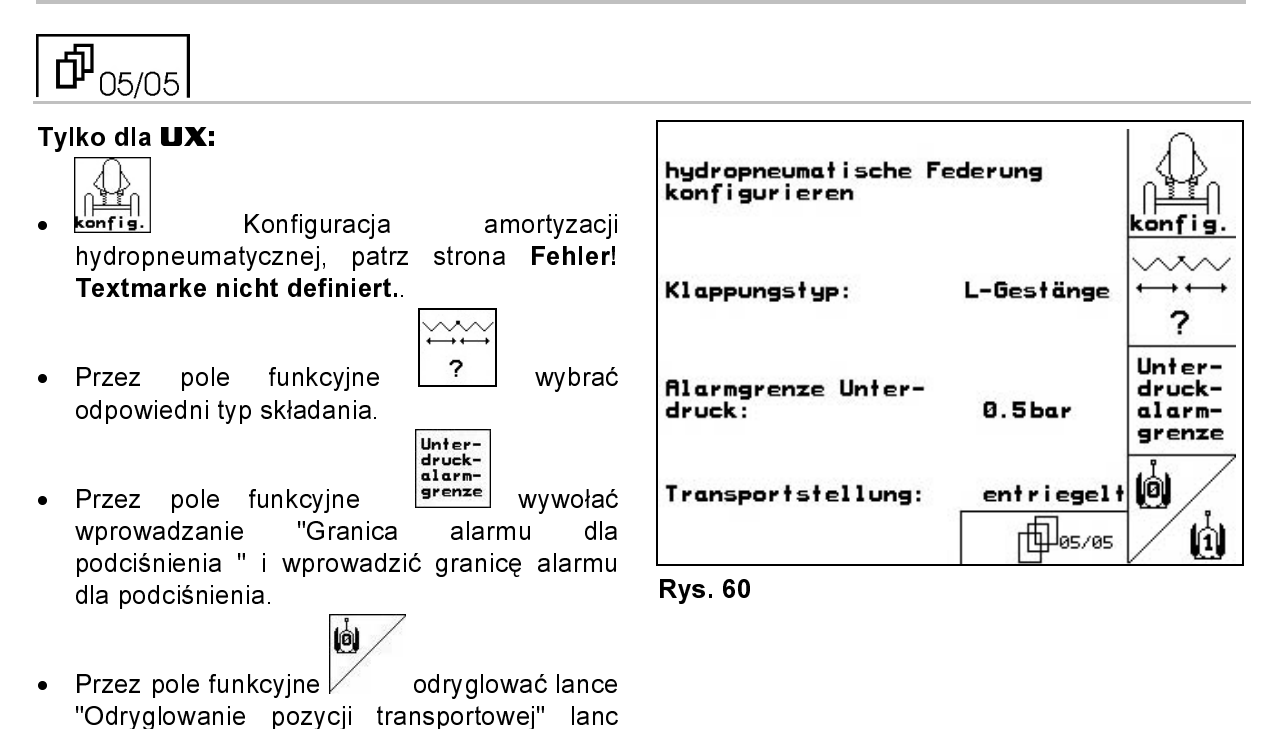

 Przez pole funkcyjne zaryglować lance "Zaryglować pozycję transportową" (tylko do prac konserwacyjnych).

(tylko do prac konserwacyjnych).

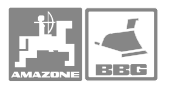

# 5.5.2.1 Konfiguracja Trail Tron

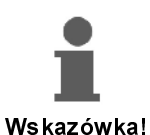

Przed konfiguracją Trail Tron należy ustalić impulsy/100 m, patrz strona 37.

UX: Całkowicie nakręcić dławiki na siłownikach kierujących.

- Przez pole funkcyjne wybrać oś kierującą lub dyszel kierujący.
- Przez pole funkcyjne wprowadzić
   'Współczynnik regulacji Trail Tron''. Wartość standardowa:1,15
  - Gdy maszyna nadsteruje (Rys. 62/1):
    - Wybrać mniejszy współczynnik
  - Maszyna podsteruje (Rys. 62/2:
    - Wybrać większy współczynnik
- Przez pole funkcyjne wprowadzić
   'Współczynnik odchylenia Trail Tron'' .
   (0-wrażliwy do 15 niewrażliwy, zalecane wartości: 8 do 10).
   Współczynnik odchylenia określa wrażliwość z jaką zaczyna pracować sterowanie.

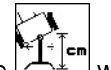

- Przez pole funkcyjne wprowadzić współczynnik N w cm. Koła opryskiwacza powinny rozpocząć skręcanie w tym samym miejscu, co tylne koła ciągnika (Rys. 63/1)!
  - Gdy opryskiwacz skręca za późno:
    - Do współczynnika N dodać miarę a (Rys. 63).
  - Gdy opryskiwacz skręca za wcześnie:
    - Od współczynnika N odjąć miarę b (Rys. 63).

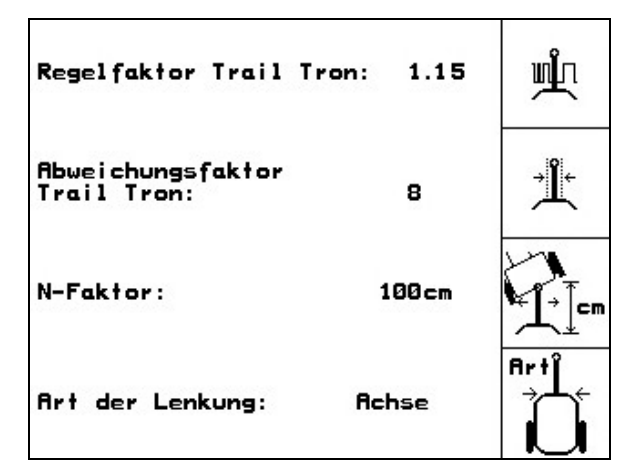

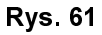

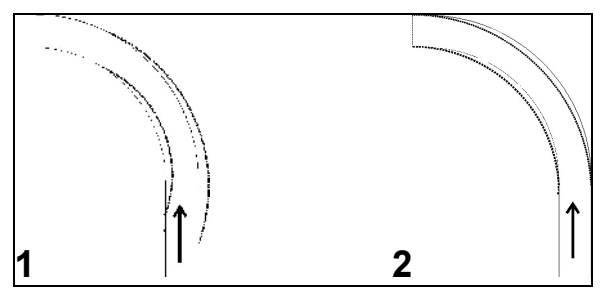

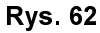

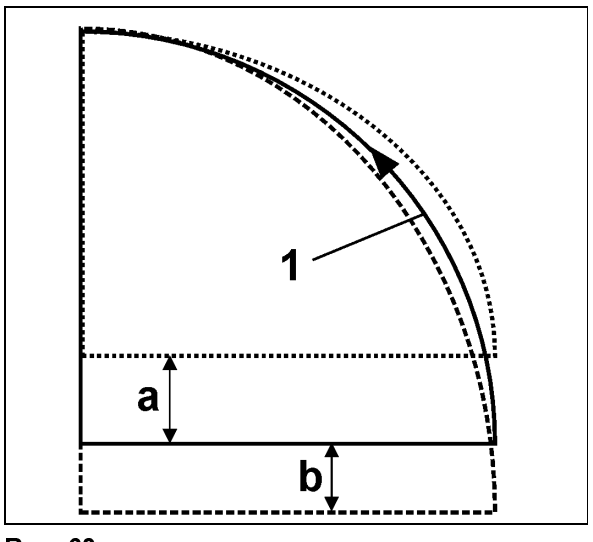

Rys. 63

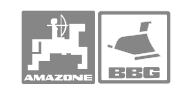

# 5.5.2.2 Konfiguracja czujnika napełnienia

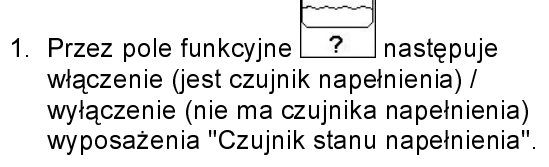

→ Przy uszkodzonym czujniku napełnienia, wyłączyć go.

| hann | ]  |
|------|----|
|      | Į. |
| C-1  |    |

 Przez pole funkcyjne <u>cal.</u> wywołać "Kalibrację czujnika napełnienia", (patrz strona 49).

|   | <br>5 |
|---|-------|
| ~ | <br>ł |
| _ | <br>ļ |

- <u>Iernen</u> Krzywa stanu napełnienia może być programowana na podstawie wielu pomiarów.
- 4. Krzywą stanu napełnienia podać po RESET ręcznie. Dane muszą być przyjęte w przedpolu.

## Kalibracja czujnika napełnienia

- Do zbiornika opryskiwacza wlać dokładnie odmierzoną ilość wody (co najmniej 500 litrów).
- Przez pole funkcyjne wywołać "Proszę wprowadzić aktualny stan napełnienia".
   Wprowadzić dokładną wartość dla znajdującej się w zbiorniku opryskiwacza wody.

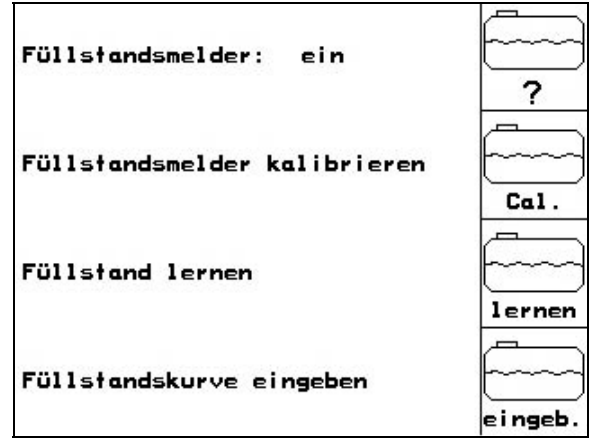

Rys. 64

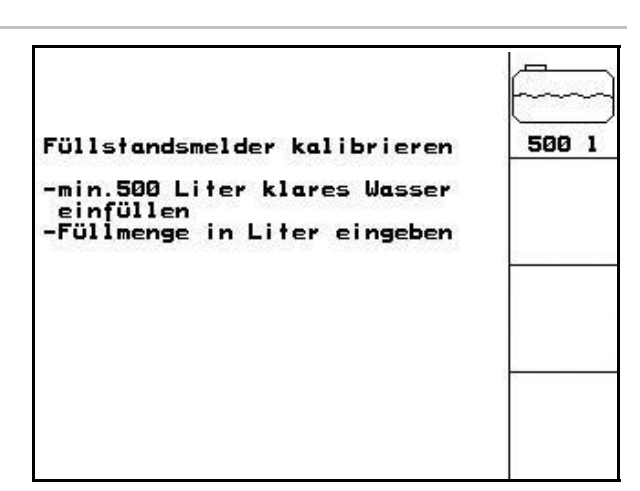

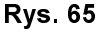

### Programowanie krzywej stanu napełnienia

 Napełnić zbiornik do następnego punktu pomiarowego.

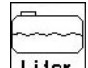

- 2. Liter Wprowadzić rzeczywistą pojemność zbiornika.
- 3. Powtórzyć w ten sposób wszystkie 29 punktów pomiarowych.
- 4. Punkty pomiarowe wypisać przez menu "Podawanie krzywej stanu napełnienia".

| Füllstand bis zum<br>gegebenen Wert erh<br>genauen Füllstand | nächst<br>öhen u<br>eingeb | en vor-<br>nd<br>en. |       |
|--------------------------------------------------------------|----------------------------|----------------------|-------|
| letzter<br>Messpunkt:<br>Spannungswert:<br>Füllstand:        | 1<br>4. :<br>0             | 10V<br>Liter         |       |
| nächster<br>Messpunkt:<br>Füllstand:                         | 2<br>50                    | Liter                | Liter |
| aktueller:<br>Spannungswert:                                 | 4.0                        | 30 V                 |       |

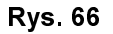

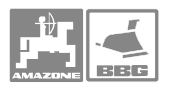

### Podawanie krzywej stanu napełnienia

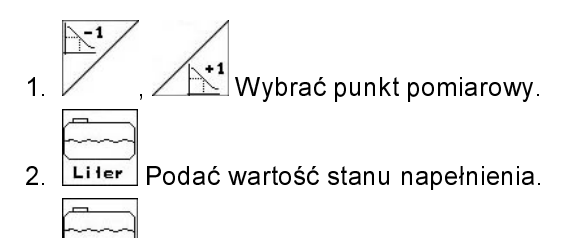

- 3. Podać wartość napięcia.
- Aby wprowadzić pełną krzywą stanu napełnienia wszystkie punkty pomiarowe należy podać tak, jak wyżej.
- Po wprowadzeniu krzywej stanu napełnienia należy wykalibrować wskaźnik stanu napełnienia.

Menu służy zarówno do wypisania punktów pomiarowych jak też dla późniejszego wykorzystania przy awarii komputera lub po RESECIE.

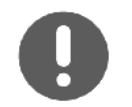

Przy prawie pustym i prawie pełnym zbiorniku wybierać punkty pomiarowe niższe, niż średni stan napełnienia!

### Tu wpisać punkty pomiarowe krzywej stanu napełnienia:

| Pkt.<br>pomiarowy | Stan napełn. | Napięcie | Pkt.<br>pomiarowy | Stan napełn. | Napięcie |
|-------------------|--------------|----------|-------------------|--------------|----------|
| 1                 |              |          | 16                |              |          |
| 2                 |              |          | 17                |              |          |
| 3                 |              |          | 18                |              |          |
| 4                 |              |          | 19                |              |          |
| 5                 |              |          | 20                |              |          |
| 6                 |              |          | 21                |              |          |
| 7                 |              |          | 22                |              |          |
| 8                 |              |          | 23                |              |          |
| 9                 |              |          | 24                |              |          |
| 10                |              |          | 25                |              |          |
| 11                |              |          | 26                |              |          |
| 12                |              |          | 27                |              |          |
| 13                |              |          | 28                |              |          |
| 14                |              |          | 29                |              |          |
| 15                |              |          |                   |              |          |

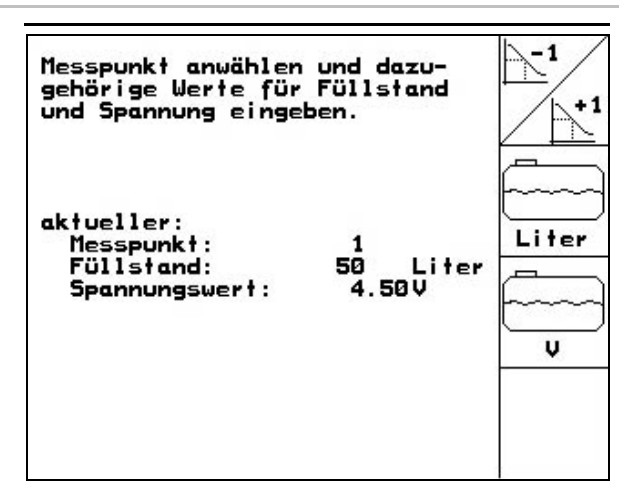

Rys. 67

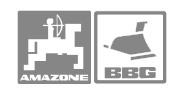

### Uruchomienie

#### 5.5.2.3 Wprowadzenie dysz dla części szerokości

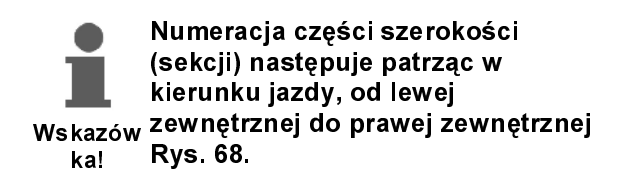

1. Wybrać żądaną część szerokości.

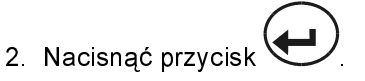

- → Ekran zmieni napis na "Proszę podać liczbę dysz dla 1 części szerokości 1".
- 3. Podać liczbę dysz dla 1 części szerokości 1 waszego przewodu opryskowego.
- 4. Kroki 1 do 3 powtarzać tak długo, aż podane zostaną ilości dysz dla wszystkich części szerokości.
- 5. Uruchomić pole funkcyjne , aby liczba dysz dla poszczególnych części szerokości mogła zostać przejęta przez **AMATRON**<sup>+</sup>.

#### 5.5.2.4 Konfiguracja Distance Control

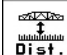

Dist. Control Włącz. / Wyłącz. Distance Control.

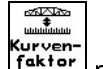

- współczynnik krzywej dla Distance Control
  - 0  $\rightarrow$  mało regulacji w krzywej
  - $10 \rightarrow dużo regulacji w krzywej.$
  - 3 → wartość standardowa

Podanie trybu DC. Distance Control pracuje ze zmianą kąta nachylenia lub kątów odchylenia lanc.

| ein     | ⊡<br>∭<br>Dist.     |
|---------|---------------------|
| 8       | Kurven-<br>faktor   |
| Neigung | Modus               |
|         | ein<br>8<br>Neigung |

Rys. 70

**Rys. 69** 

15m - 5

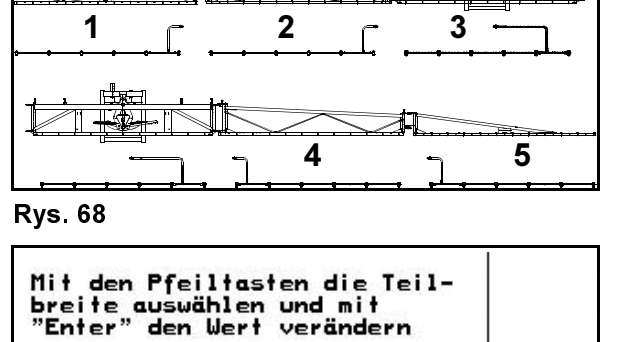

1:2:3:

4:

5:

8888

Teilbreite

Teilbreite

Teilbreite

Teilbreite

Teilbreite

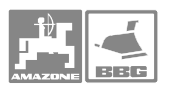

### 5.5.2.5 Konfiguracja amortyzacji hydropneumatycznej

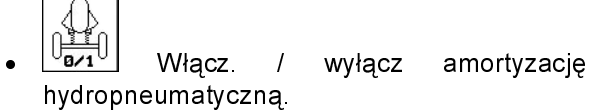

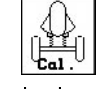

Kalibrowanie amortyzacji hydropneumatycznej.

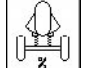

 UzU Wprowadzić żądaną wartość amortyzacji hydropneumatycznej. Wartość standardowa wynosi 80%.
 Wartość ta podaje wysokość maszyny jako procent, który powinien zostać zachowany przy zmieniającej się zawartości zbiornika cieczy roboczej.

| hydropneumatische Federung: ein           |  |
|-------------------------------------------|--|
| hydropneumatische Federung<br>kalibrieren |  |
| Sollwert: 80%                             |  |
|                                           |  |

Rys. 71

### Konfiguracja amortyzacji hydropneumatycznej

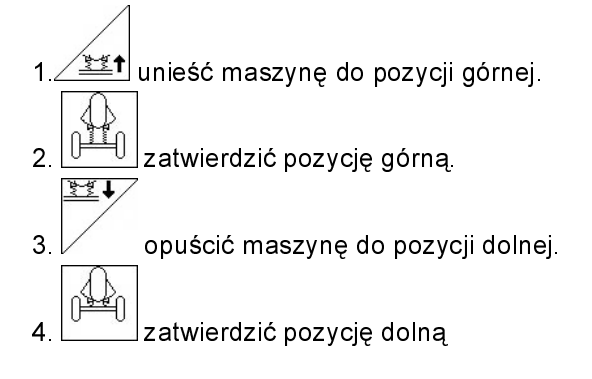

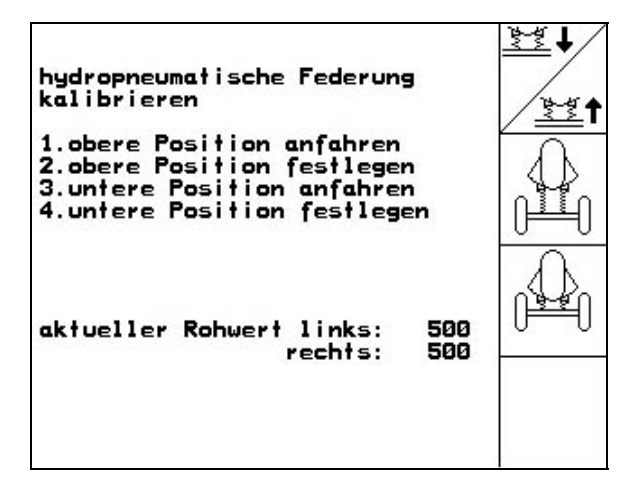

Rys. 72

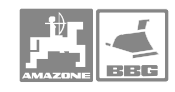

# 5.6 Setup terminala

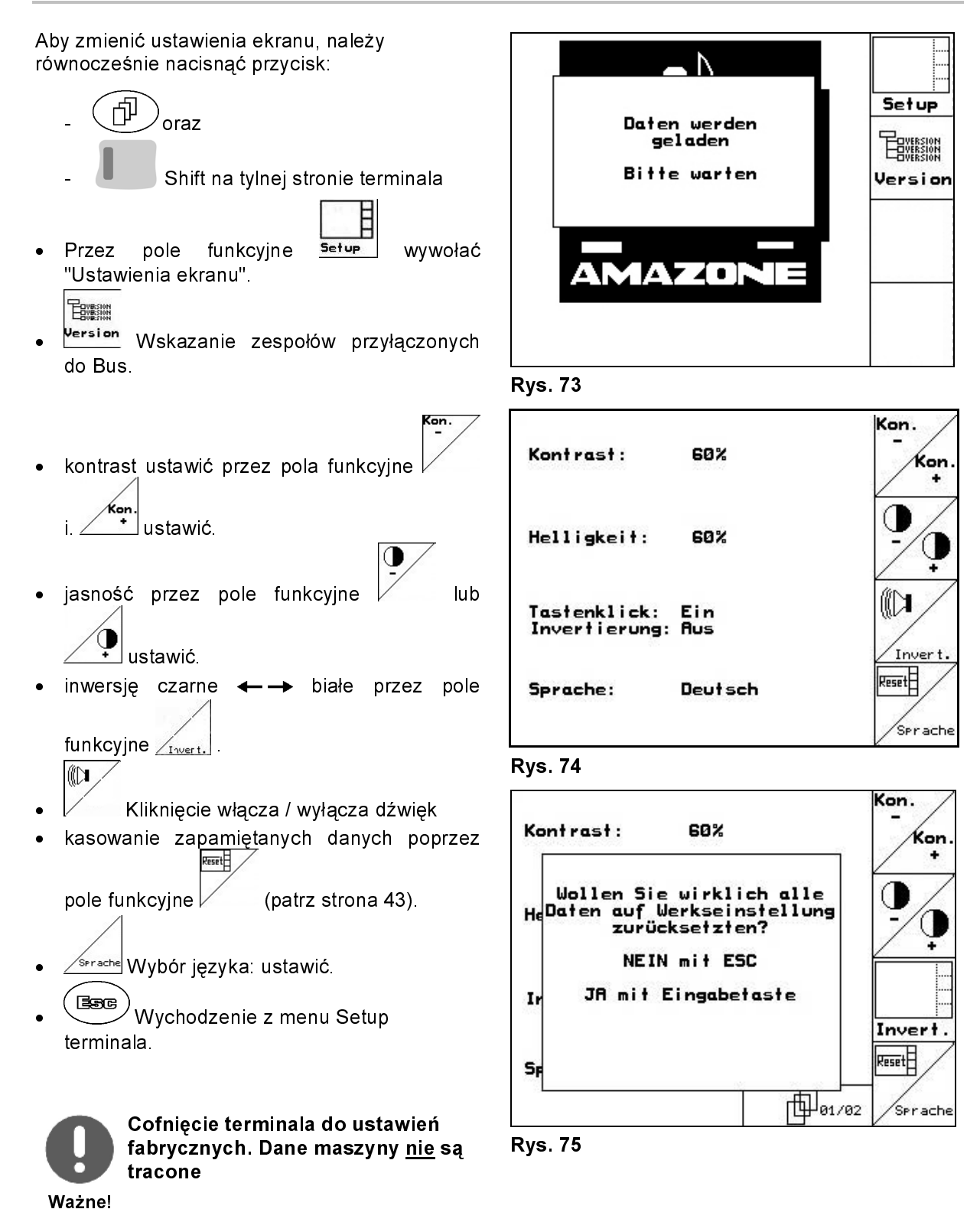

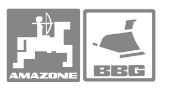

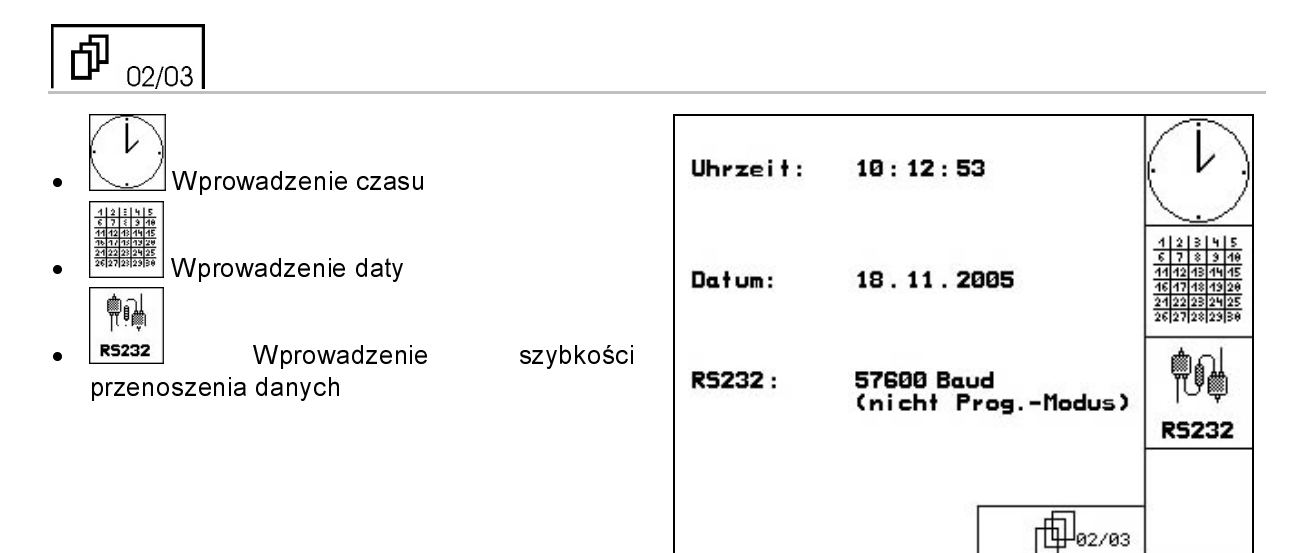

Rys. 76

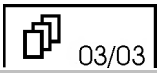

Wygaszanie programu:

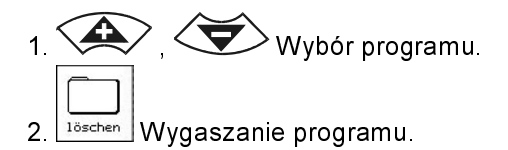

| Bitte Programm über<br>"hoch" und "runter' | die Tasten<br>'anwählen | löschen |
|--------------------------------------------|-------------------------|---------|
| Programm: Z                                | AM50DE                  |         |
| Größe:                                     | 78kByte                 |         |
| freier Speicher:                           | 448kByte                |         |
|                                            |                         |         |
|                                            | 1 03/03                 |         |

Rys. 77

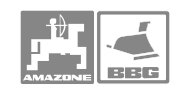

# 6 Praca w polu

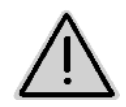

Ostrzeżenie!

Trail Tron: Podczas jazdy w transporcie oś . dyszelTrail Tron utrzymywać w pozycji zerowej.

Dyszel Trail Tron zabezpieczyć zaworem kulowym.

Podczas dojazdu do pola i na drogach publicznych AMATRON+ zawsze ma być wyłączony!

Przed rozpoczęciem oprysku muszą być wprowadzone następujące dane:

Dane maszyny.

Założyć zlecenie i uruchomić je.

# 6.1 Sposób postępowania przy pracy

- 1. Włączyć AMATRON<sup>+</sup>.
- 2. (Esse) przejść do menu Praca.
- 3. Składanie Profi: Blok hydrauliki zasilić w olej przez zawór sterujący.
- 4. Rozłożyć lance opryskiwacza
   składanie Profi: przez AMATRON<sup>+</sup> (patrz strona 56).

Wstępny wybór składania: Wybrać składanie lanc - przez zawór sterujący ciągnika.

- 5. Ustawić wysokość lanc
  - /
- 6. Dla UX/UG z osią / dyszlem kierującym: Trail-Tron na tryb pracy automatycznej.

i pochylenie lanc

- 7. Distance Control (opcja) na tryb pracy automatycznej.
- Włączyć opryskiwacz, rozpocząć jazdę ciągnikiem i opryskać pole.
- 9. Zwe Wyłączyć opryskiwacz.
- 10. Złożyć lance opryskiwacza
  - składanie Profi: przez AMATRON<sup>+</sup> (patrz strona 57).
  - Wstępny wybór składania: Wybrać składanie lanc - przez zawór sterujący ciągnika.
- 11. Dyszel Trail-Tron ustawić w pozycji zerowej
- 12. Przerwać zasilanie w olej dla składania Profi.

13. Wyłączyć AMATRON<sup>+</sup>.

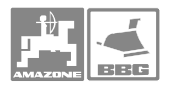

# 6.2 Wskazania menu pracy

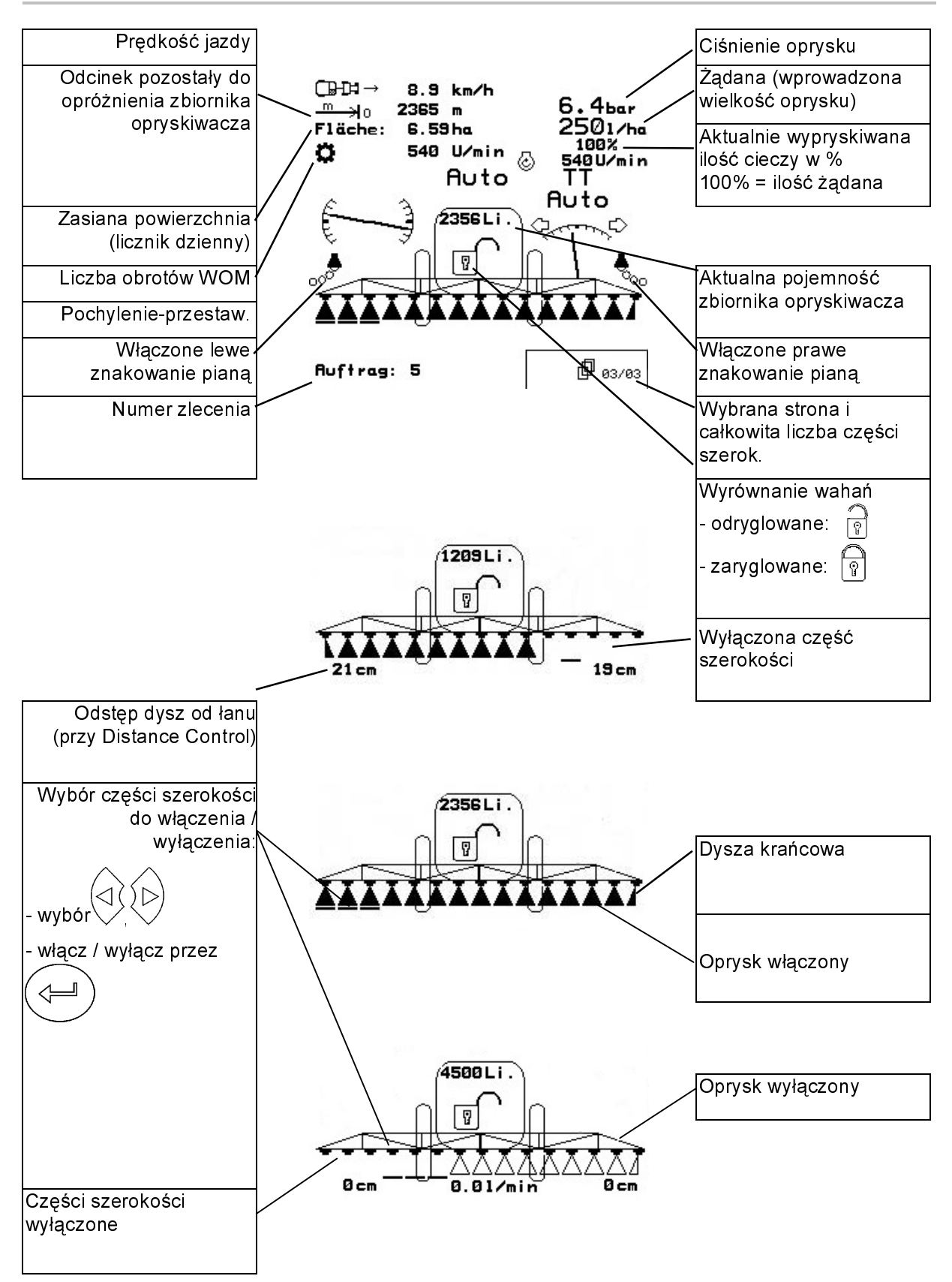

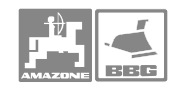

# 6.3 Funkcje w menu pracy

### 6.3.1 Włączenie / wyłączenie oprysku.

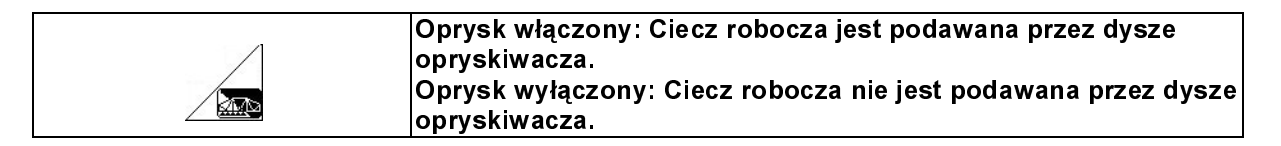

Wskazania w menu pracy:

Rys. 78/...

(1) Oprysk wyłączony.

(2) Oprysk włączony.

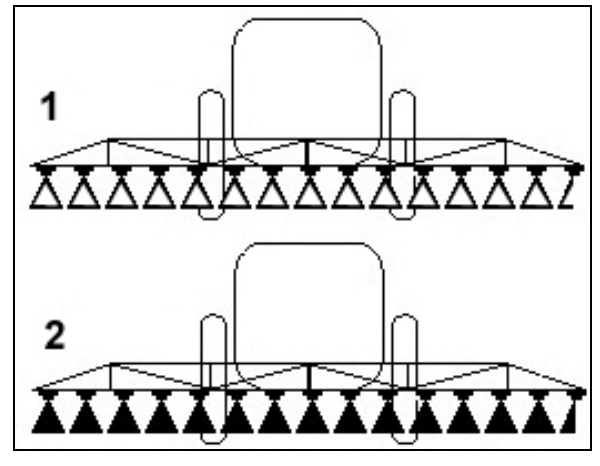

Rys. 78

## 6.3.2 Regulacja ilości oprysku

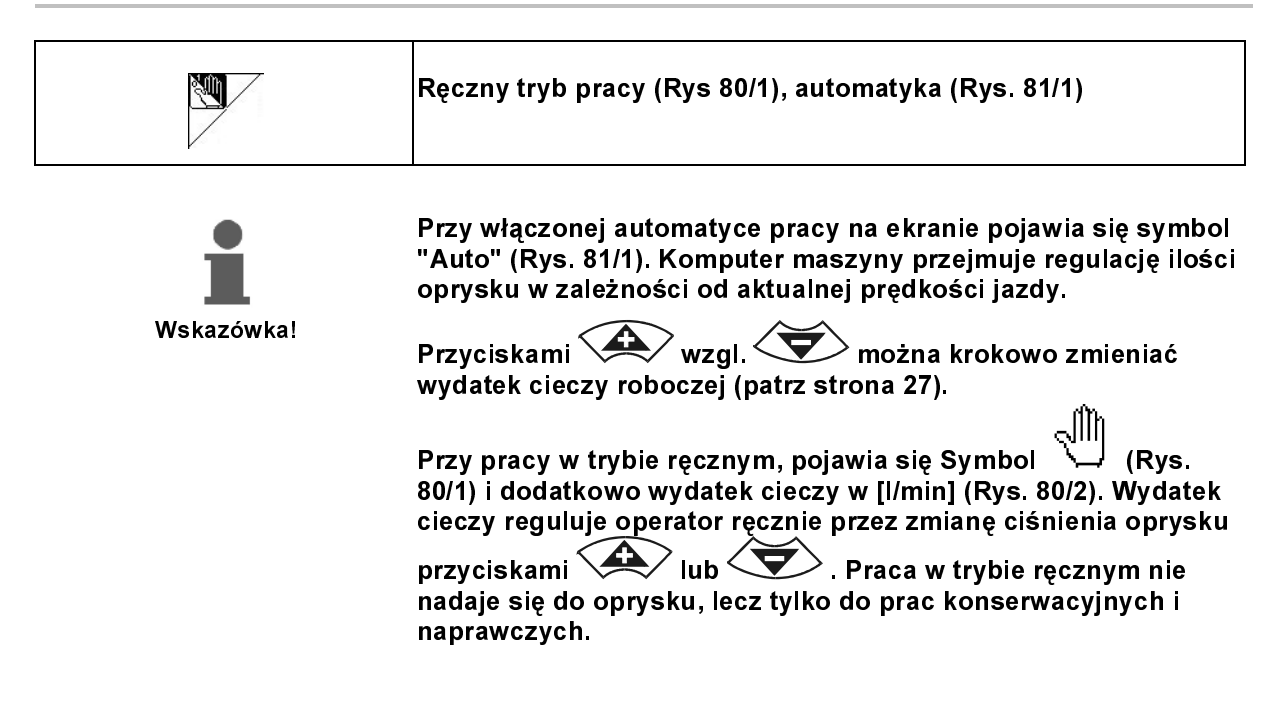

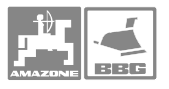

# 6.3.3 Wleczona oś kierująca / dyszel

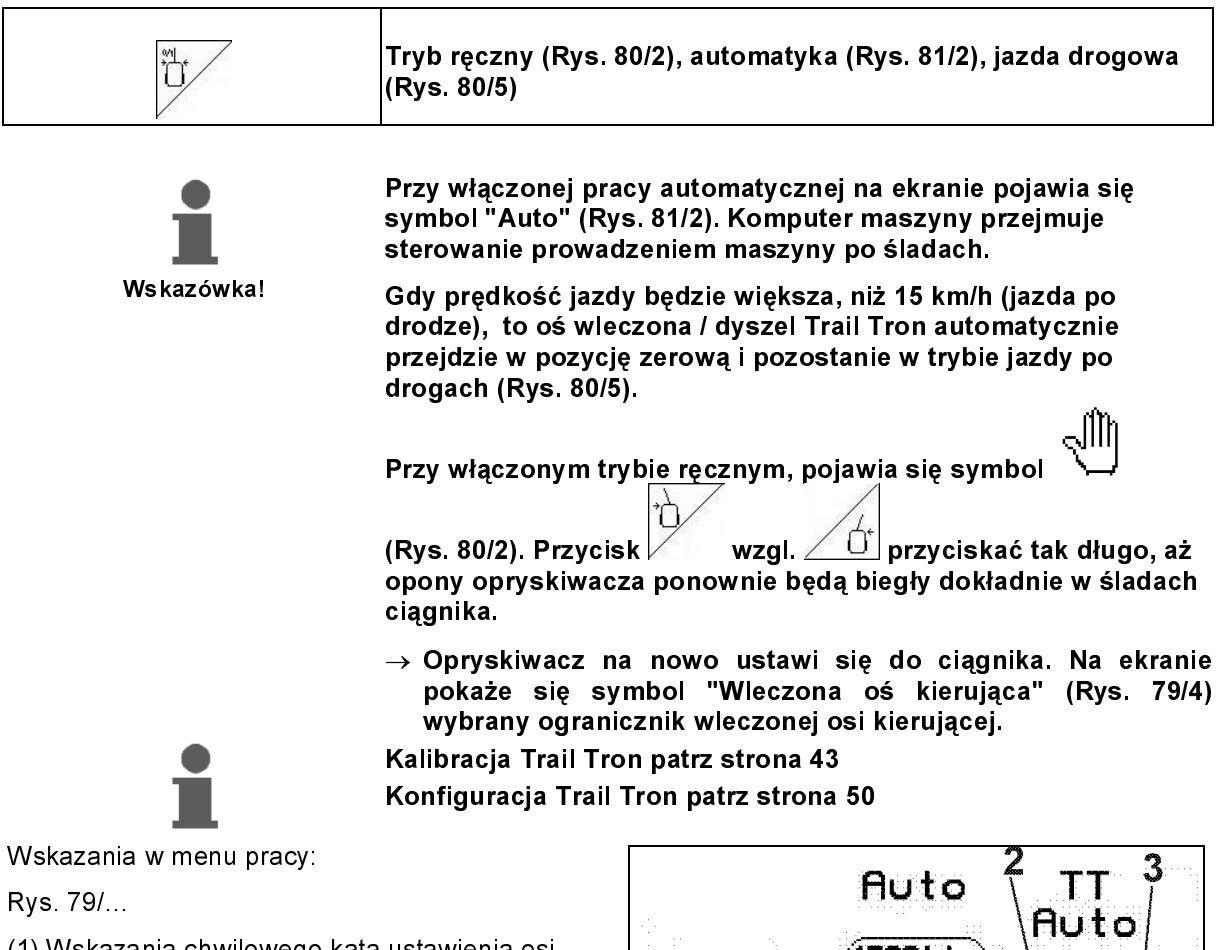

(1) Wskazania chwilowego kąta ustawienia osi kierującej / dyszla.

(2) Oś kierująca / dyszel jest sterowany w lewo przeciwnie do zbocza

(3) Oś kierująca / dyszel jest sterowany w prawo przeciwnie do zbocza.

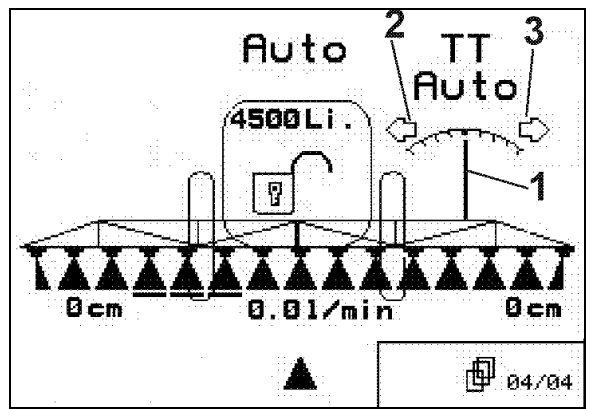

Rys. 79

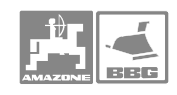

# 6.3.4 Distance Control

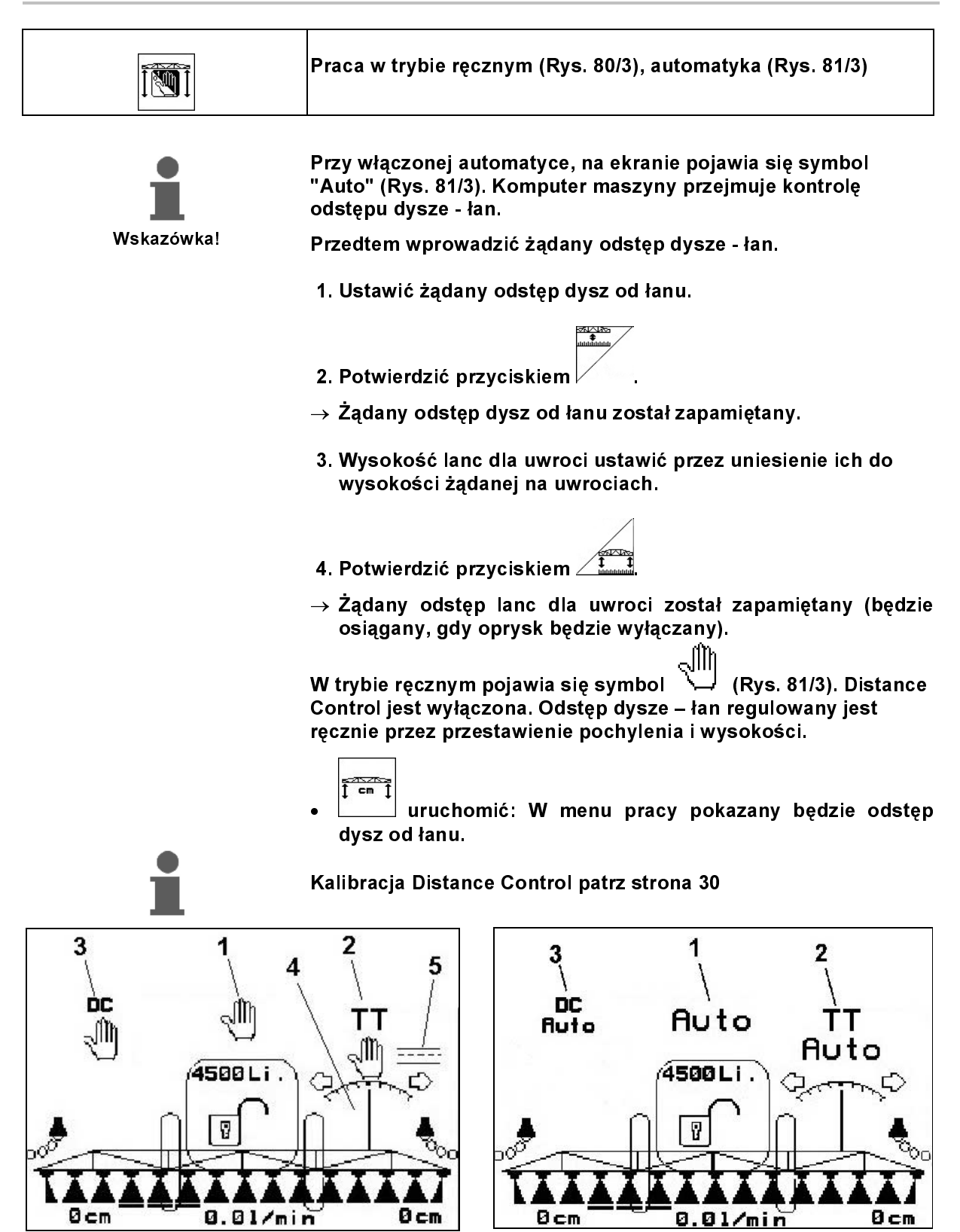

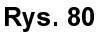

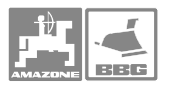

# 6.3.5 Sekcje szerokości

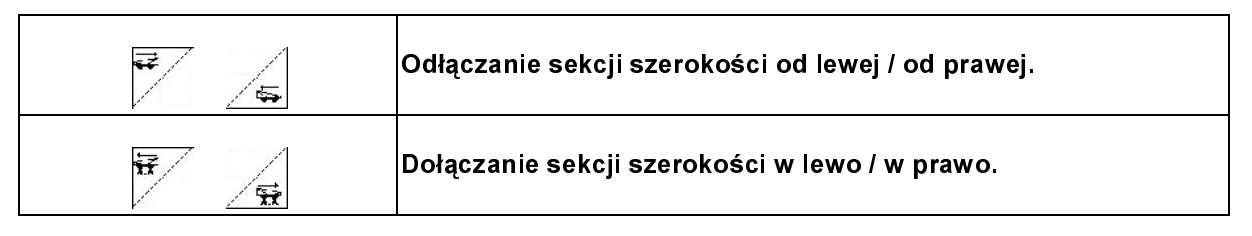

Sekcje szerokości mogą być włączane i wyłączane

- Podczas oprysku,
- Gdy oprysk jest wyłączony.

Rys. 82, Sekcje wyłączane od prawej.

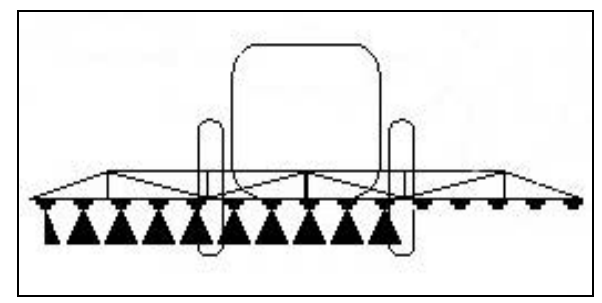

Rys. 82

# 6.3.6 Pole wyboru funkcji (Wstępny wybór składania )

|   | Wstępny wybór                                                                                           |
|---|----------------------------------------------------------------------------------------------------|
|   | Zmiana pochylenia albo                                                                                  |
|   | Składanie lanc.                                                                                         |
| • | Wstępny wybór pokazywany jest w menu pracy (Rys. 83)!                                                   |
| 1 | Funkcje sterowane są zespołem sterującym ciągnika!<br>Składanie: Patrz instrukcja obsługi opryskiwacza! |

### 6.3.7 Jednostronne składanie lanc ze wstępnym wyborem składania

|     | Składanie prawej lancy.                                                                   |
|-----|-------------------------------------------------------------------------------------------|
| ~~~ | Składanie lewej lancy.                                                                    |
|     | Wybór pokazywane jest w menu pracy!<br>Funkcie sterowane sa zespołem sterujacym cjagnika! |

Składanie: Patrz instrukcja obsługi opryskiwacza!

Wskazania w menu pracy: Rys. 83/...

- (1) Wstępny wybór składania lanc.
- (2) Wstępny wybór zmiany pochylenia.
- (3) Wstępny wybór składania prawej lancy.
- (4) Wstępny wybór składania lewej lancy.

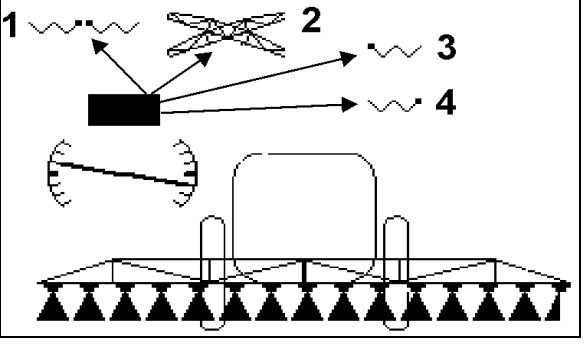

Rys. 83

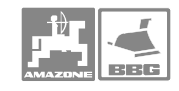

# 6.3.8 Ustawienie wysokości lanc (składanie Profi)

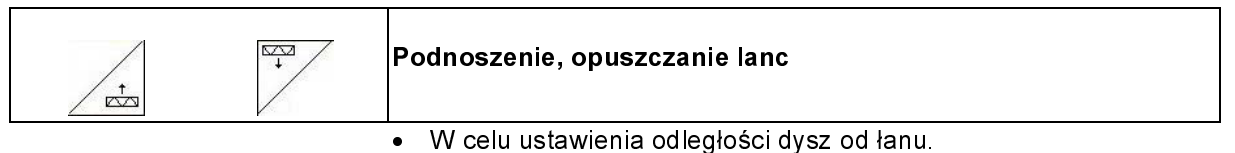

• W celu złożenia lanc.

# 6.3.9 Za- i odryglowanie wyrównania wahań

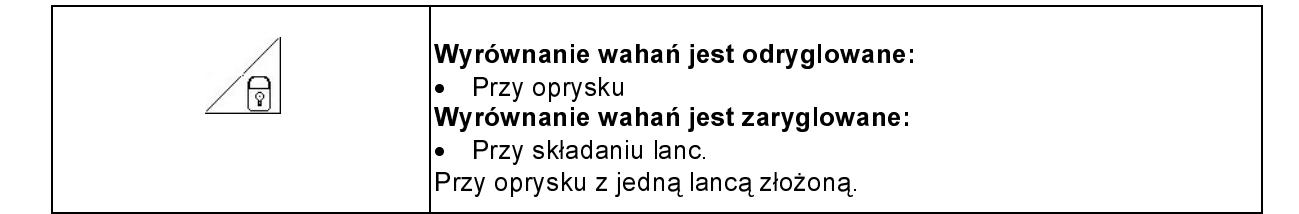

Wskazania w menu pracy:

Rys. 84/...

(1) Wyrównanie wahań jest zaryglowane.

(2) Wyrównanie wahań jest odryglowane.

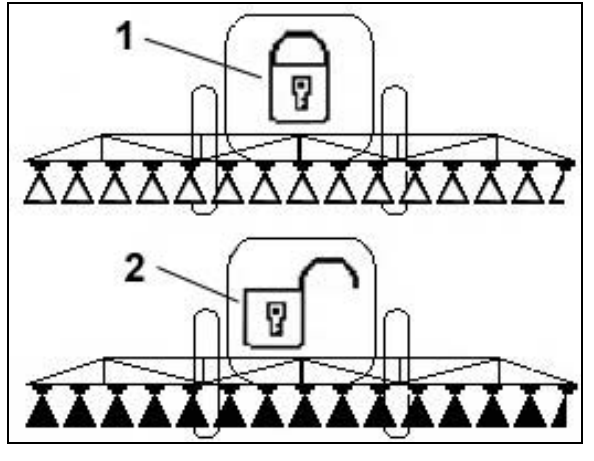

Rys. 84

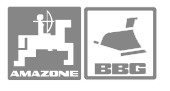

# 6.3.10 Składanie lanc (składanie Profi)

|                |                                | Obustronne składanie, rozkładanie lanc                                                                                                    |
|----------------|--------------------------------|----------------------------------------------------------------------------------------------------|
| í              |                                | Opryskiwacze bez składania Profi: Patrz Instrukcja obsługi<br>opryskiwacza!                                                                                                    |
| Wskaz          | zówka!                         | <ul> <li>Rozkładanie nie zawsze dokonywane jest symetrycznie.</li> <li>Odpowiednie siłowniki hydrauliczne blokują lance<br/>opryskiwacza w pozycji roboczej.</li> </ul>                                |
| Wa             | )<br>żne!                      | Jeśli lance opryskiwacza przed złożeniem ustawiają się poziomo<br>(pozycja-0), może dojść do trudności przy ich ryglowaniu w<br>pozycji transportowej (Uchwyty nie złapią kieszeni<br>wychwytujących). |
| Rozkładanie la | nc opryskiwac                  | za                                                                                                    |
|                |                                | 1. Unieść lance ( min. 30 cm).                                                                                                    |
| -              |                                | Po uniesieniu lance w czasie 10 sekund muszą zostać rozłożone<br>– włączanie bezpieczeństwa!                                                                                                    |
| Wskaz          | zówka!                         | <ol> <li>Lance Super S z przełączaniem Profi II:</li> <li>, Kąty obu pakietów lanc ustawić w pozycji poziomej.</li> </ol>                                                                              |
|                | 3. Rozłożyć lance z obu stron. |                                                                                                    |
| 1              |                                | Zabezpieczenie transportowe odryglowuje się automatycznie!                                                                                                    |
| Wskaz          | zówka!                         | <ol> <li>Odryglować wyrównanie wahań.</li> <li>Ustawić pochylenie lanc / wysokość lub Distance Control.</li> </ol>                                                                                     |

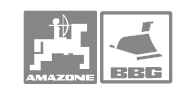

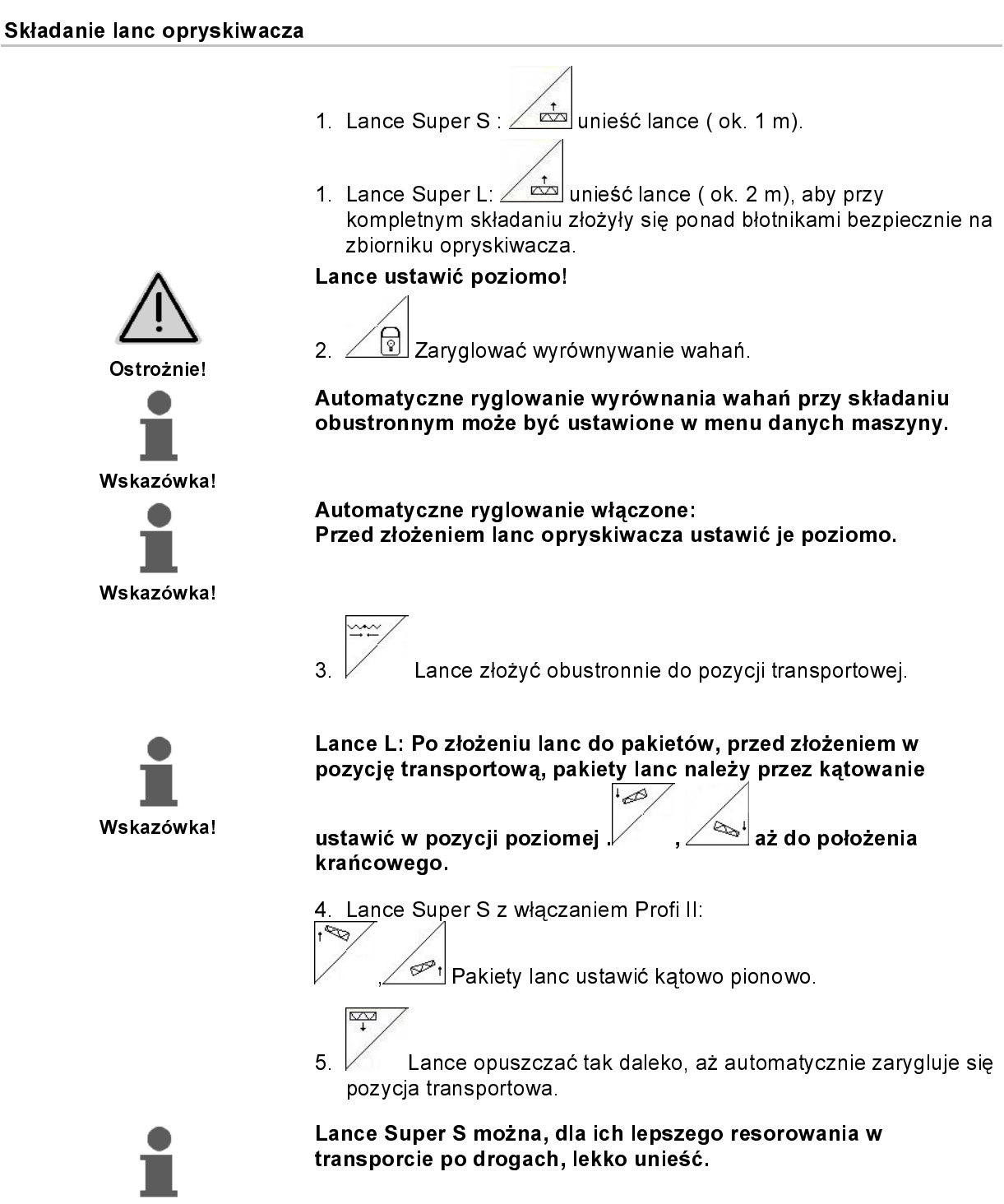

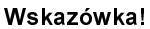

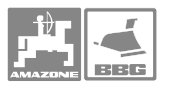

| , <sup>```</sup> | Jednostronne składanie lanc   |
|------------------|-------------------------------|
| T <sup>1</sup>   | Jednostronne rozkładanie lanc |

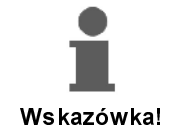

**Q** Ważne! Praca opryskiwacza z lancami rozłożonymi tylko z jednej strony jest dopuszczalna

- tylko z zaryglowanym wyrównaniem wahań.
- tylko, gdy druga lanca jest ustawiona jako pakiet w pozycji transportowej
  - Lance Super S: rozłożone w dół

- Lance Super L: złożona z tyłu poprzecznie do kierunku jazdy.

- Tylko przez krótką chwilę, przed przeszkodą (drzewo, słup itp.).
- Przed jednostronnym złożeniem lanc należy zaryglować wyrównywanie wahań.
- Przy nie zaryglowanym wyrównaniu wahań lanca może odbijać się w jedną stronę. Jeśli lanca uderzy w ziemię, może to doprowadzić do jej uszkodzenia.
- Podczas oprysku wyraźnie zmniejszyć prędkość jazdy, przez co zapobiegnie się przy zaryglowanym wyrównaniu wahań kołysaniu lanc i uderzaniem ich o ziemię. Przy niespokojnym prowadzeniu lanc nie można zagwarantować równego poprzecznego rozdziału cieczy roboczej.

/

- 2. Zeż Unieść lance powyżej pozycji środkowej poprzez przestawianie wysokości.
- 3. Nacisnąć przycisk lub lub lub lub
- → Żądana lanca złoży się lub rozłoży.
- 4. Przestawianiem pochylenia ustawić lance równolegle do płaszczyzny pola.
- 5. Standard v sokość oprysku ustawić tak, że lance opryskiwacza będą co najmniej 1 m nad powierzchnią gleby.
- 6. Wyłączyć części szerokości złożonej lancy.
- 7. Ze zredukowaną prędkością jazdy wykonać oprysk

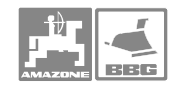

(do

## 6.3.11 Przestawienie pochylenia bocznych wysięgników (tylko składanie Profi II)

| 198 | Zwiększenie pochylenia bocznych wysięgników lewego /<br>prawego  |
|-----|------------------------------------------------------------------|
|     | Zmniejszenie pochylenia bocznych wysięgników lewego /<br>prawego |

Jednostronne, niezależne odchylanie lanc opryskiwacza – wysięgników bocznych służy do ich odchylania w bardzo niekorzystnych warunkach terenowych, gdy nie wystarcza już ustawianie wysokości i pochylenia lanc na polem.

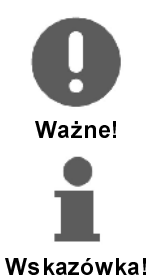

Rozłożonych lanc opryskiwacza – wysięgników bocznych nie odchylać o więcej, niż 20°!

Do ustawienia wysięgników bocznych w pozycji poziomej

maksymalnie odchylić lance opryskiwacza 🖉 👘 , 🦯

 Nacisnąć jeden z następujących przycisków, aby odchylić żądany wysięgnik boczny – lancę opryskiwacza w jedną lub w drugą stronę:

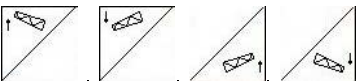

2. Przed złożeniem lanc do pozycji transportowej należy najpierw ustawić je poziomo.

## 6.3.12 Przestawianie pochylenia

|       | Zwiększenie pochylenia z lewej  |
|-------|---------------------------------|
| and a | Zwiększenie pochylenia z prawej |

Lance opryskiwacza można w niekorzystnych warunkach terenowych, np. przy różnej głębokości koleinach, jednostronnym wjechaniu w bruzdę, ustawić równolegle do ziemi lub powierzchni docelowej, poprzez hydrauliczne przestawianie pochylenia.

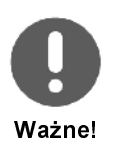

Kalibracja zmiany pochylenia patrz strona 29.

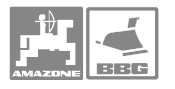

### Ustawianie lanc opryskiwacza przez przestawianie pochylenia

- >/
- 1. Przycisk lub naciskać tak długo, aż lanca ustawi się równolegle do powierzchni docelowej.
- Na ekranie, symbol przestawiania pochylenia (Rys. 85/1) pokazuje wybranie pochylenie lancy. Tu lewa strona lancy jest uniesiona.

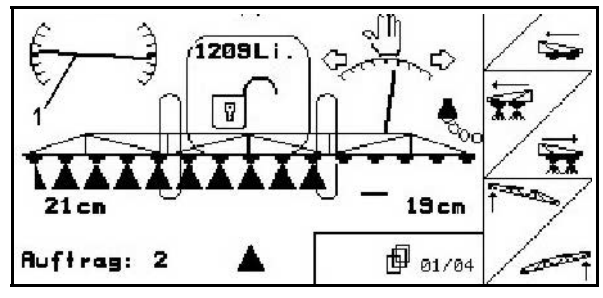

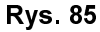

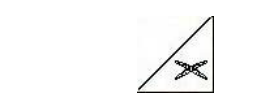

### Lustrzane przestawianie pochylenia (lustrzane odbicie zbocza)

Przy manewrach zawracania pochylenie wybranej lancy daje się po prostu przestawiać lustrzanie do zbocza np. podczas oprysku w poprzek zbocza (w linii wzroku).

Pozycja wyjściowa: Lewa lanca jest uniesiona.

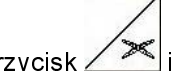

- Nacisnąć jeden raz przycisk / i hydrauliczne przestawianie pochylenia ustawi lance poziomo (pozycja - 0).
- → Na ekranie, symbol przestawiania pochylenia (Rys. 73/1) pokazuje poziome ustawienie lanc.
- 2. Wykonać manewr zawracania na uwrociu.

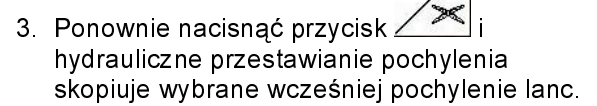

→ Na ekranie, symbol przestawiania pochylenia (Rys. 87/1) pokazuje skopiowane pochylenie lanc. Teraz uniesiona jest lanca prawa.

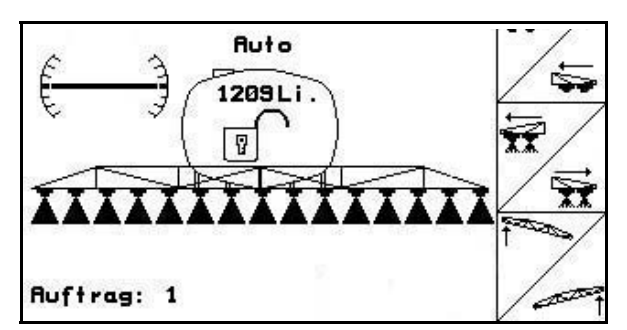

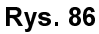

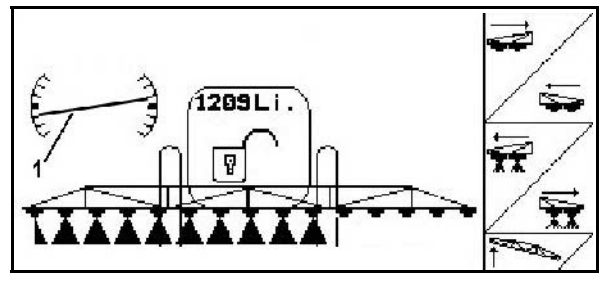

Rys. 87

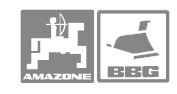

# 6.3.13 Znakowanie pianą

| out | Włączenie / wyłączenie znakowania pianą z lewej strony   |
|-----|----------------------------------------------------------|
|     | Włączenie / wyłączenie znakowania pianą z prawej strony. |

Wskazania w menu pracy:

Rys. 88/...

(1) Włączone znakowanie pianą z lewej strony.

(2) Włączone znakowanie pianą z prawej strony.

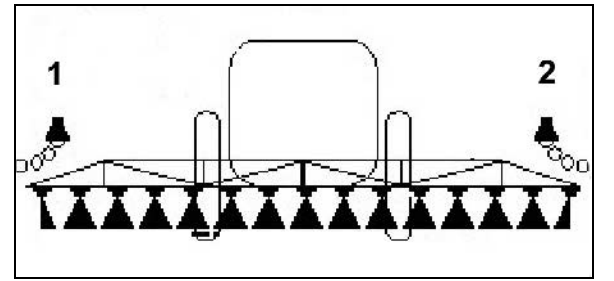

Rys. 88

# 6.3.14 Napełnianie zbiornika cieczy roboczej

|  | Patrz strona 42 |
|--|-----------------|
|--|-----------------|

# 6.3.15 Dysze krańcowe

| Ā | Włączenie / wyłączenie prawej dyszy krańcowej |
|---|-----------------------------------------------|
| K | Włączenie / wyłączenie lewej dyszy krańcowej  |

Wskazania w menu pracy:

Rys. 89/...

(1) Lewa dysza krańcowa jest włączona.

(2) Prawa dysza krańcowa jest włączona.

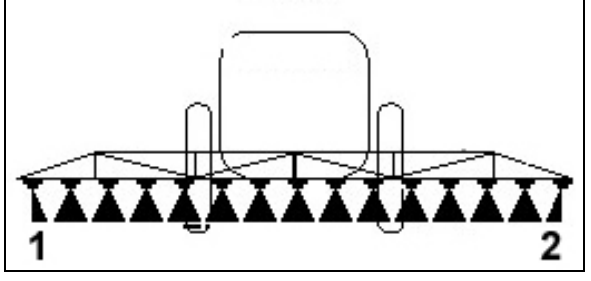

Rys. 89

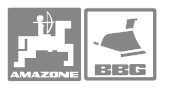

# 6.3.16 Wyposażenie Komfort.

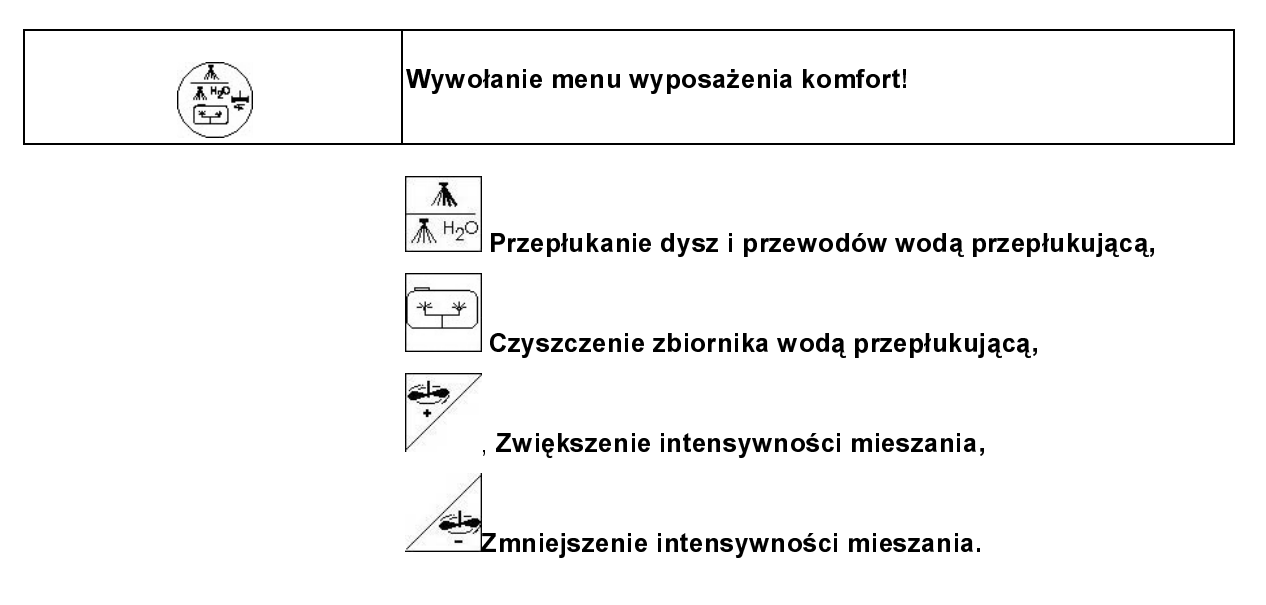

## 6.3.17 Amortyzacja hydropneumatyczna (tylko UX)

|              | Praca w trybie ręcznym, automatyka    |
|--------------|---------------------------------------|
| <u>B</u>     | Opuszczenie maszyny w trybie ręcznym. |
| <u>***</u> † | Uniesienie maszyny w trybie ręcznym.  |

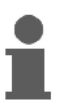

Przy włączonym trybie automatyki "Auto" komputer **AMATRON**<sup>+</sup> reguluje wysokość jazdy niezależnie od ustawionej w menu Setup pojemności zbiornika cieczy roboczej!

W trybie pracy ręcznej maszyna może być podnoszona lub opuszczana.

Wskazania w menu pracy:

(Rys. 90/1) Amortyzacja hydropneumatyczna w trybie pracy automatycznej (stan roboczy).

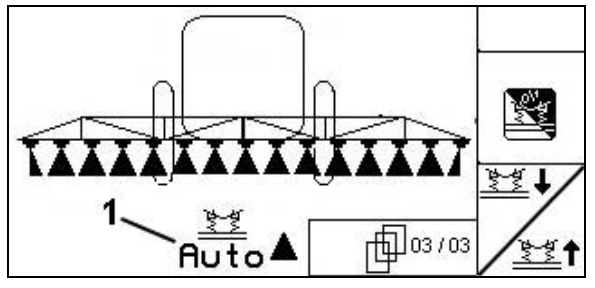

Rys. 90

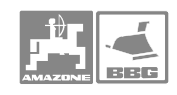

# 6.4 Pola funkcyjne dla różnych typów lanc opryskiwacza

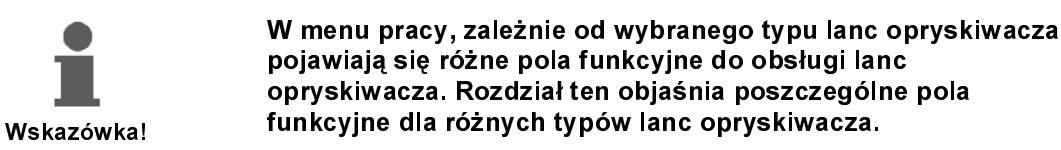

### 6.4.1 Lance opryskiwacza z / bez elektrycznego przestawiania pochylenia

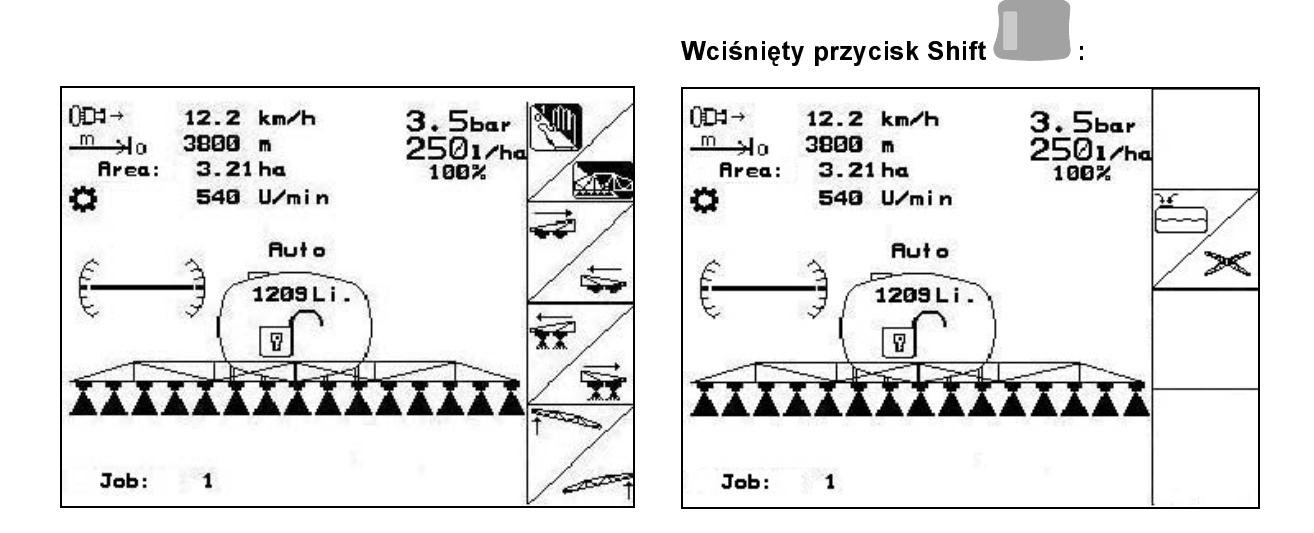

Funkcje wielofunkcyjnego uchwytu

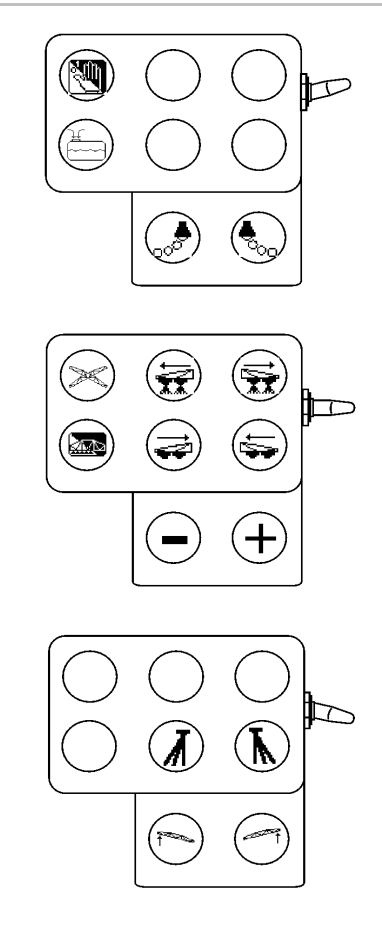

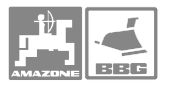

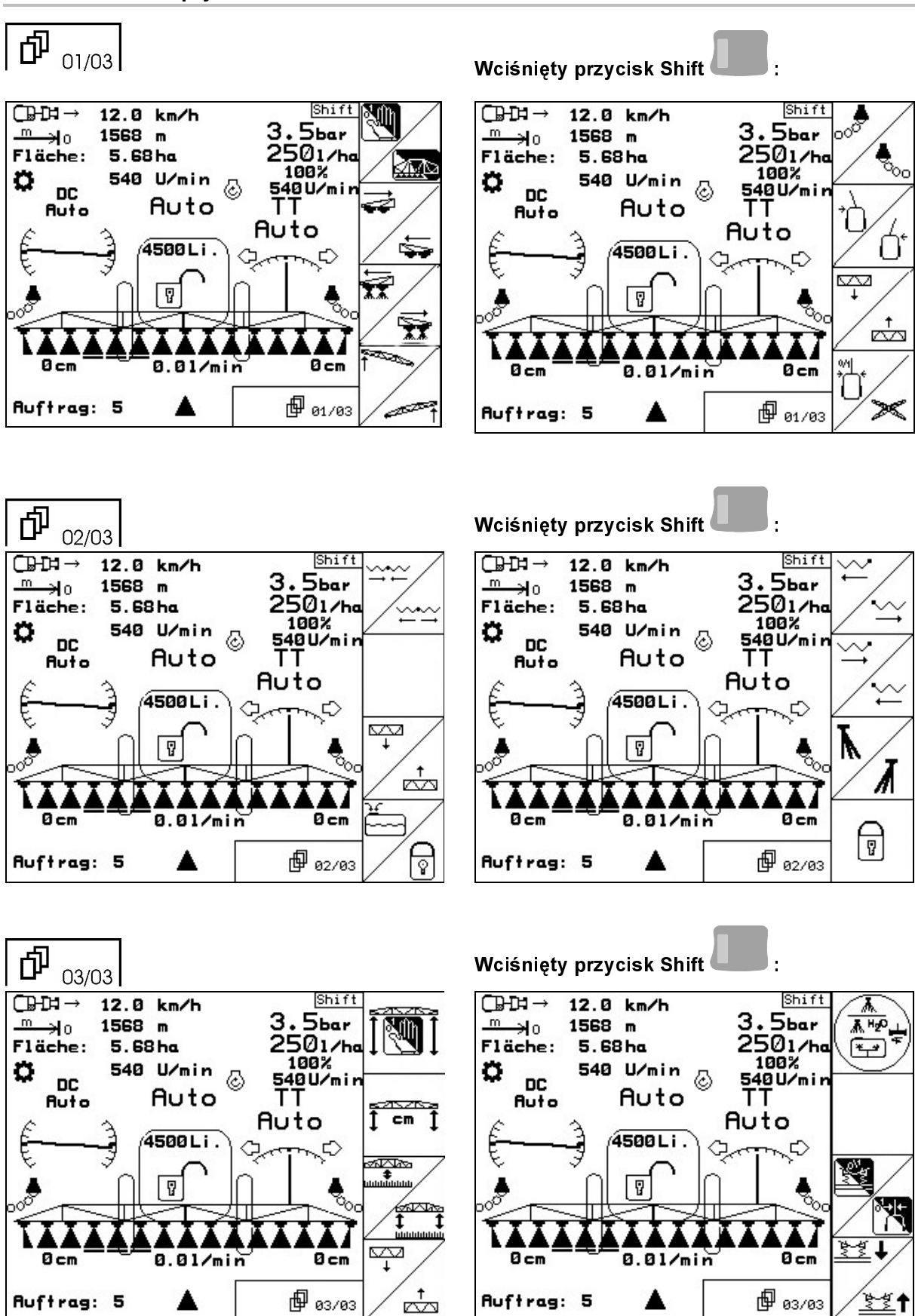

# 6.4.2 Lance opryskiwacza ze składaniem Profi I

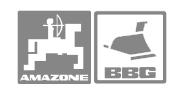

# Funkcje wielofunkcyjnego uchwytu

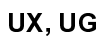

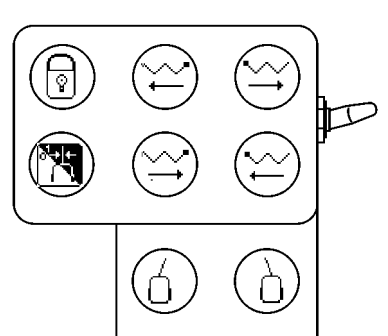

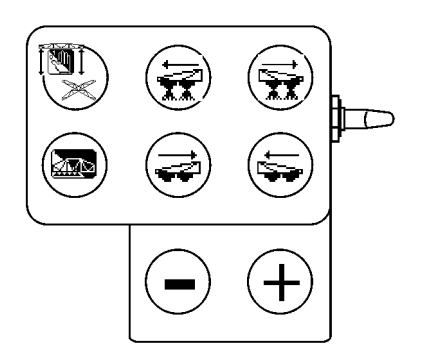

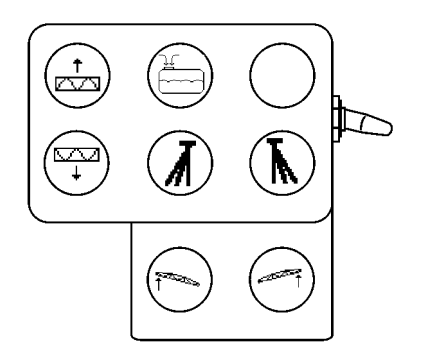

UF 01

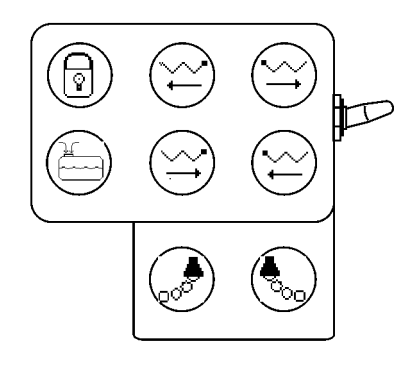

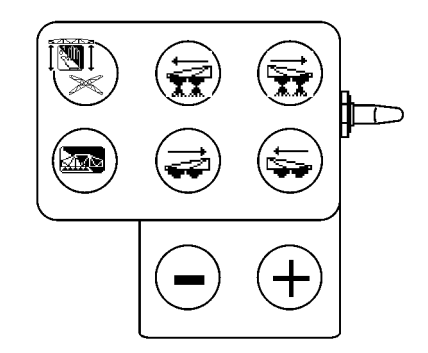

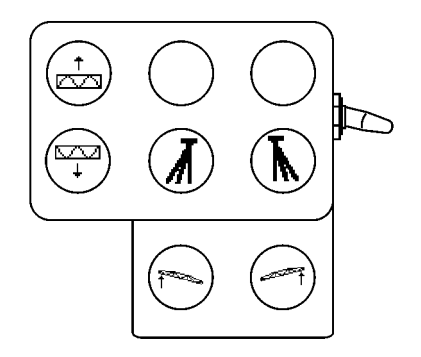
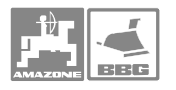

Praca w polu

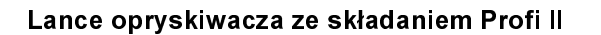

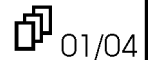

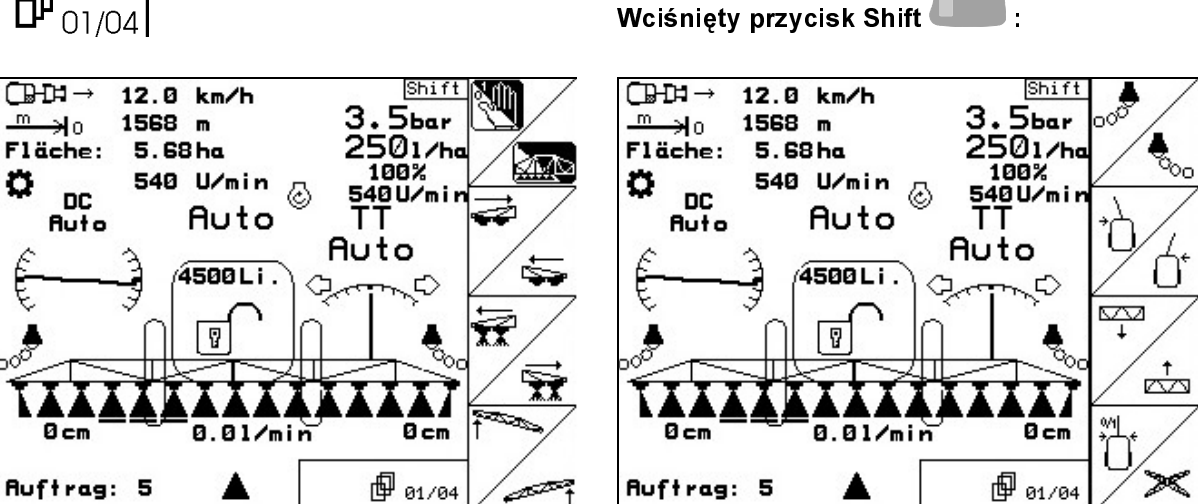

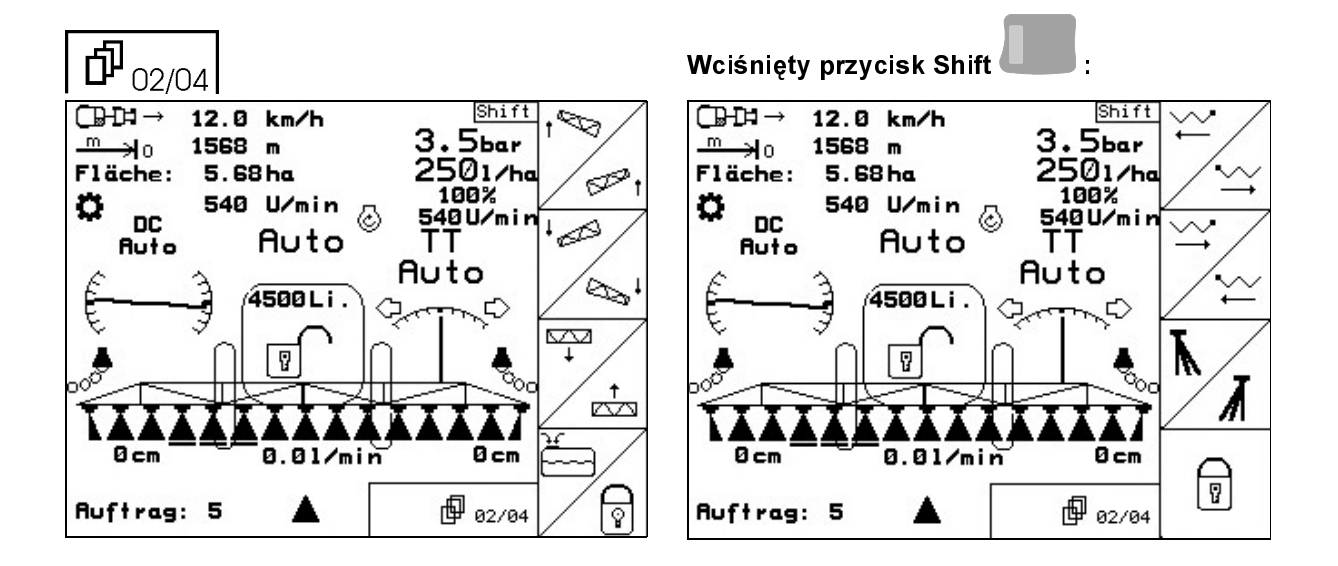

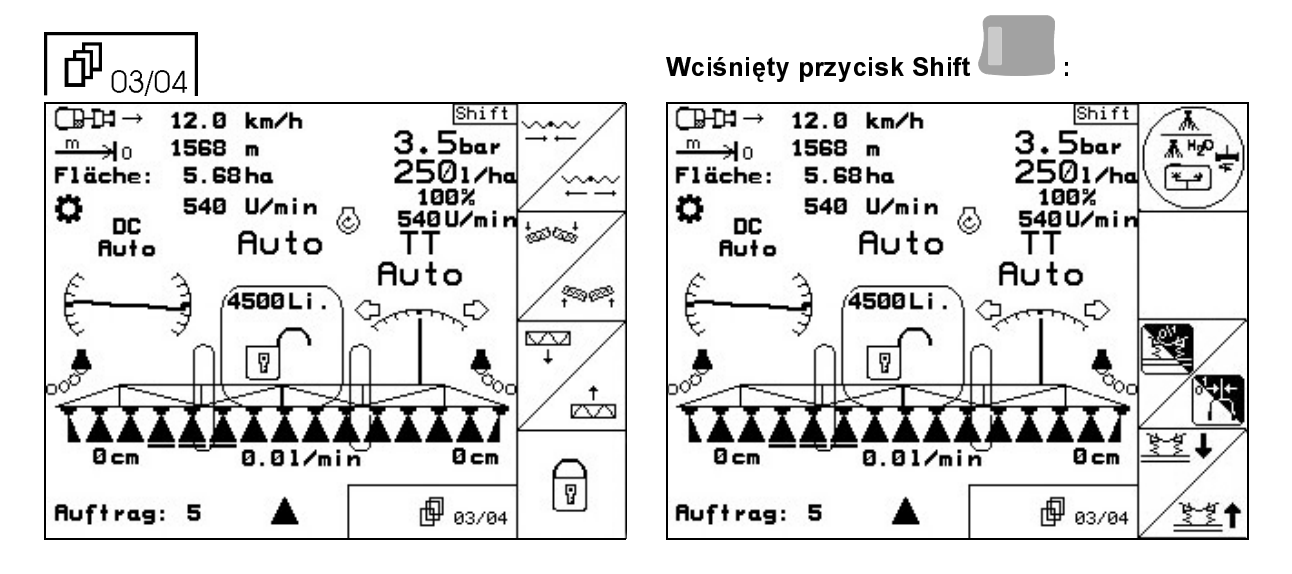

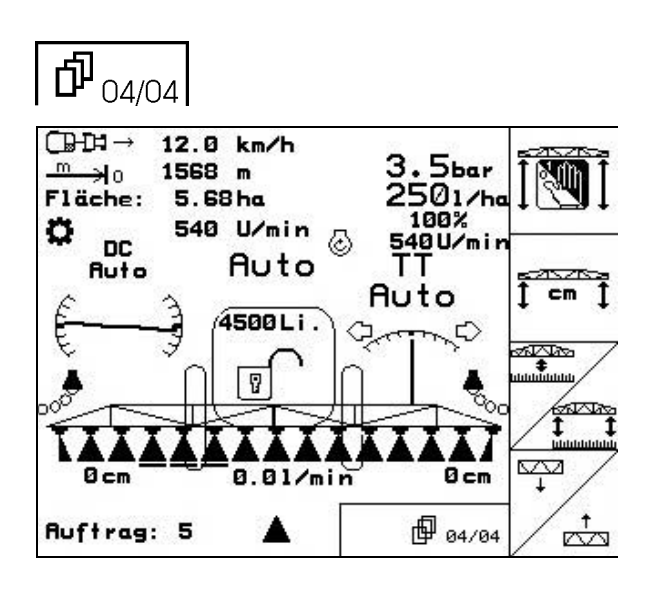

## Funkcje wielofunkcyjnego uchwytu

## UX, UG

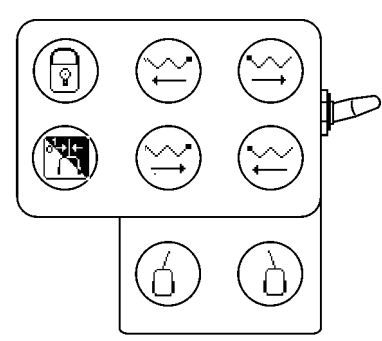

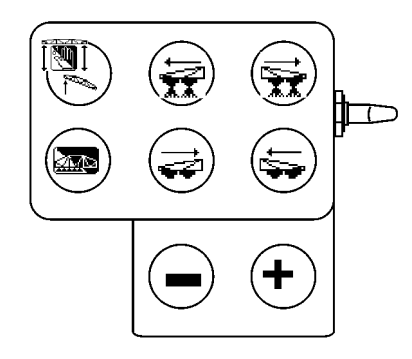

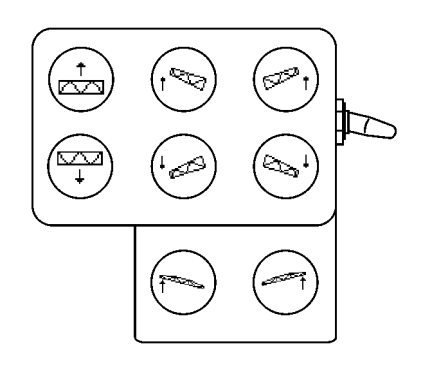

UF 01

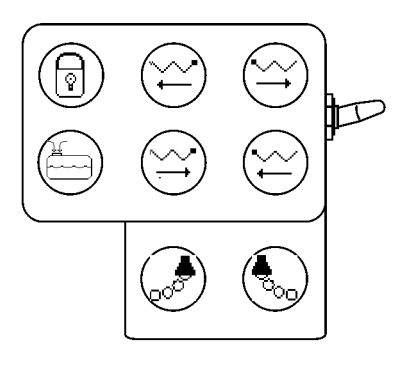

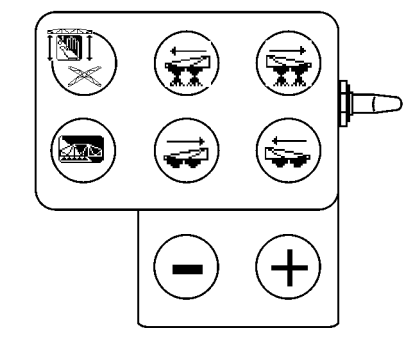

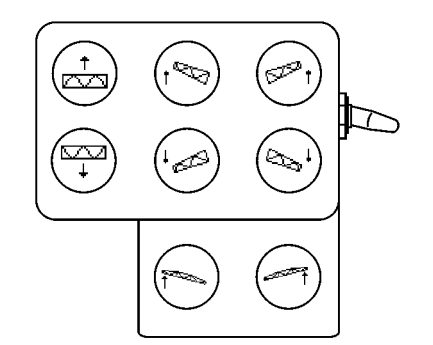

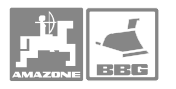

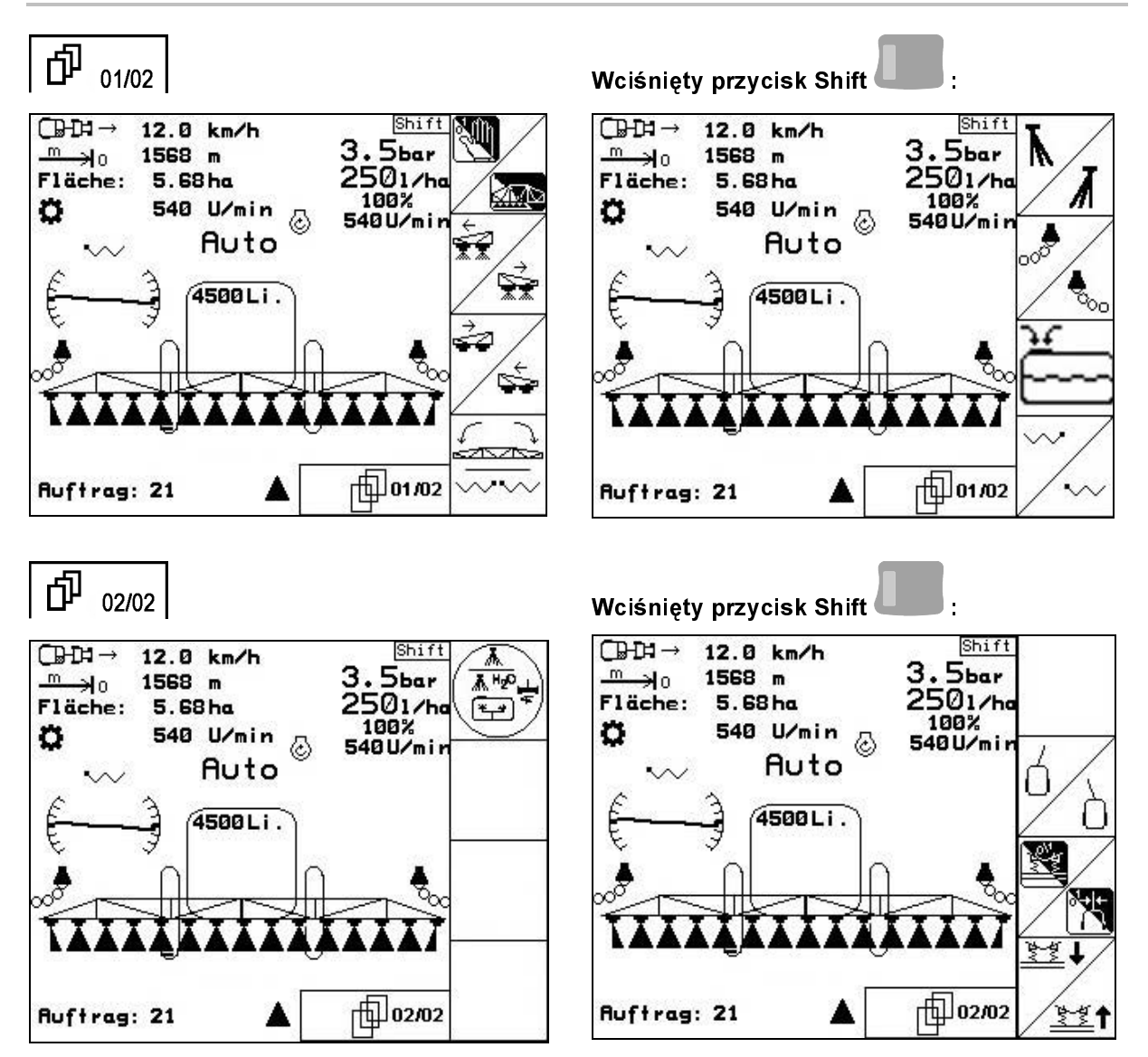

#### 6.4.3 Wstępny wybór składania

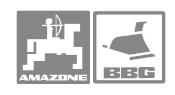

## Funkcje wielofunkcyjnego uchwytu

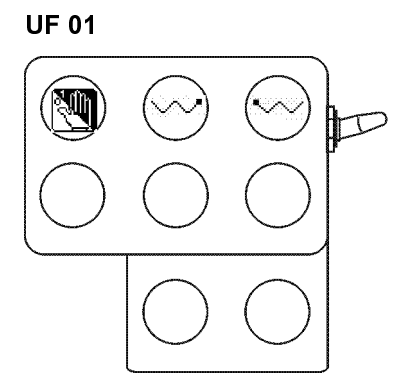

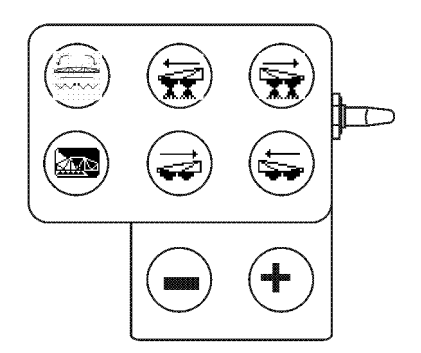

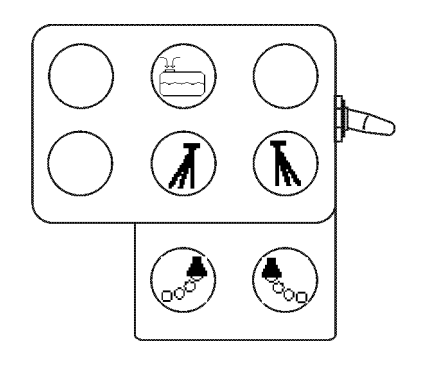

UX, UG

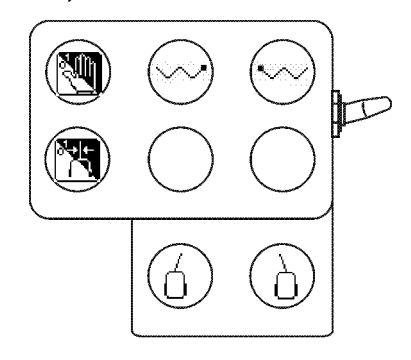

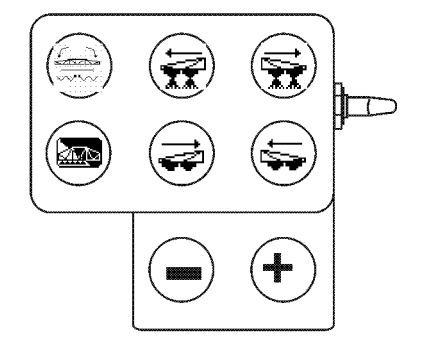

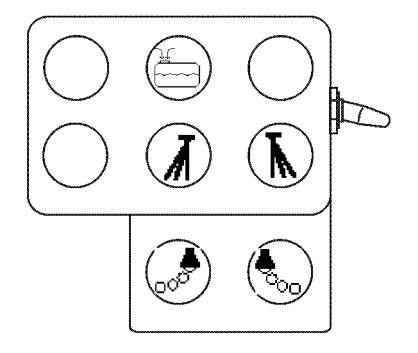

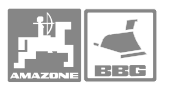

## 7 Sekcje szerokości-przełączniki AMACLICK

## 7.1 Zamontowanie

**AMACLICK** zamontować w kabinie ciągnika, przykręcając go nad wycięciem konsoli wielofunkcyjnego uchwytu lub w innym, wygodnie dostępnym miejscu.

Przyłączenie **AMACLICK** następuje:

 z uchwytem wielofunkcyjnym odpowiednio do rys. 91.

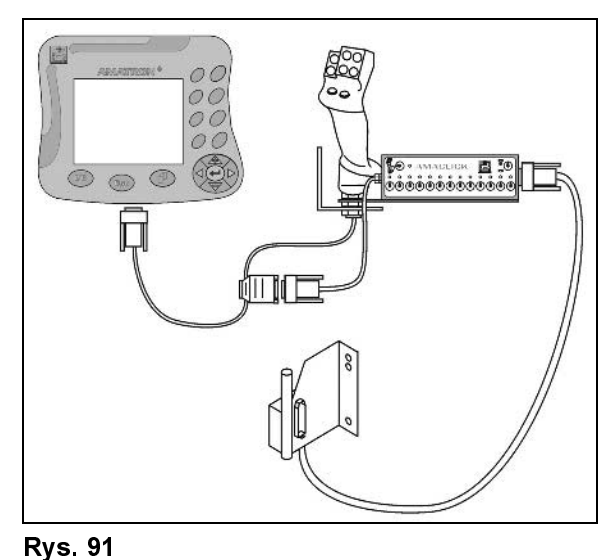

 bez uchwytu wielofunkcyjnego odpowiednio do rys. 92.

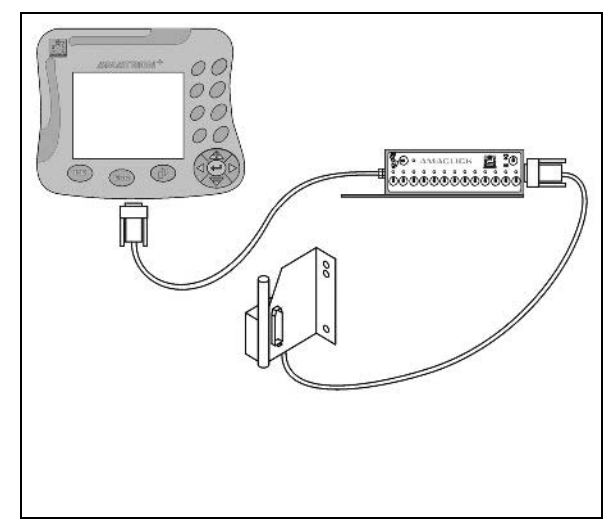

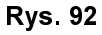

## 7.2 Funkcja

Skrzynkę przełączników **AMACLICK** stosuje się w kombinacji z

- AMATRON<sup>+</sup>,
- AMATRON<sup>+</sup> i wielofunkcyjny uchwyt

do obsługi opryskiwaczy **AMAZONE**.

## Z pomocą AMACLICK<sup>+</sup>

- można włączyć lub wyłączyć każdą z sekcji szerokości.
- można włączyć i wyłączyć podawanie cieczy roboczej do dysz.

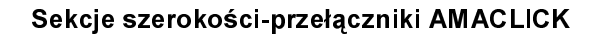

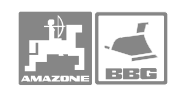

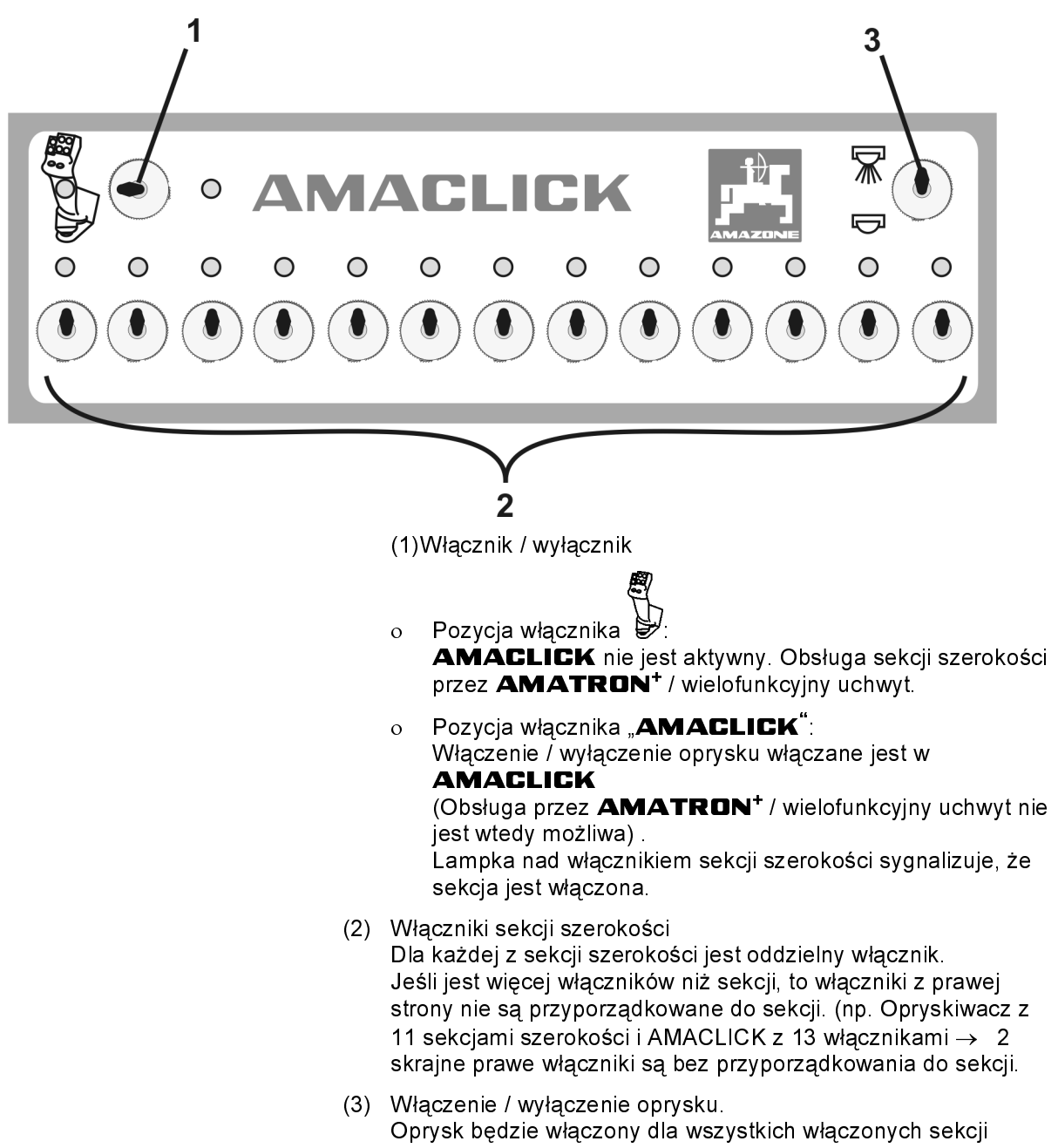

szerokości / oprysk zostanie wyłączony dla wszystkich włączonych sekcji

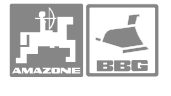

## 8 Wielofunkcyjny uchwyt

## 8.1 Montaż

Wielofunkcyjny uchwyt (Rys. 93/1) mocowany jest 4 śrubami w kabinie ciągnika w zasięgu wygodnego nim operowania.

Aby go przyłączyć, włożyć wtyczkę wyposażenia podstawowego do 9 biegunowego gniazda Sub-D wielofunkcyjnego uchwytu (Rys. 93/2).

Wtyczkę (Rys. 93/3) wielofunkcyjnego uchwytu włożyć w środkowe gniazdo Sub-D AMATRON<sup>+</sup>.

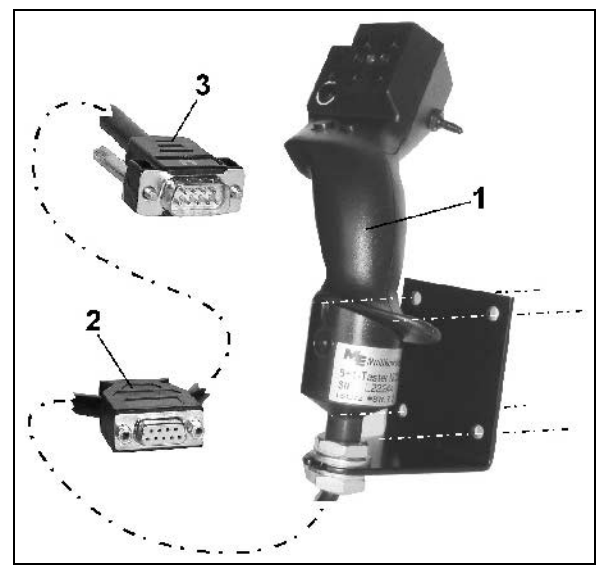

Rys. 93

## 8.2 Funkcje

Wielofunkcyjny uchwyt posiada funkcje tylko w roboczym menu **AMATRON**<sup>+</sup> . Umożliwia prostą obsługę **AMATRON**<sup>+</sup> podczas pracy w polu.

Do obsługi **AMATRON**<sup>+</sup> wielofunkcyjny uchwyt (Rys. 94) posiada 8 przycisków (1 - 8) Poza tym, za pomocą włącznika (Rys. 95/2) można 3 stopniowo zmienić przyporządkowanie przycisków.

W pozycji standardowej włącznik jest

- w położeniu środkowym (Rys. 95/A) i może
- być przełączony do góry (Rys. 95/B) lub
- 🖾 🛛 do dołu (Rys. 95/C).

Pozycja włącznika pokazywana jest diodą LED (Rys. 95/1).

- Dioda LED świeci na żółto
- 🄛 🛛 Dioda LED świeci na czerwono
- 🖾 Dioda LED świeci na zielono

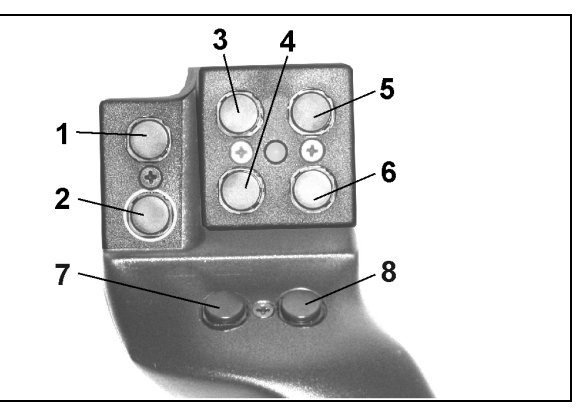

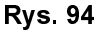

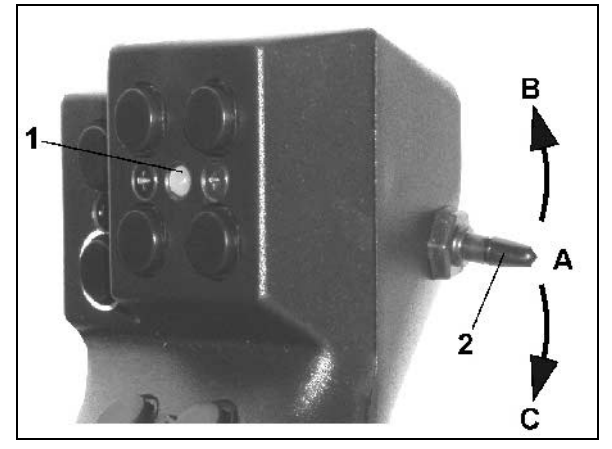

Rys. 95

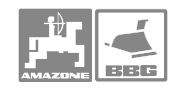

#### Usterki

## 9 Usterki

## 9.1 Alarm

## Alarm nie krytyczny:

Meldunek o usterce (Rys. 96) pojawia się w dolnym okienku ekranu i włącza się trzykrotny sygnał dźwiękowy.

| Maschinentyp:             | UFØ1       | Ruftrag  |
|---------------------------|------------|----------|
| Ruftrags-Nr.:             | 5          |          |
| Sollmenge:                | 200 17ha   | naschi . |
| Behältergrösse:           | 1801 Liter |          |
| Arbeitsbreite:            | 24.00 m    |          |
| Sollwert ka<br>eingehalta | Setup      |          |

### Rys. 96

ſ

## Alarm krytyczny:

Meldunek alarmu (Rys. 97) pojawia się na środkowym okienku ekranu i włącza się jeden sygnał dźwiękowy.

- Odczytać meldunek alarmu z ekranu.
- DWywołać teks pomocy.
- ( Potwierdzić meldunek o alarmie.

| Mas        | schiner       | ityp: UF         | 01    | Ruftrag |
|------------|---------------|------------------|-------|---------|
| Au<br>So   | D<br>mes<br>k | Maschi .         |       |         |
| Imj<br>Bel |               |                  |       |         |
| Arl        |               |                  |       |         |
|            |               | Arbeits-<br>menü | Hilfe | Setup   |

Rys. 97

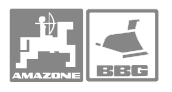

#### 9.2 Menu POMOC

Menu pomocy uruchamia się z menu głównego.

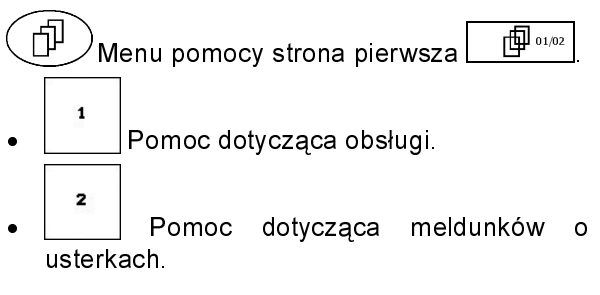

| Hilfe<br>1.Hilfe zur Bedienung | 1 |
|--------------------------------|---|
|                                |   |
| 2.Hilfe zu Fehlermeldungen     | 2 |
|                                |   |
|                                |   |
|                                |   |
|                                |   |

**Rys. 98** 

#### 9.3 Awaria czujnika drogi (Imp/100m)

Wprowadzenie symulowanej prędkości menu Serwis umożliwia dalszy oprysk w wypadku awarii czujnika drogi.

W tym celu:

- 1. Ściągnąć kabel sygnałowy z podstawowego wyposażenia ciągnika.
  - km/h sim.
- 2. wprowadzić symulowaną prędkość jazdy.
- 3. Podczas pracy ową symulowaną prędkość jazdy należy utrzymywać w rzeczywistości.

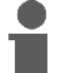

wka!

Gdy będą rejestrowane impulsy od czujnika drogi, to komputer przełączy się rzeczywistą na Wskazó prędkość jazdy podawaną od czujnika drogi.

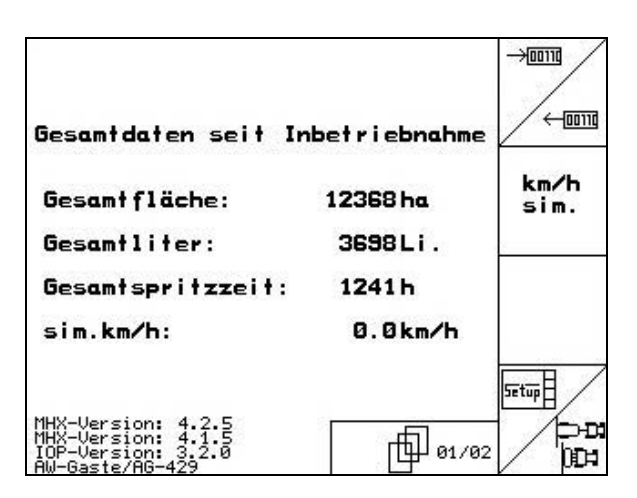

**Rys. 99** 

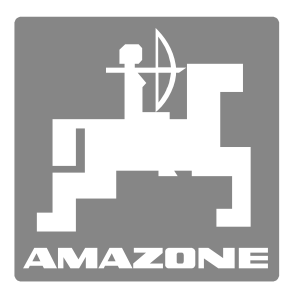

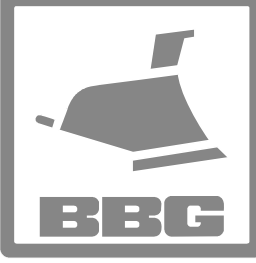

# **AMAZONEN-WERKE**

# H. DREYER GmbH & Co. KG

Postfach 51 Tel.: D-49202 Hasbergen-Gaste Telefax: + 49 (0) 5405 501-147 Germany e-mail: http://

+ 49 (0) 5405 501-0 amazone@amazone.de www.amazone.de

#### **BBG-Bodenbearbeitungsgeräte Leipzig GmbH & Co.KG** Postfach 341152 Tel

D-04233 Leipzig Germany

+ 49 (0) 341 4274-600 Telefax: + 49 (0) 341 4274-619 e-mail: <u>bbg@bbg-leipzig.de</u> http:// www.bbg-leipzig.de

Zakłady: D-27794 Hude • D-04249 Leipzig • F-57602 Forbach Przedstawicielstwa fabryczne w Anglii i Francji

Fabryki rozsiewaczy nawozów mineralnych, opryskiwaczy polowych, siewników, maszyn uprawowych, uniwersalnych hal magazynowych i urządzeń komunalnych